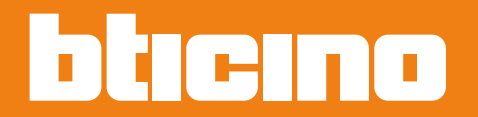

900

POZOR: Prístroje je zakázané

rozoberať a sú určené len pre zapojenie odborníkom. V opačnom prípade hrozí strata záruky a/alebo nebezpečenstvo úrazu elektrickým prúdom. Pred samotnou inštaláciou pozorne preštudujte túto príručku.

# Classe 300X Wi-fi

Inštalačná príručka

344642 344643

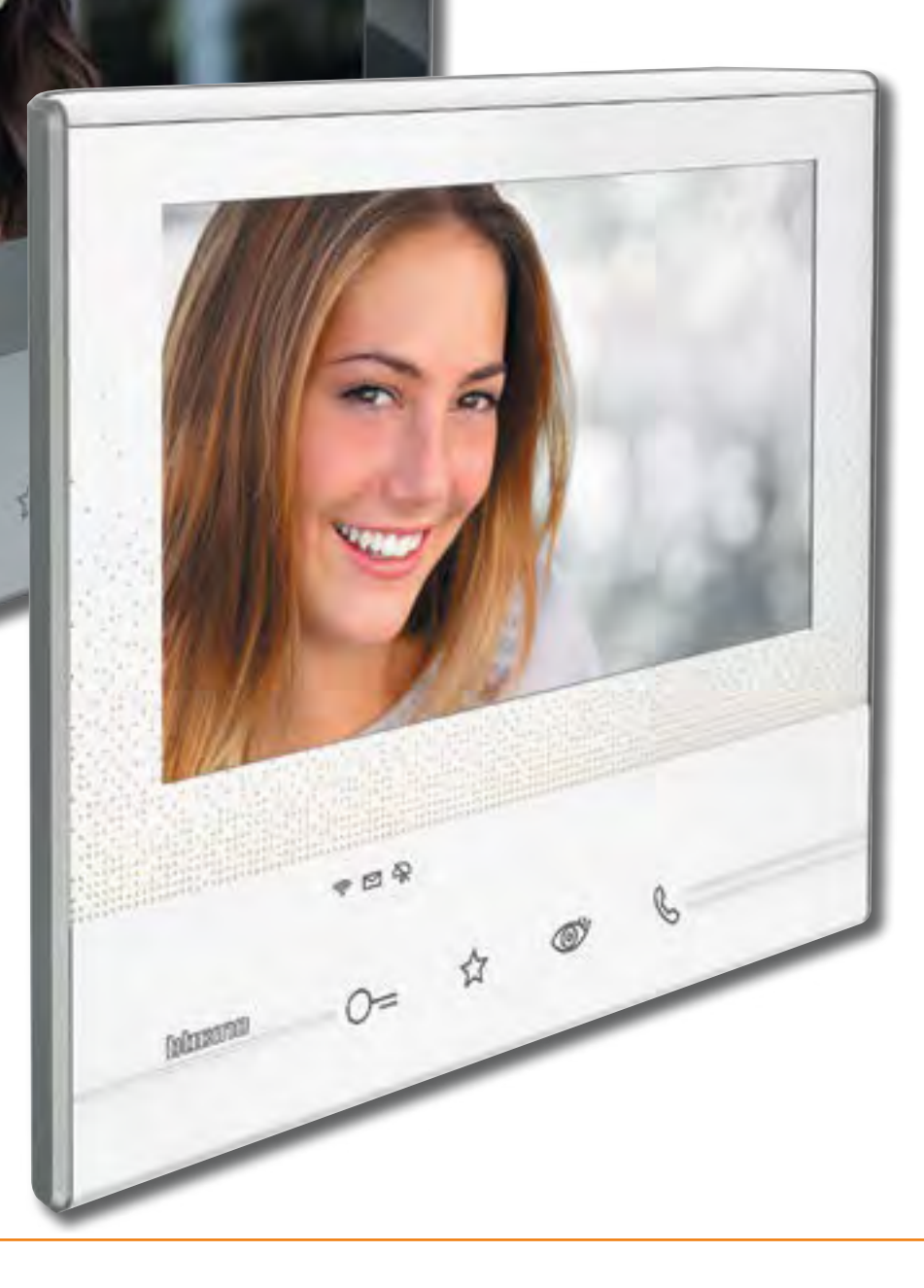

www.bticino.com

Inštalačná príručka

Obsah

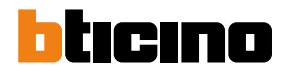

| Základné vlastnosti                          |
|----------------------------------------------|
| Požiadavky pre správne fungovanie integrácie |
| Možnosti integrácie                          |
| Užívateľské funkcie                          |
| Všeobecné informácie                         |
| Upozornenie a rady                           |
| Čelný pohľad                                 |
| Zadný pohľad                                 |
| Rozmery a inštalačné výšky                   |
| Inštalácia na stenu                          |
| Inštalácia na stolný podstavec               |
| Inštalačné predpisy wifi                     |
| Konfigurátory                                |
| Pokročila konfigurácia                       |
| Prvé zapnutie                                |
| Nastavenie                                   |
| Všeobecné                                    |
| Vyzváňacie tóny                              |
| Displej                                      |
| Záznamník                                    |
| Konfigurácia                                 |
| Všeobecné                                    |
| Intercom                                     |
| Videokamera                                  |
| Aktivácia                                    |
| Rýchla akcia                                 |
| Továrenská konfigurácia (nastavenie)         |
| Odstránenie závad                            |
| Aplikácia DOOR ENTRY                         |
| Registrácia účtu                             |
| Prihlásenie                                  |
| Priradenie smartphonu                        |
| Zabudnuté heslo                              |
| Zmazanie účtu                                |
| Home page                                    |
| Otvorenie (aktivácia) el. zámku              |
| Volanie domov                                |
| Aktivácia                                    |
| Užívatelia                                   |
| Pozvanie úživateľa                           |
| Nastavenie                                   |
| Aktualizácia firmwaru                        |
| Účet                                         |
| Informácie o účte                            |
| Zmazanie účtu                                |
| Doporučené spôsoby zapojenia a napájania     |
|                                              |

### Základné vlastnosti

# 1. Pre správne fungovanie integrácie Classe 300X Wi-fi a smartphonu je treba nasledujúce:

- a. Video telefón classe 300 Wi-fi (pripojený k internetu prostredníctvom wifi siete) a 2vodičový vstupný systém (vstupný panel, zdroj...)
- b. Internetové pripojenie v dome kde je Classe 300 Wifi inštalovaný. Toto pripojenie je nevyhnutné pre vykonanie registrácie účtu a vykonanie prvého prihlásenia (spárovanie smartphonu s Classe 300X Wi-fi) Ďalej už môže integrácia oboch prístrojov fungovať na rovnakej wifi sieti aj bez pripojenia k internetu.
- c. Wifi router, wifi signál musí mať v mieste inštalácie Classe 300 Wifi dostatočnú silu.
- d. Smartphone s aplikáciou Door Entry. Min. verzia operačného systému Android 4.2.x alebo iOS 8.1.x (vrátane). Aplikáciu je možné stiahnuť zadarmo na Google play alebo iTunes. Pre OS Windows nie je aplikácia dostupná.
- e. Smartphone musí byť pripojený buď.
  - k rovnakej wifi sieti (použitie v rámci bytu alebo rodinného domu)
  - lebo musí mať aktívne dátové pripojenie (použitie vo svete mimo Váš domov). Kvalita mobilného dátového pripojenia musí byť minimálne na úrovni 4G(LTE) alebo 3G. Na sieti H alebo H+ nemusí integrácia fungovať správne a pripojenie E(EDGE) a horšie je úplne nevyhovujúce.

#### 2. Možnosti integrácie jedného telefónu Classe 300 Wifi sú nasledujúce:

- a. Môžem k nemu pripojiť celkom 10 užívateľských účtov/užívateľov.
- b. Môžem k nemu spárovať celkom 20 zariadení (smartphonov alebo tabletov)
- c. Týchto 20 smartphonov môžem priradiť jedinému účtu alebo rozdeliť medzi jednolivé účty
- d. Len prvé 3 prihlásené smartphony ( aj keď sú priradené k rôznym užívateľom) zobrazia pri volaní obraz z kamery vstupného panelu. Ostatné smartphony len vyzváňajú a obraz sa ukáže vo chvíli, keď je na nich prijatý hovor - tzv. funkcia MASTER/SLAVE.
- e. Presmerovanie hovorov na spárované smartphony môže byť jednoducho povolené/zakázane a to jednoduchým dotykom ikony na Home page telefónu Classe 300 Wifi.

#### 3. Užívateľské funkcie, ktoré umožňujú integráciu smartphonu a telefónu Classe 300 Wifi:

- Prijať na smartphone volania zo vstupného panelu umiestneného napríklad na ulici pri vchode do budovy (audio i video hovor).
- b. Zavolať zo smartfónu na video telefón Classe 300X Wi-fi (len audio hovor).
- c. Kontolovať kamery inštalované vo 2-vodičovom vstupnom systéme vrátane kamier vo vstupných paneloch a integrované bezpečnostné kamery.
- d. Otvárať elektrické zámky pripojené k vstupným panelom alebo pripojené cez prídavné relé.
- e. Spínať ďalšie záťaže pripojené cez prídavné relé ako je osvetlenie, zavlažovanie atď.
- f. Aktualizovať firmvér zariadenia Classe 300X Wi-fi. Firmware sa sťahuje automaticky priamo z internetu a je teda nutné aby bol telefón Classe 300X Wi-fi na internet pripojený.

### 4. Ostatné

- a. V jednom byte, rodinnom dome alebo v byte oddelenom bytovým rozhraním môžem mať maximálne 1 video telefón Classe 300X Wi-fi. Pre ostatné telefóny musím zvoliť iným model (napr. Classe 300 Standard, Sprint, Classe 100 Basic ...). Základné schémy str. 65-67. Všeobecne platia tieto 2 pravidlá:
  - jedným tlačidlom zo vstupného panelu môžem zvoniť súčasne max. na 1 telefón Classe 300X Wifi.
  - na jednu wi-fi sieť (jedno SSID) môžem pripojiť vždy iba jeden Classe 300X Wi-fi
- b. S jedným smartphonom môžem spárovať aj viac telefónov Classe 300X Wi-fi ale aplikácia DOOR ENTRY vo smartfóne nemôže byť súčasne prihlásená k viacerým účtom. Nemožno teda súčasne prijímať hovory napríklad z kancelárie a zároveň z bytu. Vždy je nutné sa v aplikácii DOOR ENTRY prihlásiť k príslušnému účtu. Napríklad účet "kancelaria @ zoznam.sk" pre príjem volania zo vstupného video panelu pri vstupe do kancelárie a ďalší účet "mojdom@zoznam.sk" pre príjem volania zo vstupného panelu pri dome.

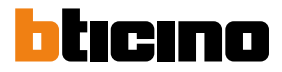

### Všeobecné informácie

### Upozornenia a rady

Pred vykonaním inštalácie je dôležité si pozorne prečítať túto príručku.

Záruka automaticky prestáva platiť pri nedbalostiach, nesprávnom používaní či manipulácii s prístrojom neoprávnenými osobami.

Domový videotelefón Classe 300X Wi-fi musí byť inštalovaný len v interiéroch; nesmie byť vystavený kvapkajúcej alebo striekajúcej vode; musí byť používaný len s digitálnymi dvojvodičovými systémami BTicino.

Domový videotelefón Classe 300X Wi-fi musí byť pripojený k sieti Wi-Fi, ktorá má nasledujúce charakteristiky:

- IEEE 802.11 b / g / n (2,4 GHz); 13 kanálov
- Podporované metódy overenia a šifrovacie metódy: OPEN WPA-PSK TKIP WPA2-PSK (odporúčané) AES WEP 64 bits
  - AES WEP 64 bi WEP 128 bits
  - WPS overenie (podporované pre WPA2-PSK)

**POZN.:** na prepojenie domového videotelefónu Classe 300X Wi-fi a smartphonu je požadovaná domáca sieť Wi-Fi s prístupom k internetu.

Pre využitie služby si zákazník musí zabezpečiť technické vybavenie, ktoré umožňuje pripojenie k internetovej sieti, a to za základe dohody medzi zákazníkom a ISP (Internet Service Provider), s ktorou spoločnosť Bticino nemá nič spoločné.

Na použitie niektorých služieb, ktoré BTICINO poskytuje ako doplnkové k normálnym základným funkciám Classe 300X Wi-fi, bude zákazník musieť na svoj smartphone nainštalovať APLIKÁCIE DOOR ENTRY.

Služby poskytované cez APLIKÁCIE predpokladajú, že je možné so zariadením Classe300Wi-fi komunikovať diaľkovo a cez internetovú sieť.

V týchto prípadoch integrácia a dobré fungovanie medzi zariadením Classe 300X Wi-fi a APLIKÁCIOU môžu závisieť na:

- A) kvalite signálu Wi-Fi;

- B) podmienkach zmluvy o poskytovaní internetu pre byt / dom;

- C) podmienkach zmluvy o poskytovaní dátových služieb na vašom smartphone.

V prípade, že jeden z týchto troch prvkov nezodpovedá požadovaným špecifikáciám pre fungovanie výrobku, spoločnosť BTICINO nebude v žiadnom prípade zodpovedná za prípadné závady.

Tento výrobok v skutočnosti podporuje systém streaming VoIP, takže je potrebné skontrolovať, či ho vaša zmluva o poskytovaní dátových služieb na smartphone neblokuje.

Takisto oznamujeme, že služba, ktorú spoločnosť BTICINO poskytuje zo vzdialeného ovládania cez APLIKÁCIE, zahŕňa používanie dát a že náklady spojené s ich spotrebou závisia od typu zmluvy, ktorú má zákazník uzavretú s ISP (Internet Service Provider), a hradí ich zákazník.

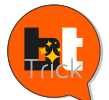

Dobrý deň, volám sa BTTrick a mojou úlohou je Vám pomôcť pri konfigurácii zariadenia. Štandardné konfigurácie sú jednoduché a v tejto príručke dobre vysvetlené. Chcem Vás zoznámiť s rôznymi "trikmi", ktoré uľahčujú používanie Vášho nového zariadenia Classe 300X Wi-fi. Keď sa stretnete so symbolom , podržte nad ním myš.

Inštalačná príručka

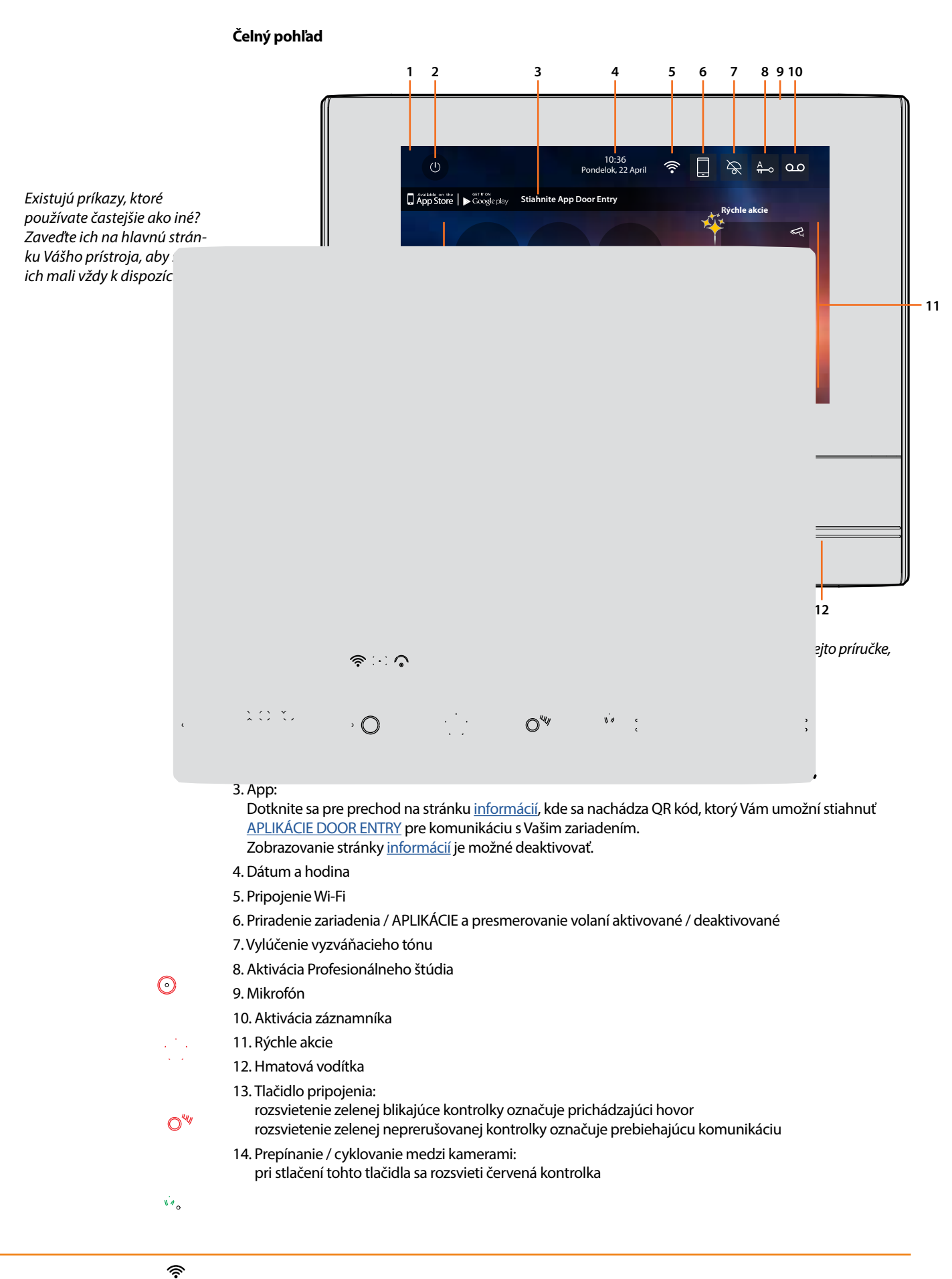

ক

নি

### Inštalačná príručka

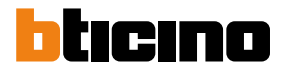

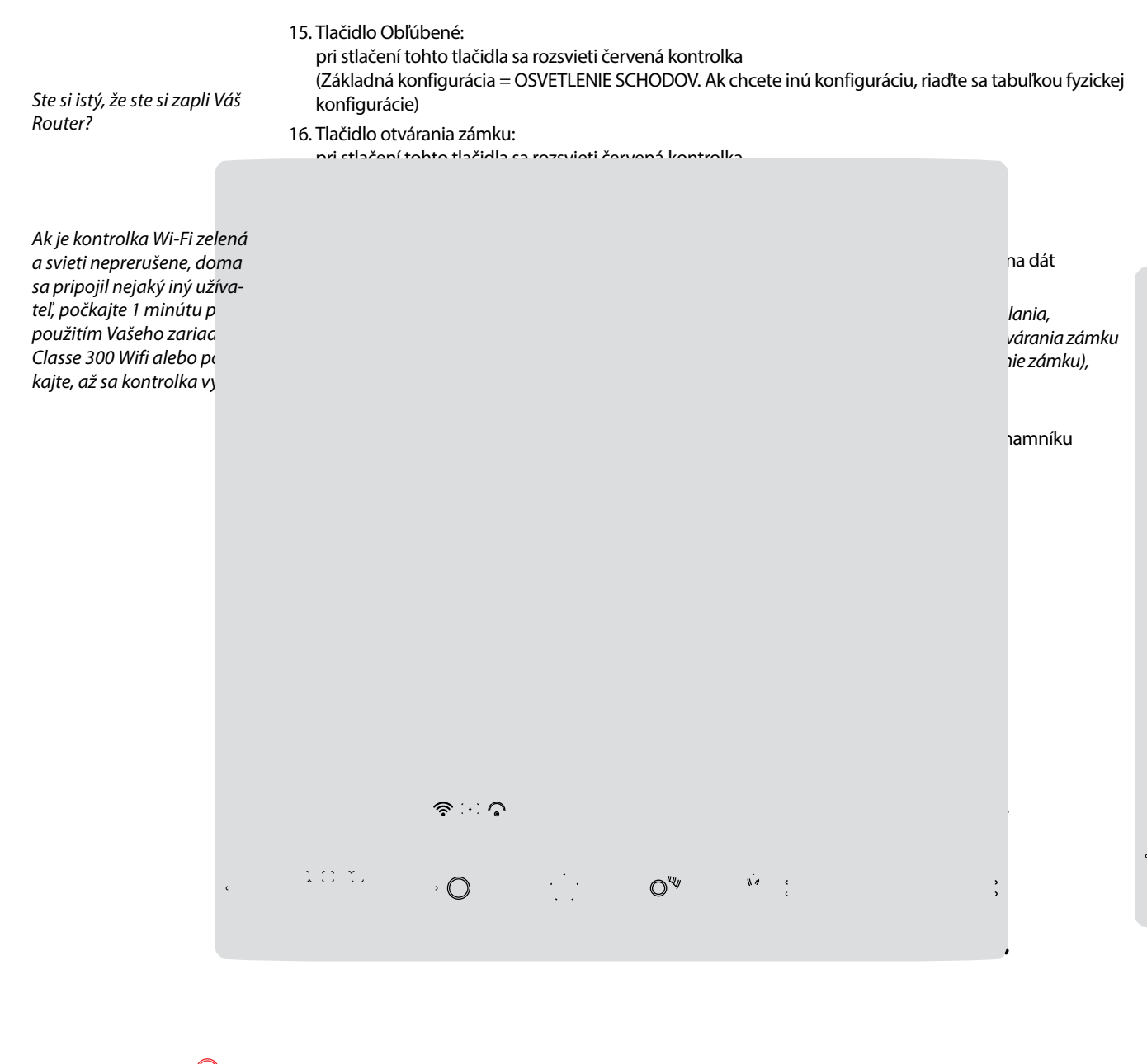

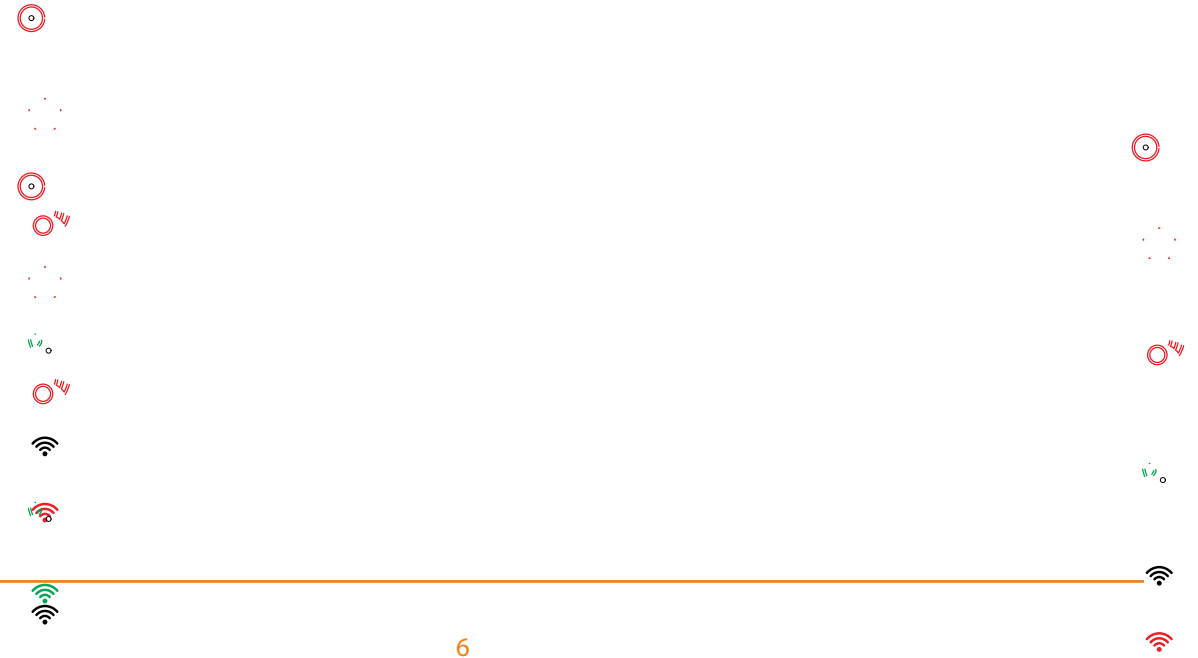

### Zadný pohľad

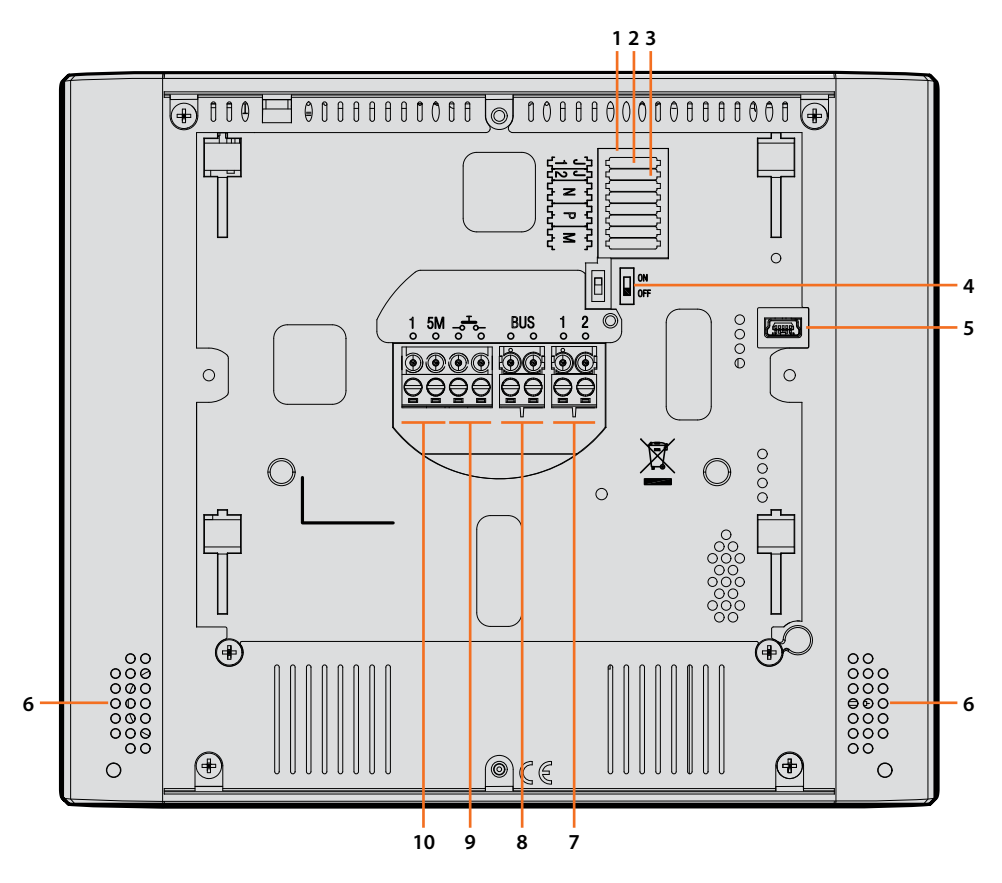

- 1. Uloženie konfigurátorov
- 2. Konfigurátor J1: Vytiahnite, ak je prítomné doplnkové napájanie (svorka 1 & 2)
- 3. Konfigurátor J2: pre správne fungovanie nevyťahujte
- 4. Mikrospínač ON / OFF pre ukončenie úseku
- 5. Mini zásuvka USB pre aktualizáciu firmvéru zariadenia pomocou softvéru MyHomeSuite **Pozn.:** zariadenie musí byť napájané (1-2 alebo BUS)
- 6. Zosilňovač zvuku
- 7. Svorky (1 2) pre doplnkové napájanie
- 8. Svorky pre pripojenie k BUS SCS 2 VODIČE
- 9. Svorky () pre pripojenie vonkajšieho tlačidla volania do poschodia
- 10. Svorky (1 5M) pre pripojenie doplnkového vyzváňacieho tónu.
  - Je potrebné vykonať bodové pripojenie svoriek doplnkových vyzváňacích tónov

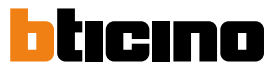

### Rozmery a inštalačné výšky

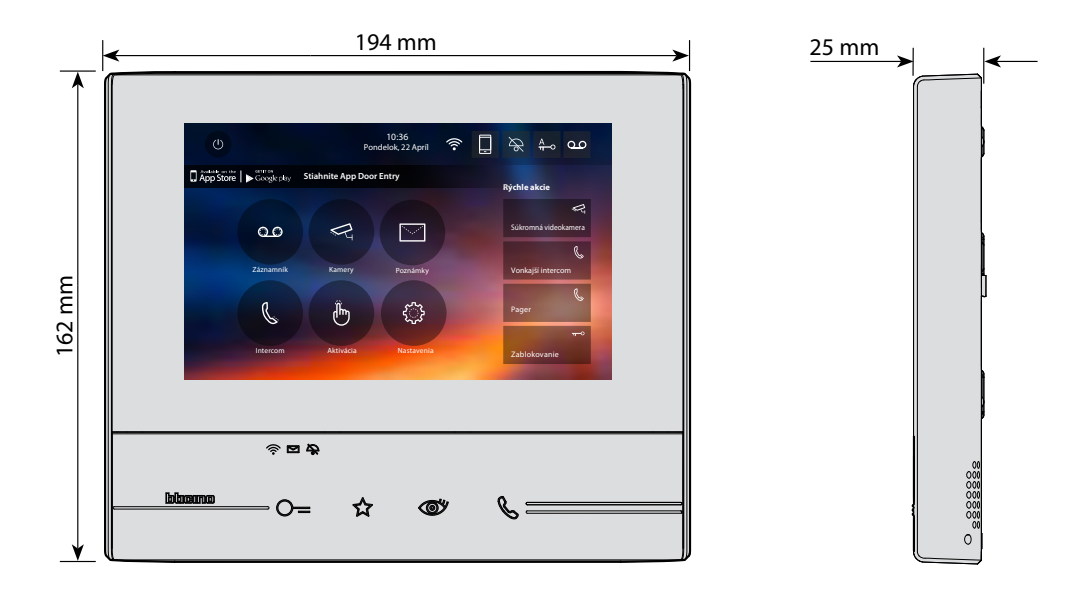

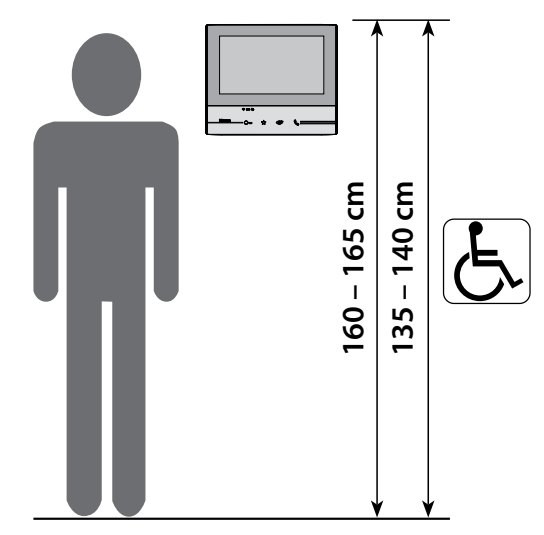

Doporučená výška, ak nie je stanové inak podľa platných predpisov.

#### Inštalácia na stenu

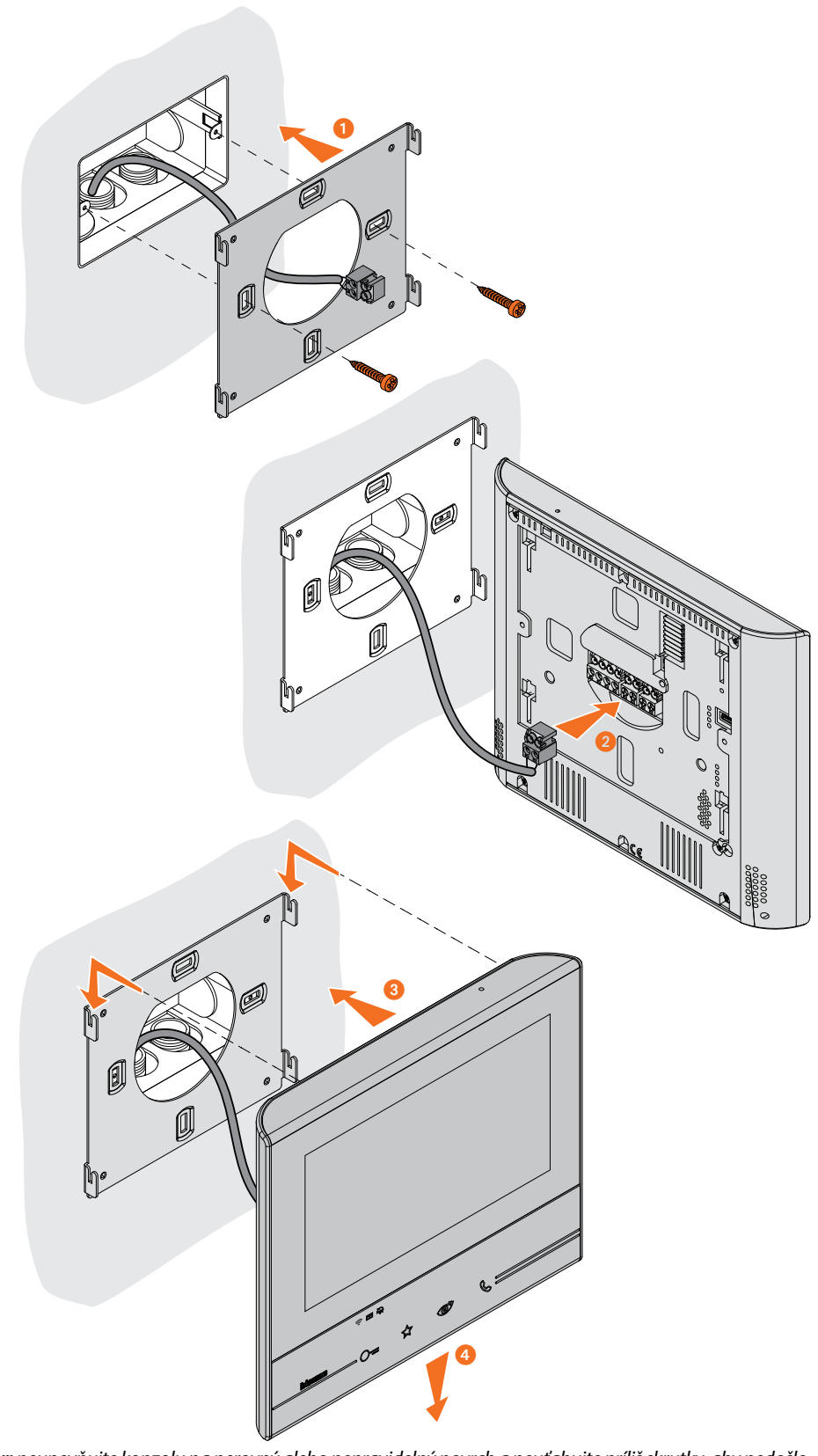

**Pozor:** neupevňujte konzolu na nerovný alebo nepravidelný povrch a neuťahujte príliš skrutky, aby nedošlo k deformácii konzoly, ktorá by mohla znemožniť správnu inštaláciu zariadenia. Zariadenie sa musí pri ľahkom zatlačení bez prílišnej sily pohybovať po príslušných vodídkach konzoly.

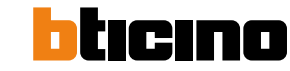

### Inštalácia na stolný podstavec

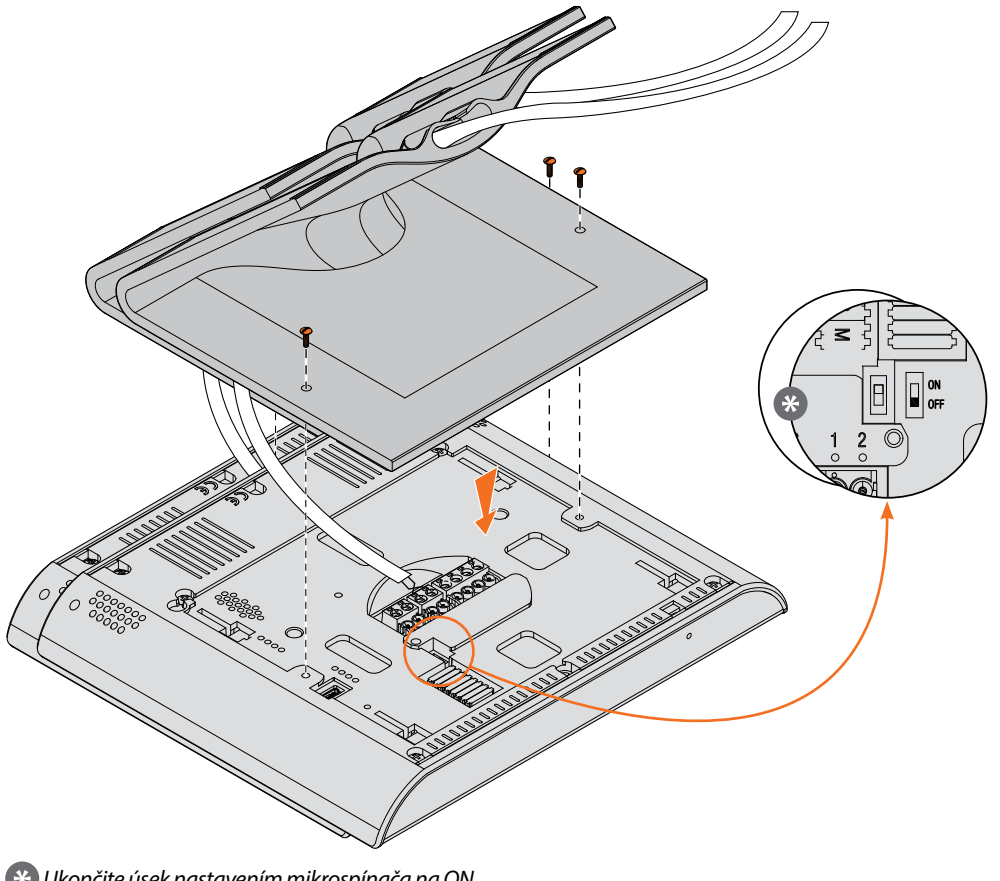

🛞 Ukončite úsek nastavením mikrospínača na ON

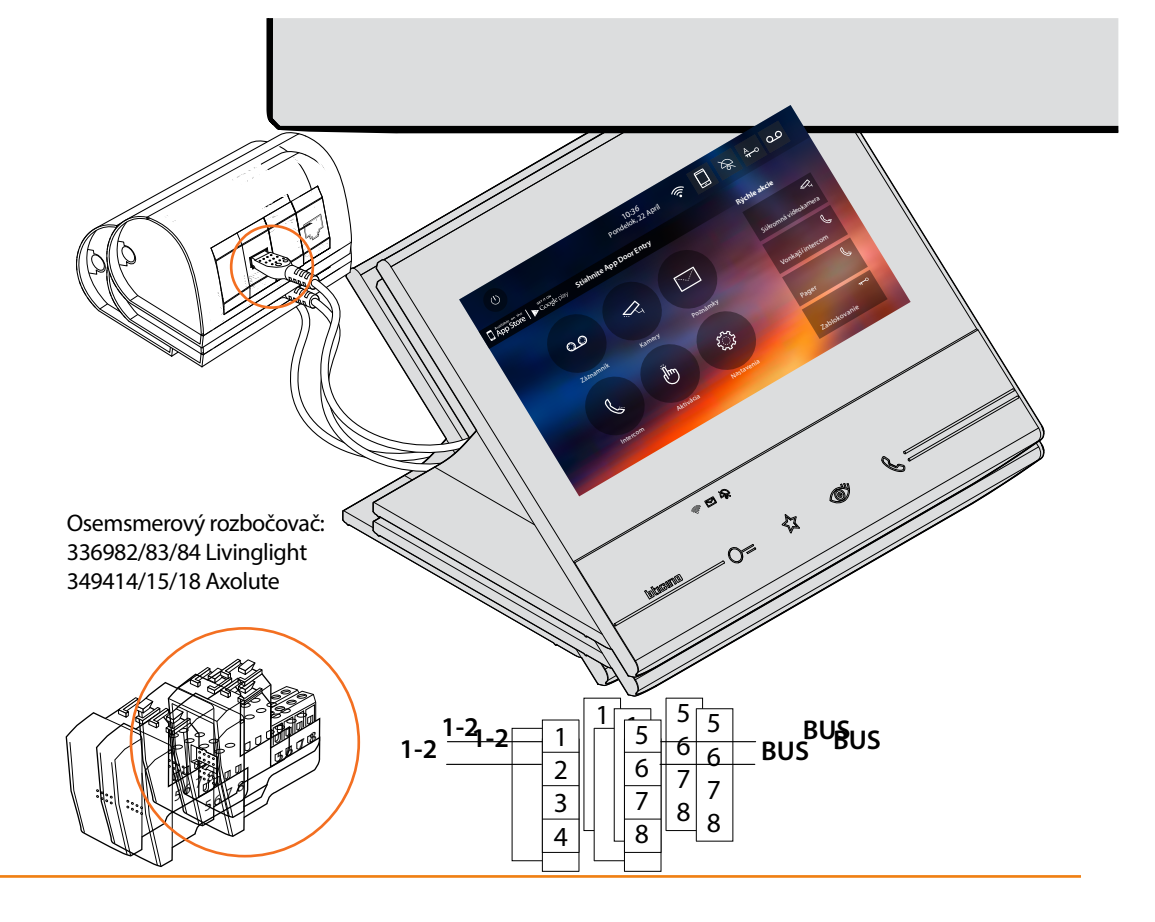

#### Inštalačné predpisy Wi-Fi

Skontrolujte kvalitu signálu Wi-Fi z displeja Classe 300X Wi-fi (pozri inštalačná príručka), ak je signál slabý alebo žiadny, skontrolujte, či:

 - zariadenie nebolo nainštalované v blízkosti veľkých kovových predmetov alebo elektrických zariadení, ktoré by mohli vytvárať elektromagnetické pole;

- medzi wi-fi routerom a zariadením Classe 300X Wi-fi je čo najmenej stien.

Pozn.: odporúčame nainštalovať zariadenie Classe300 Wi-fi do blízkosti routera Wi-Fi

**Pozn.:** je možné nainštalovať iba jedno zariadenie Classe300 Wi-fi pre každú sieť Wi-Fi (každé SSID tzn. meno wi-fi siete)

**Pozn.:** je možné nainštalovať iba jedno zariadenie Classe300 Wi-fi pre jeden byt. Pre ďalšie telefóny v tom istom byte vyberte iný model (Classe 100, Sprint ...).

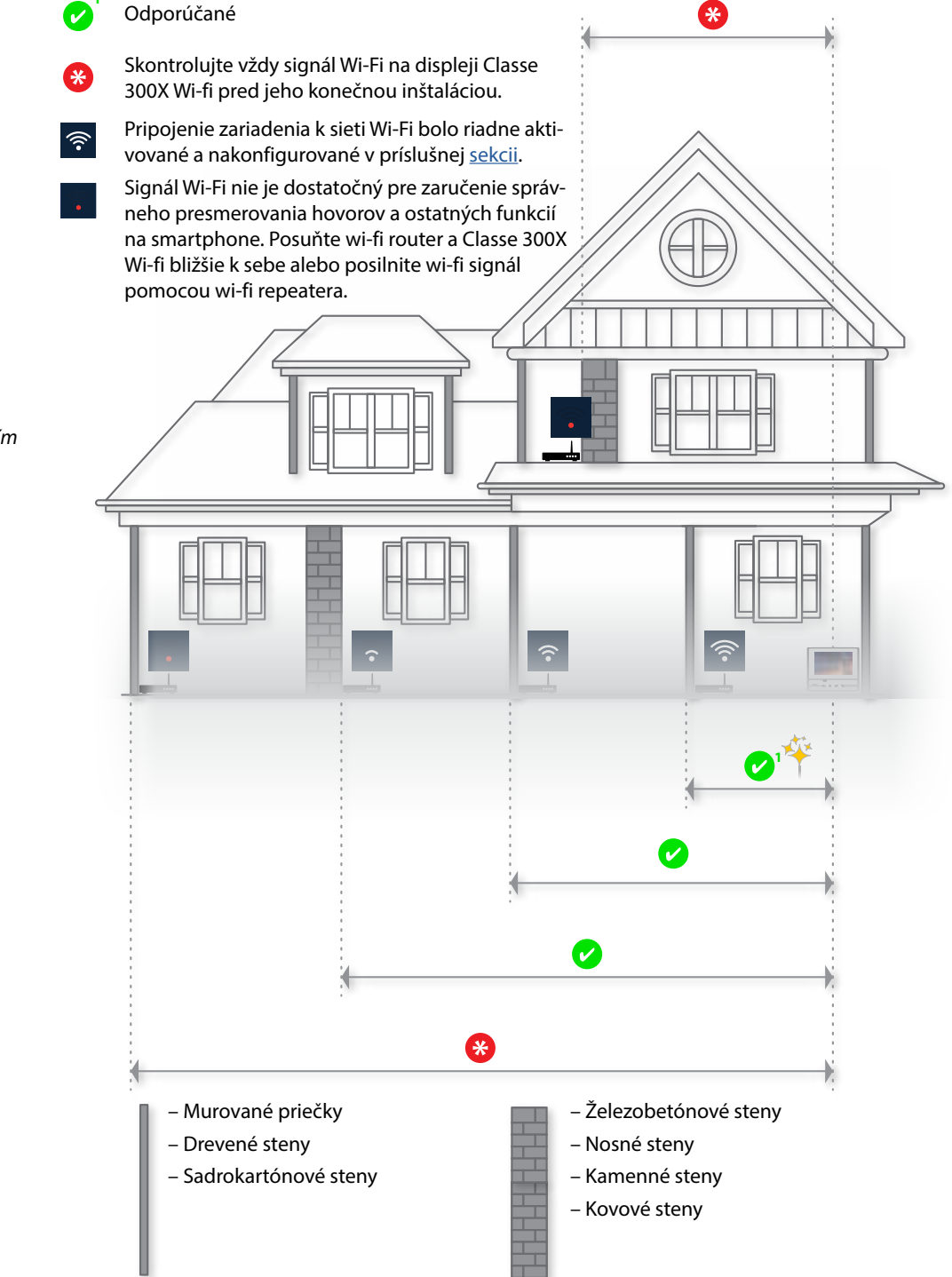

Nainštalujte router do rovnakej miestnosti s Vaším zariadením Classe 300X Wi-fi.

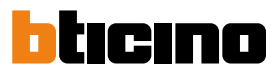

### Konfigurátory

Ak konfigurujete prístroj v pokročilom režime (odporúčané) a nie fyzicky (kontaktujte Legrand), sú podstatné iba konfigurátory v pozíciách J1 a J2. Ostatné pozície (N, P a M) musia zostať prázdne.

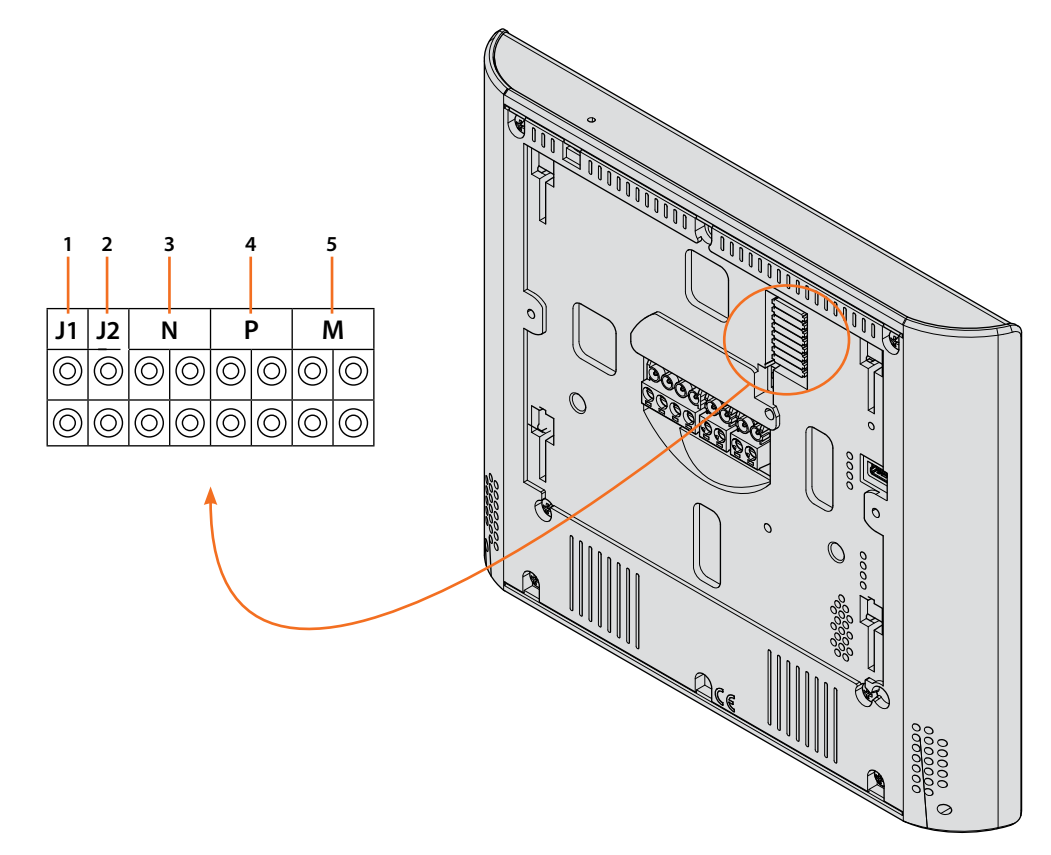

#### Funkcia konfigurátor

1. J1 = Konfigurátor JMP vytiahnite, ak je prítomné prídavné napájanie (svorka 1 & 2) Iné
1. D = MASTER (CLAVE Alview bete (demoniferateleférence envedeence Alter) litely ibe ioden tiahnite.
vínanie *dporúča* 

Ak majú Classe 300X Wi-fi rovnakú adresu N je doplnkové napájanie nutné na všetkých zariadenia Classe 300X Wi-fi okrem jedného. <u>MASTER vs. SLAVE:</u> MASTER – na zariaden konfigurovanom ako MASTER sa pri volaní za

vždy obraz i zvuk. SLAVE – na takto konfigurovanom zariac je v prípade volania poč iba zvonenie. V prípade tu používateľ prijme ho zapne sa aj obraz.

### Pokročilá konfigurácia

Pokročilá konfigurácia Vám umožní konfigurovať základné nastavenia, rýchle akcie a funkcie videokamier, intercom a aktiváciu, bez toho aby ste boli viazaní nejakým preddefinovaným nastavením. POZOR: Odstráňte všetky konfigurátory z pozícií N, P a M. V pozíciách J1 a J2 použite jinfigurátory JMP podľa potreby.

### Prvé zapnutie

Po pripojení zariadenia je potrebné vykonať personalizáciu.

Počkajte, až kontrolky prestanú blikať a dotknite sa displeja, aby ste ho zapli.

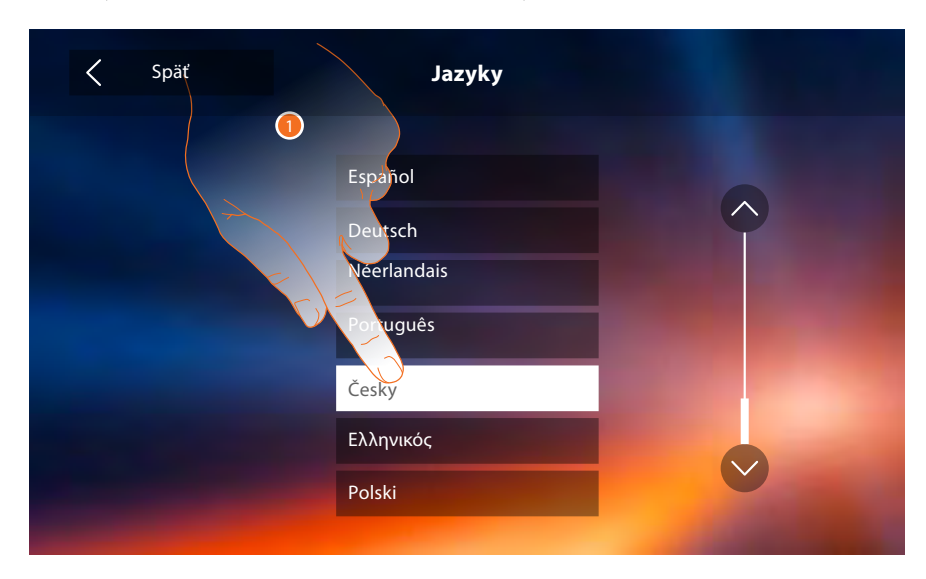

- 1. Dotknite sa ikony týkajúcej sa jazyka pre jeho nastavenie.
- 2. Dotknite sa pre pokračovanie.

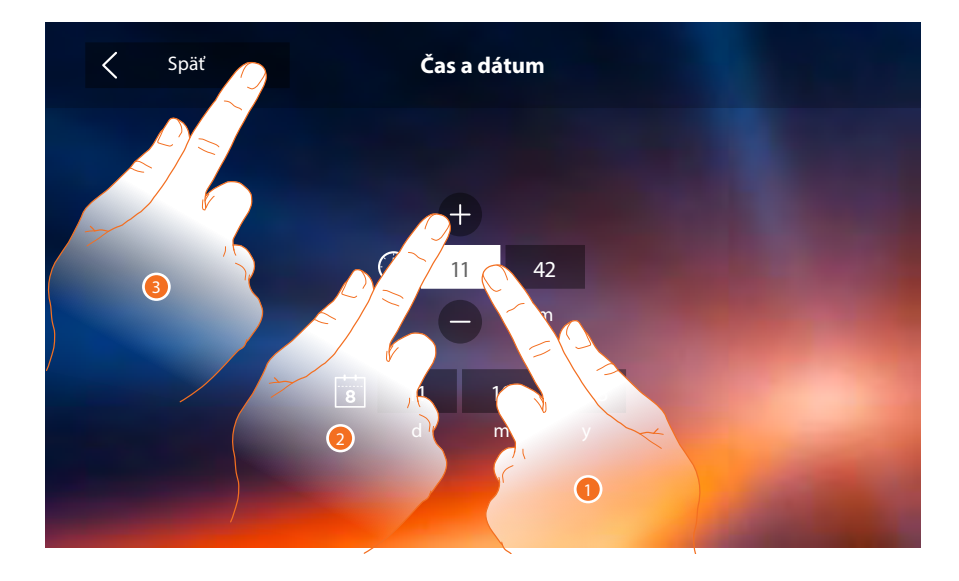

3. Dotknite sa ikony týkajúcej sa parametra k nastaveniu (hodina alebo dátum), zobrazia sa ikony na zvýšenie alebo zníženie tejto hodnoty.

POZNÁMKA: Od verzie firmwaru 1.1.20 je dostupná voľba Automatický dátum a čas

- 4. Dotknite sa pre nastavenie.
- 5. Dotknite sa pre pokračovanie.

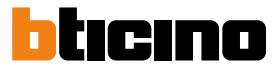

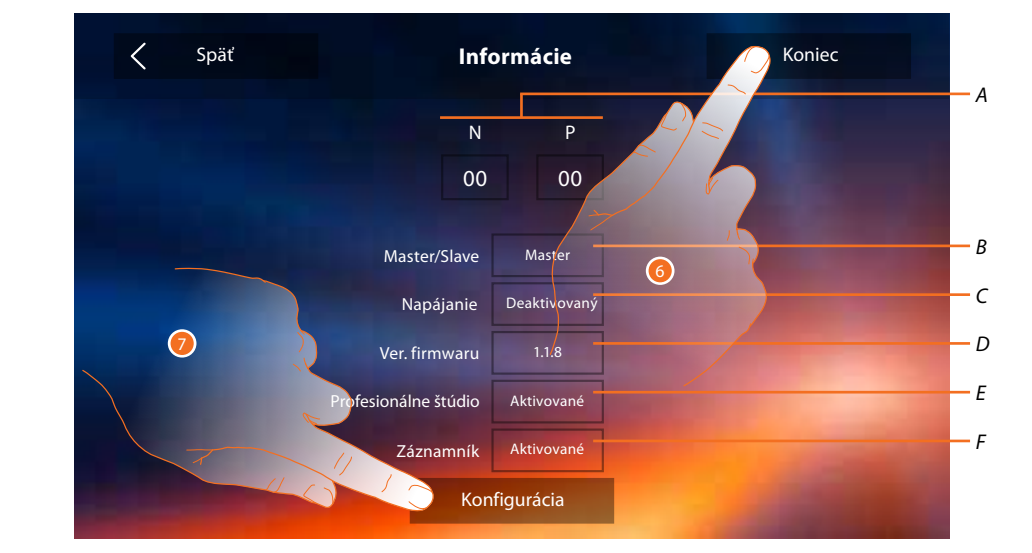

Teraz môžete zobraziť niektoré informácie o konfigurácii zariadenia.

A. Zobrazte parametre konfigurácie.

**Pozn.:** konfigurácie funkcií alebo ich zmeny vykonané na zariadení Classe 300X Wi-fi budú automaticky prenesené aj na APLIKÁCIU DOOR ENTRY po prvom priradení k smartphonu alebo po opätovnom prihlásení v aplikácii (odpojenie a opätovné pripojenie smartphonu k spoločnej wi-fi alebo internetu).

B. Informácia, či bolo zariadenie nastavené ako master alebo ako bytový slave.

C. Informácia, či je prítomné doplnkové napájacie zariadenie.

D. Informácia o verzii firmwaru zariadenia.

- E. Informácia, či je aktívna funkcia Profesionálneho štúdia.
- F. Informácie, či je aktívna funkcia Záznamník.

6. Stlačením tlačidla koniec sa dostanete na obrazovku Home Page, a konfigurácia sa odloží na inokedy.

7. Teraz sa dotknite pre vstup do sekcie konfigurácia.

Inštalačná príručka

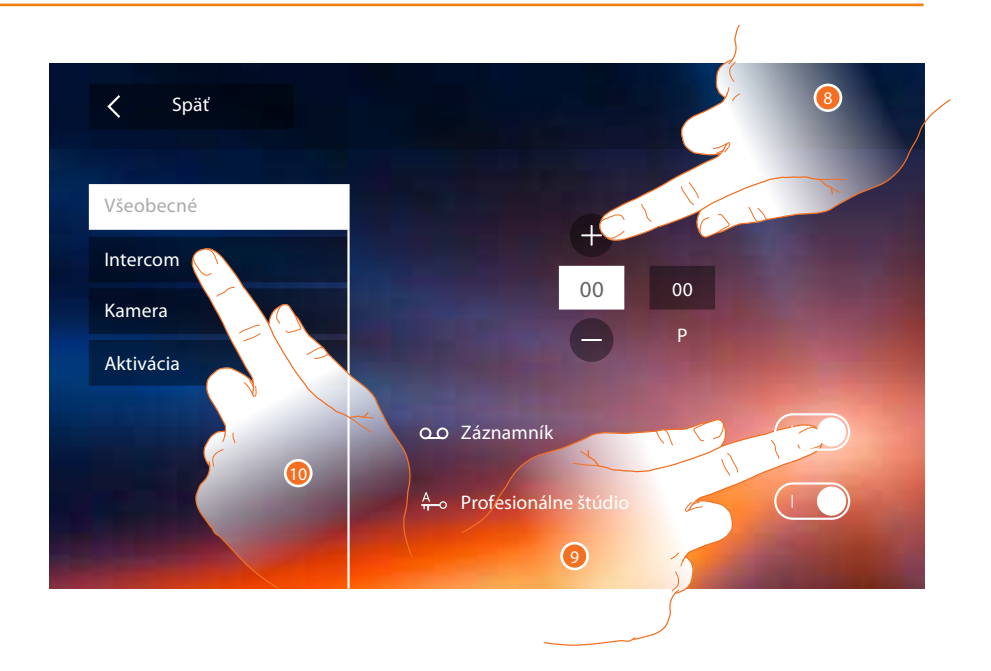

8. Zadajte hodnoty konfigurátora N pre nastavenie adresy zariadenia a hodnoty konfigurátora P pre nastaveniu adresy vstupného panelu, ktorého zámok sa zopne ak je systém v pokoji a stlačíme tlačidlo so symbolom kľúča. Rovnako tak sa zobrazí obraz kamery tohto vst. panelu ak stlačíme tlačidlo pre cyklovanie medzi kamerami (symbol oka).

**Pozn.:** konfigurácie funkcií alebo ich zmeny vykonané na zariadení Classe 300X Wi-fi budú automaticky prenesené aj na APLIKÁCIU DOOR ENTRY po prvom priradení ku smartphonu alebo po opätovnom prihlásení v aplikácii (odpojenie a opätovné pripojenie smartphonu k spoločnej wi-fi alebo internetu).

- 9. Povolením funkcií ich zároveň zobrazíte na Home page v pravom hornom rohu.
- 10. Uskutočnite pokročilú konfiguráciu, viď sekcia konfigurácia str. 30

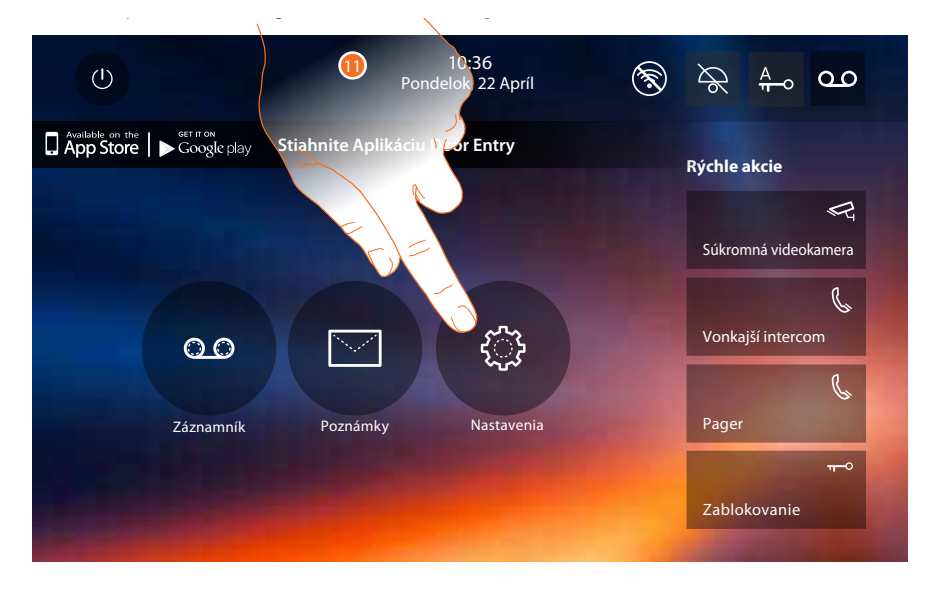

11. Na konci konfigurácie môžete personalizovať zariadenie pomocou sekcie Nastavenia.

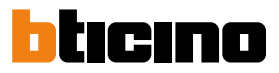

### Nastavenia

| Všeobecné       | <u>Wi-Fi - Priradené účty - Hodina a dátum - Jazyk - Informácie - Tón tlačidiel</u>             |
|-----------------|-------------------------------------------------------------------------------------------------|
| Vyzváňacie tóny | <u>Hlasitosť - Vyzváňací tón intercom - Vyzváňací tón Vstupný panel- Iné</u><br>vyzváňacie tóny |
| Displej         | <u>Čistenie monitora - Pozadie - Kalibrácia obrazovky</u>                                       |
| Záznamník       | <u>Mód nahrávania - Uvítacia správa - Nahrajte správu</u>                                       |
| Rýchle akcie    | Pridajte rýchlu akciu                                                                           |
| Konfigurácia    | P <u>OZOR</u><br>Vstup do sekcie "Konfigurácia" je vyhradený inštalačnému technikovi;           |
|                 | <u>chybné úkony by mohli ohroziť fungovanie zariadenia</u>                                      |

### Všeobecné

V tejto sekcii sa nachádzajú nastavenia všeobecného charakteru a informácie o zariadení.

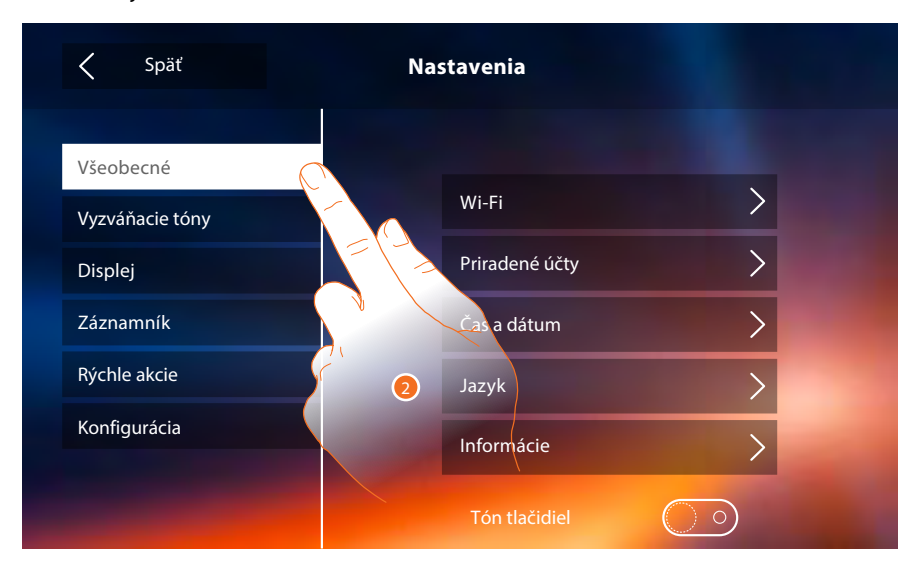

A. Aktivujte/Deaktivujte zvukovú odozvu tlačidiel.

### WI-FI

V tejto sekcii môžete pripojiť zariadenie k Vašej sieti Wi-fi.

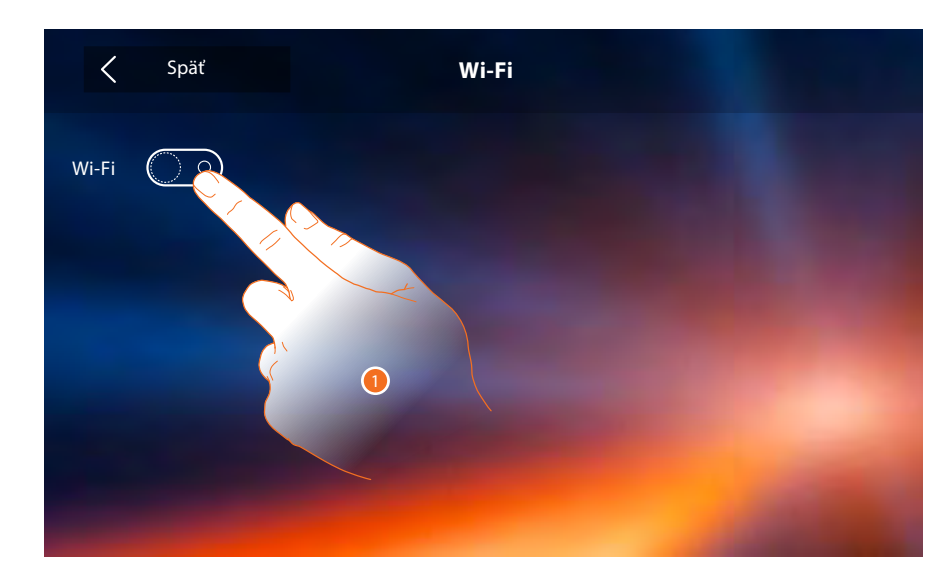

1. Dotknite sa pre aktiváciu funkcie.

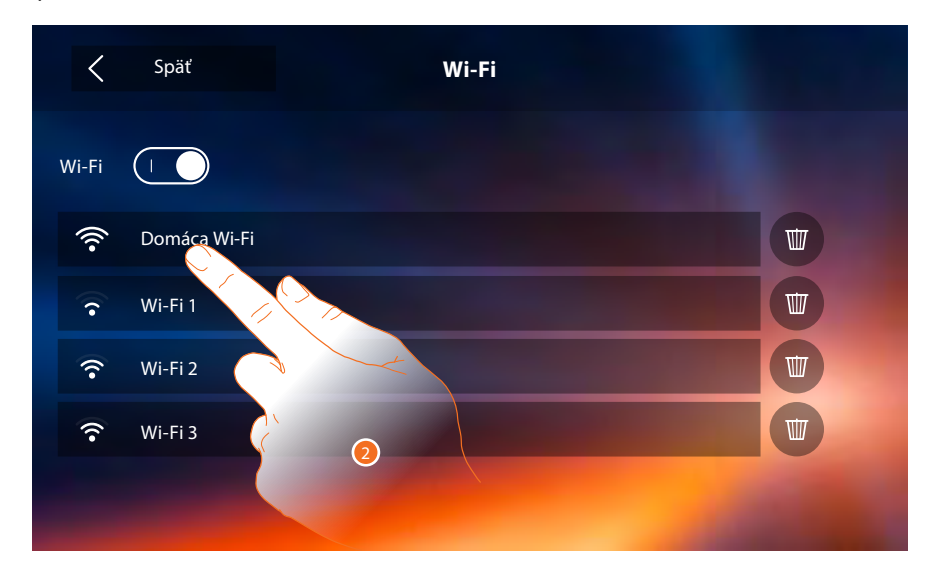

2. Zvoľte svoju domácu sieť, ku ktorej chcete pripojiť zariadenie.

**Pozn.:** Vaša domáca sieť musí mať nasledujúce charakteristiky:

- IEEE 802.11 b / g / n (2,4 GHz) 13 kanálov
- Podporované metódy overenia a šifrovacie metódy:
- OPEN WPA-PSK
- TKIP WPA2-PSK (odporúčané)
- AES WEP 64 bits
- WEP 128 bits
- WPS overenie (podporované pre WPA2-PSK)

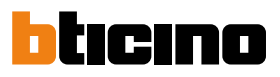

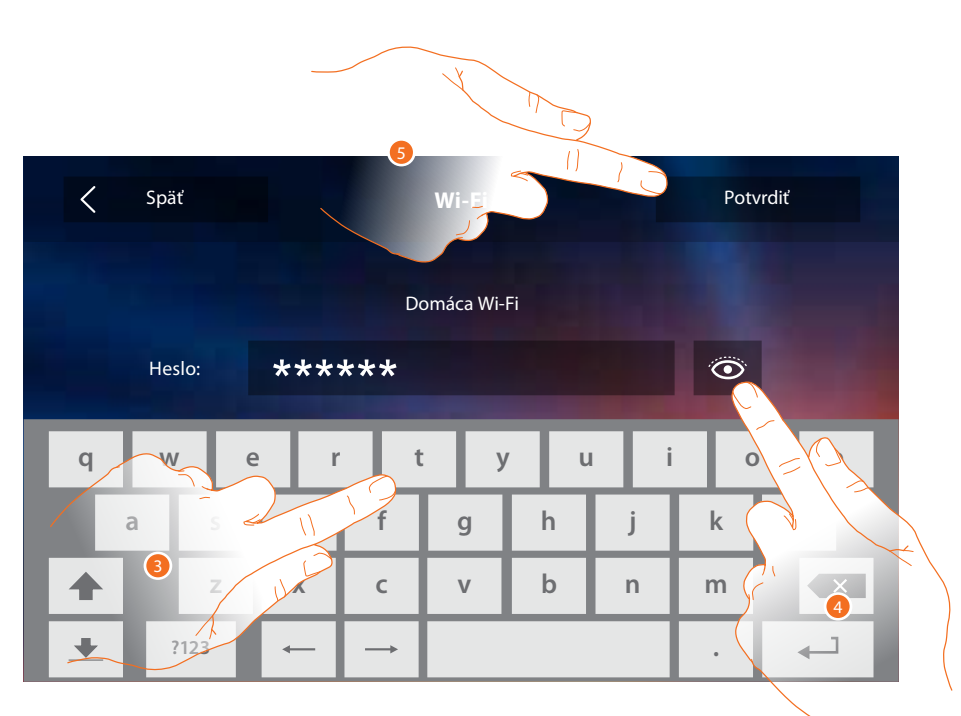

- 3. Zadajte heslo (ak je vyžadované)
- 4. Dotknite sa pre zobrazenie hesla.
- 5. Dotknite sa pre aktiváciu pripojenia.

Zariadenie umožňuje zobrazenie alebo zmenu parametrov sieťového pripojenia.

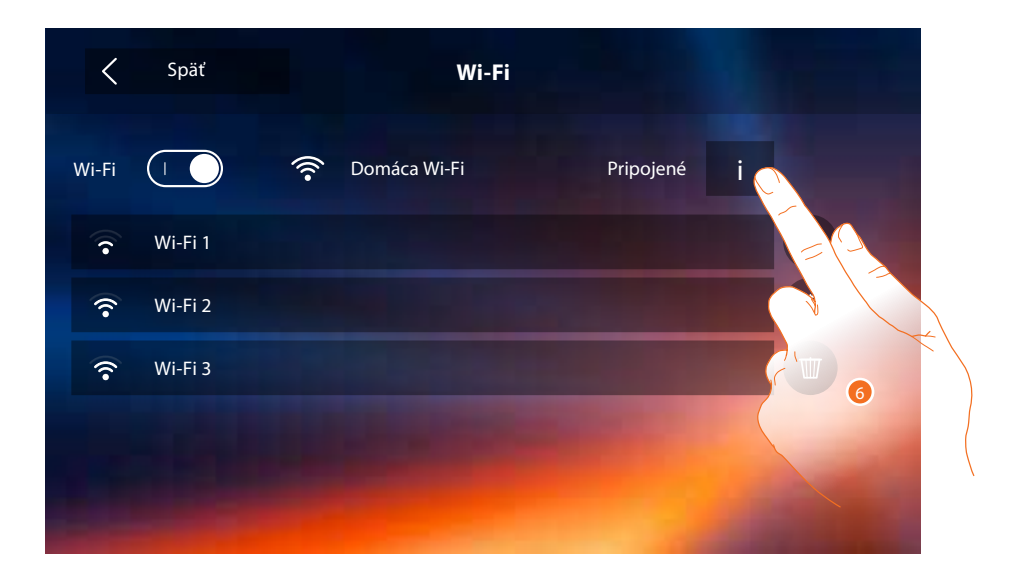

6. Dotknite sa pre zobrazenie alebo zmenu parametrov sieťového pripojenia.

Inštalačná príručka

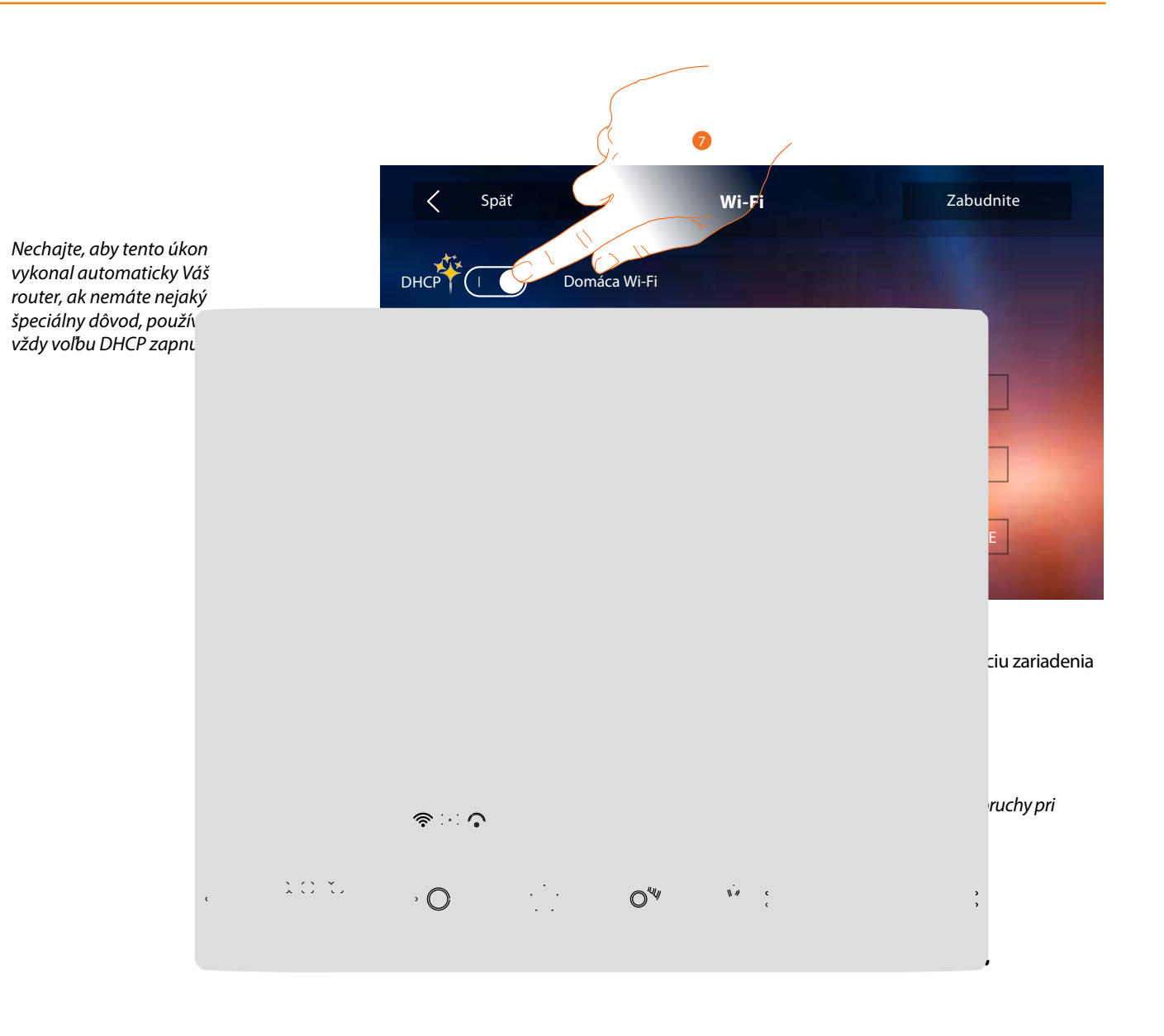

19

 $\odot$ 

 $O^{u_{ij}}$ 

<u>،</u>،

ই

ক

Ak tieto údaje nepoznáte, je možné ich získať v sieťovom

nastavení Vášho počítača pripojeného k domácej

Inštalačná príručka

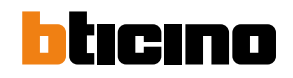

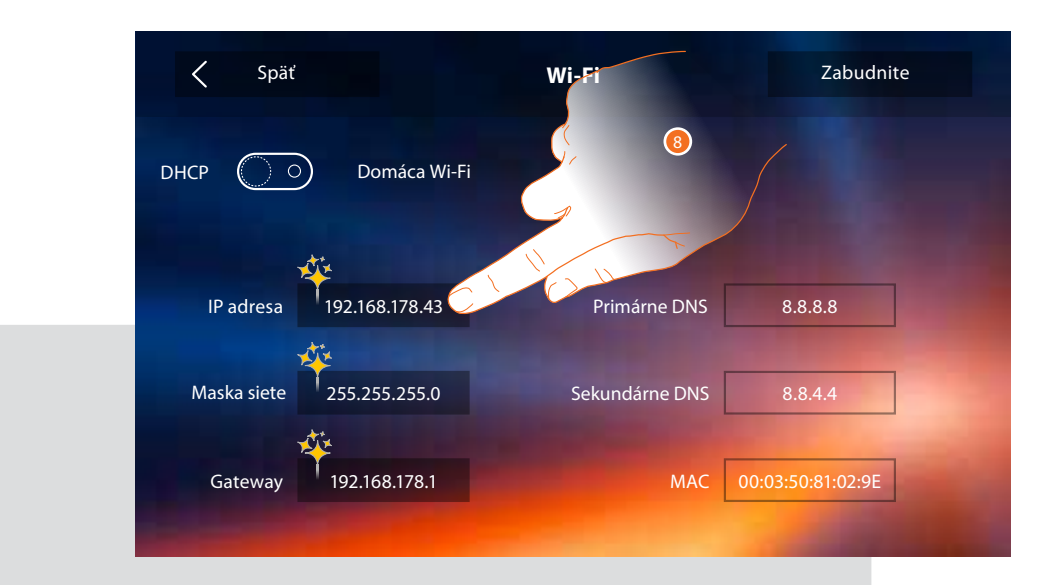

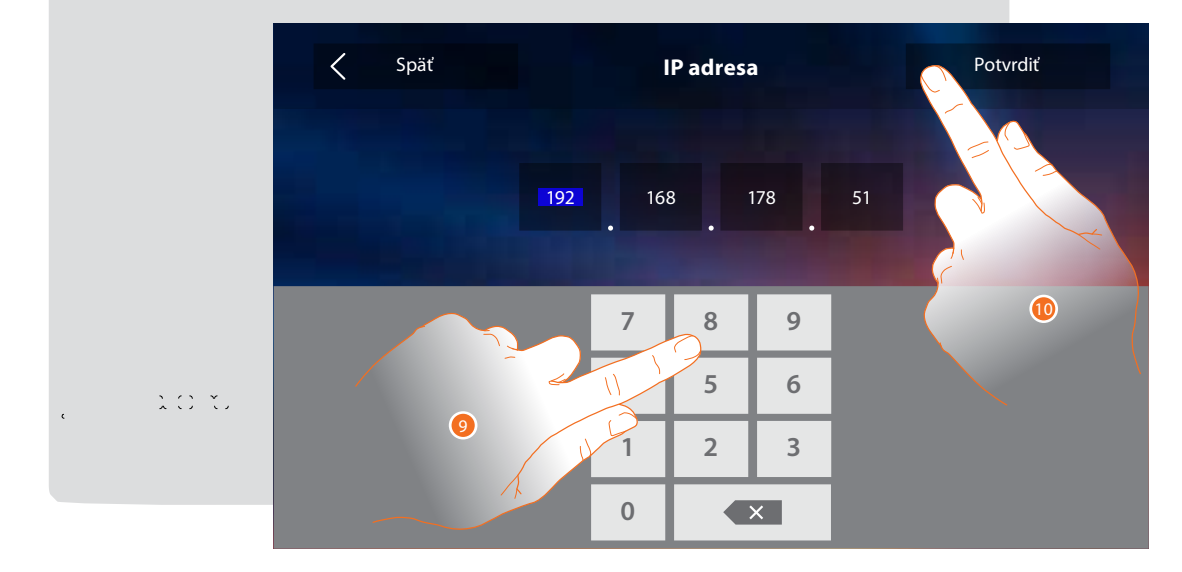

9. Zadajte novú IP adresu.

10. Dotknite sa pre potvrdenie.

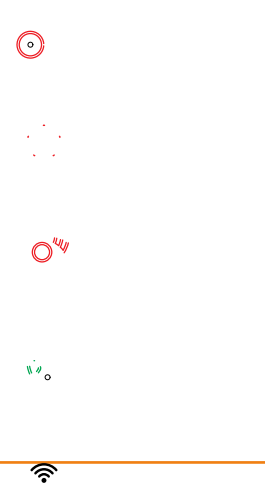

ক

#### Priradené účty

V tejto sekcii môžete zobrazovať zoznam priradených užívateľov k Vášmu zariadení Classe 300X Wi-fi a k nemu pripojených smartphonov.

Môžete tiež odpájať jednotlivé smartphony alebo odoberať užívateľa.

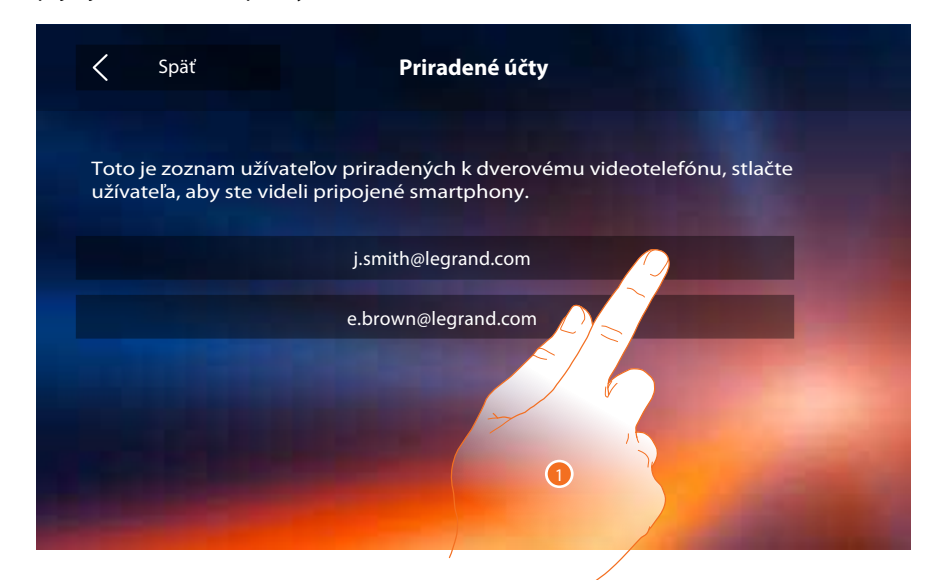

1. Dotknite sa pre riadenie užívateľa.

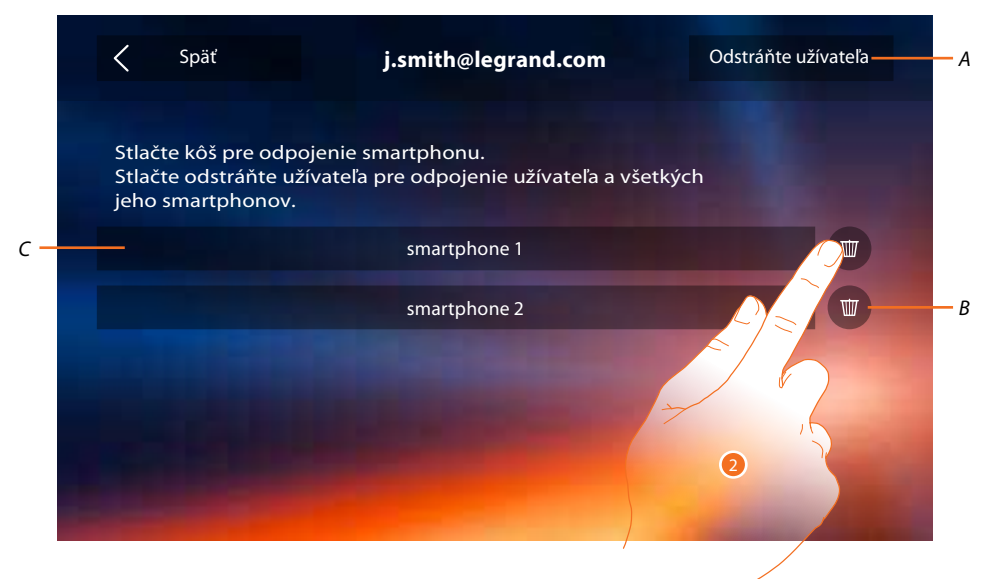

A. Odstráňte užívateľa.

B. Odpojte smartphone.

C. Pripojené Smartphony.

2. Dotknite sa pre odpojenie jednotlivého smartphonu.

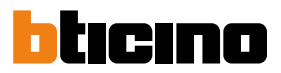

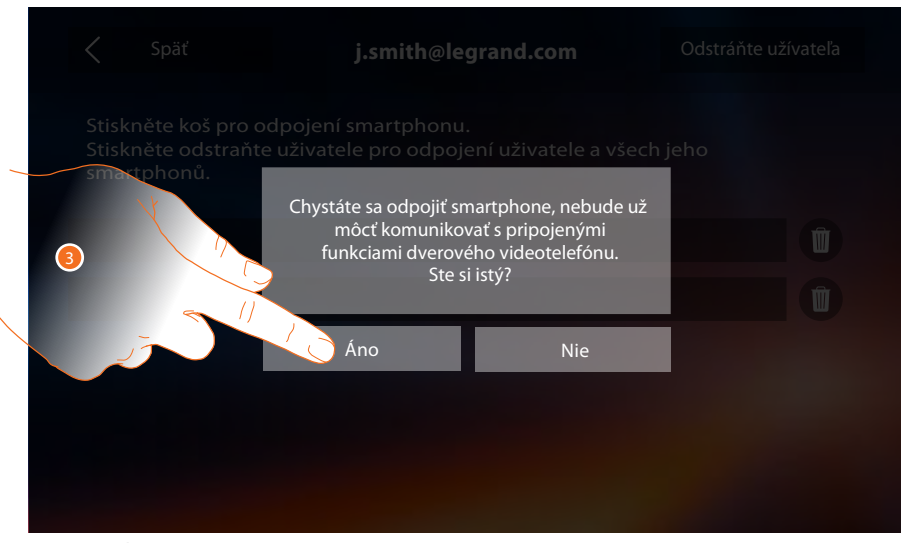

3. Dotknite sa pre potvrdenie. Pre znovu pripojenie smartphonu k zariadeniu Classe 300 Wifi sa stačí znovu prihlásiť do <u>APLIKÁCIE DOOR ENTRY</u>.

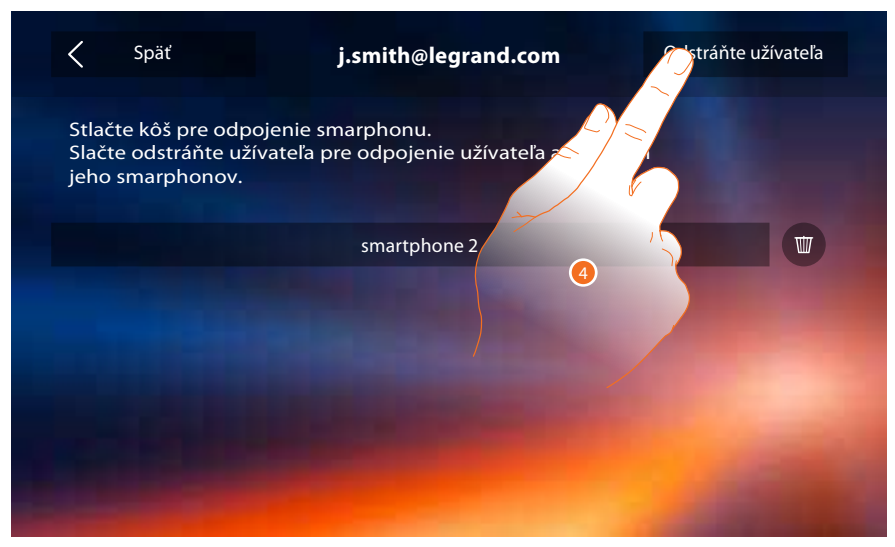

4. Dotknite sa pre odobratie používateľa a následkom toho všetkých pripojených smartphonov.

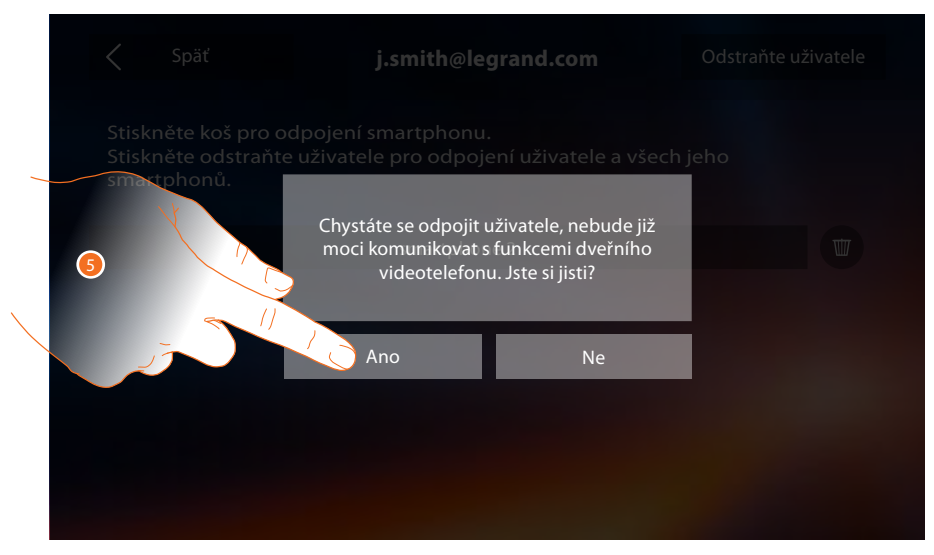

5. Dotknite sa pre potvrdenie.

Pre znovu priradenie Vášho užívateľa sa musíte nechať prizvať iným užívateľom alebo ak neexistujú iní užívatelia, znova vykonať procedúru priradenie - pozri s. 30.

Pozn.: ak je k užívateľovi priradený iba jeden smartphone, pri jeho odpojení užívateľa automaticky odoberiete.

Hodina a dátum

Nastavte aktuálny dátum a hodinu. Pre verziu firmwaru 1.1.20 a vyššiu je dostupná voľba Automatický dátum a čas.

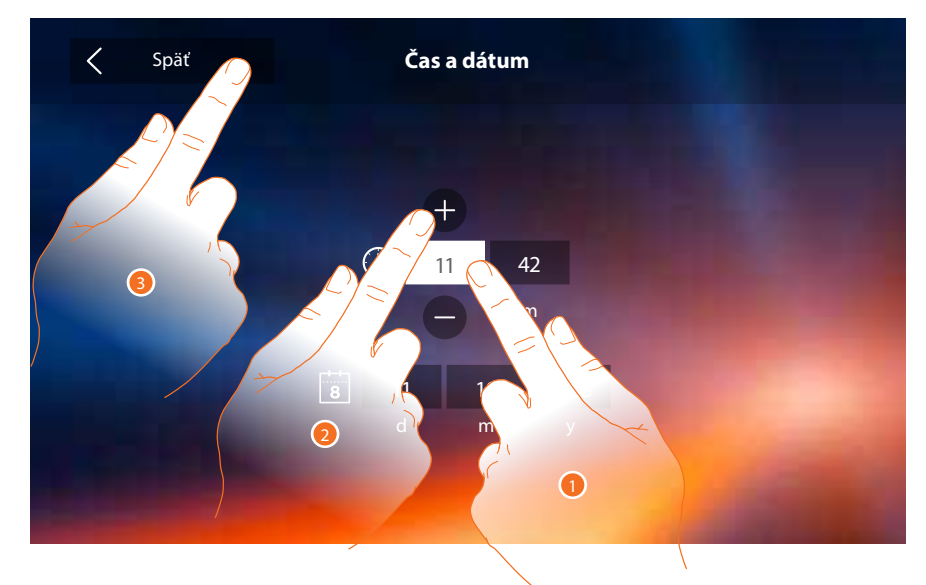

1. Dotknite sa ikony týkajúcej sa parametra na nastavenie, zobrazia sa ikony na zvýšenie alebo zníženie tejto hodnoty.

2. Dotknite sa pre nastavenie.

3. Dotknite sa pre návrat späť a uloženie nastavení.

### Jazyk

Nastavte jazyk zariadenia

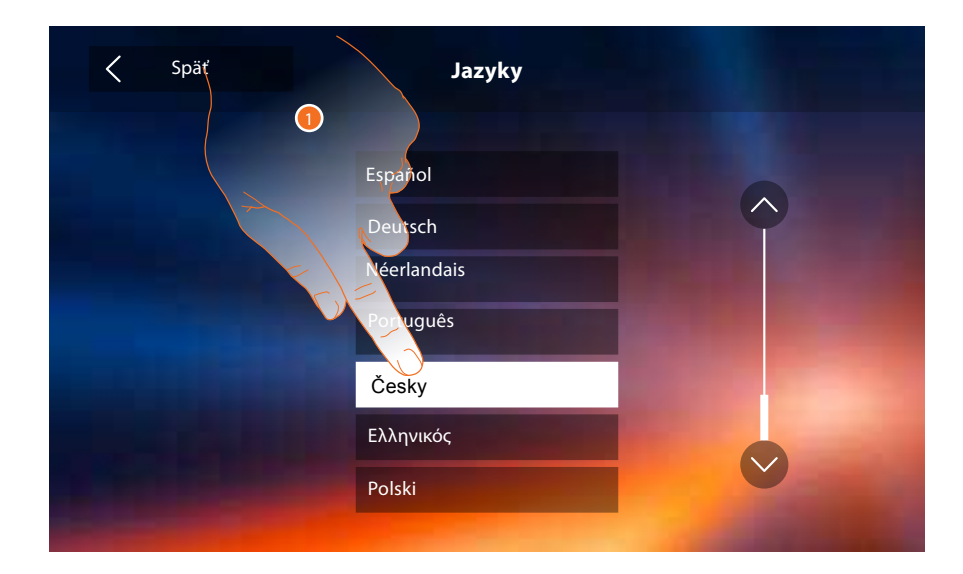

1. Dotknite sa ikony týkajúcej sa jazyka pre jeho nastavenie.

Inštalačná príručka

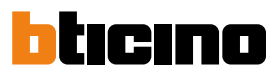

### Informácie

V tejto sekcii je možné zobrazovať niektoré informácie týkajúce sa konfigurácie zariadenia, QR kód pre stiahnutie užívateľskej príručky a APLIKÁCIE DOOR ENTRY, a je možné rozhodnúť, či zobraziť banner APLIKÁCIE prítomný na Home Page.

Pre aktuálnu verziu užívateľskej a inštalačnej príručky choďte na www.legrand.cz/domovni-telefony

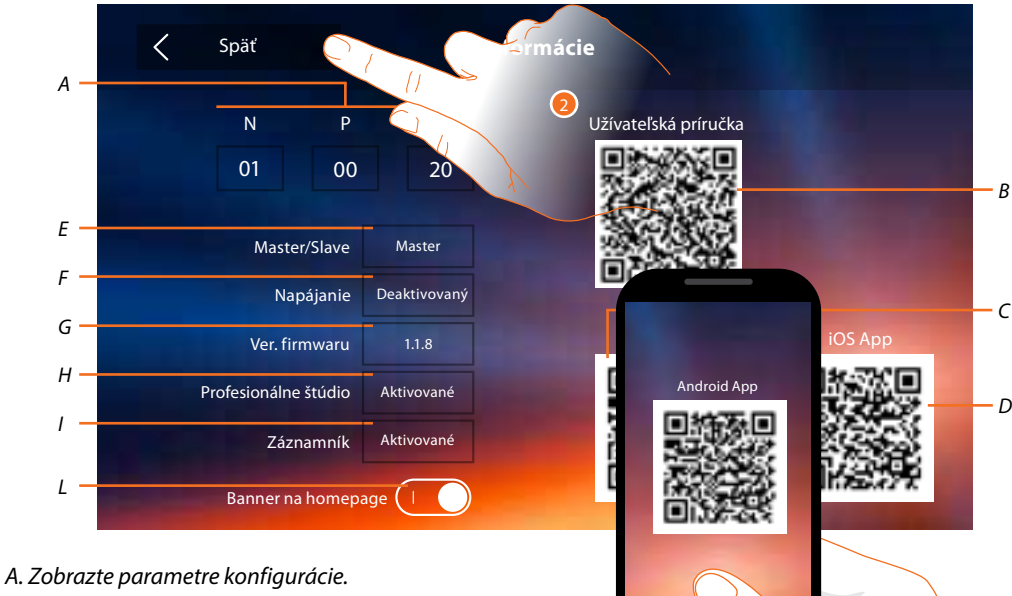

Aktuálna verzia užívateľskej a inštalačnej príručky:

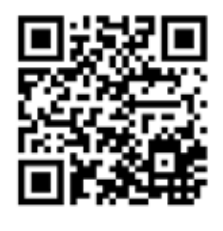

Pozn.: konfigurácia funkcií alebo ich zmeny vykonané na zariadení Classe 300X Wi-fi budú automaticky prenesené aj na APLIKÁCIU DOOR ENTRY po prvom priradení k smartphonu alebo po opätovnom prihlásení v aplikácii (odpojenie a opätovné pripojení smartphonu k spoločnej wi-fi alebo internetu).

B. QR kód pre stiahnutie užívateľskej príručky.

C. QR kód pre stiahnutie APLIKÁCIE DOOR ENTRY verzia Android.

D. QR kód pre stiahnutie <u>APLIKÁCIE DOOR ENTRY</u> verzia iOS.

E. Informácia, či bolo zariadenie nastavené ako master alebo ako bytový slave.

F. Informácia, či je prítomné doplnkové napájacie zariadenie.

G. Informácia o verzii firmwaru zariadena.

H. Informácia, či je aktívna funkcia Profesionálneho štúdia.

I. Informácia, či je aktívna funkcia Záznamník.

L. Aktivujte / deaktivujte zobrazovanie banneru pre stiahnutie APLIKÁCIE DOOR ENTRY na Home Page

- 1. Pomocou aplikácie pre čítanie QR kódu zamerajte kód, aby ste na Váš smartphone mohli nainštalovať APLIKÁCIU DOOR ENTRY, ktorá je nevyhnutná pre riadenie volania a ďalších funkcií priamo z Vášho smartphonu. Pomocou <u>APLIKÁCIE DOOR ENTRY</u> je možné:
  - prijímať video hovory zo vstupných panelov;
  - otvárať zámky u vstupných panelov;
  - volať zariadenie Classe 300X Wi-fi;
  - aktivovať rôzne záťaže (osvetlenie, zavlažovanie ...) pomocou rôznych relé
  - vykonávať aktualizáciu firmvéru zariadenia Classe 300X Wi-fi.
- 2. Dotknite sa pre návrat späť.

∕ým

### Vyzváňacie tóny

< Späť Nastavenia A Hlasitosť +Hlavný vstupný panel Displei < 16 Záznamník rný Intercom Rýchle akcie 1 Konfigurácia Viac vyzváňacích tónov 1 2

V tejto sekcii môžete priraďovať výzváňacie tóny rôznym udalostiam a regulovať ich hlasitosť.

- A. Regulujte hlasitosť vyzváňacie tónu.
- 1. Dotykom zvolte udalosť, pre ktorú chcete nastaviť vyzváňací tón, a objavia sa šípky pre voľbu melódie.
- 2. Prejdite vyzváňacie tóny (k dispozícii 16), prehrá sa z nich vždy úryvok.
- 3. Dotknite sa pre návrat späť a uloženie nastavení.

Udalosti, pre ktoré je možné nastaviť vyzváňací tón:

Hlavný vstupný panel: volanie z hlavného vstupného panelu (S0) Interné intercom:

Skontrolujte, či na vstupných paneloch bola nakonfigurovaná pozícia S (S=1, S=2,...), inak neb možné rozlíšiť volanie z vstupných panelov.

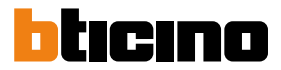

### Displej

V tejto sekcii je možné kalibrovať monitor, čistiť ho a meniť obraz na pozadí.

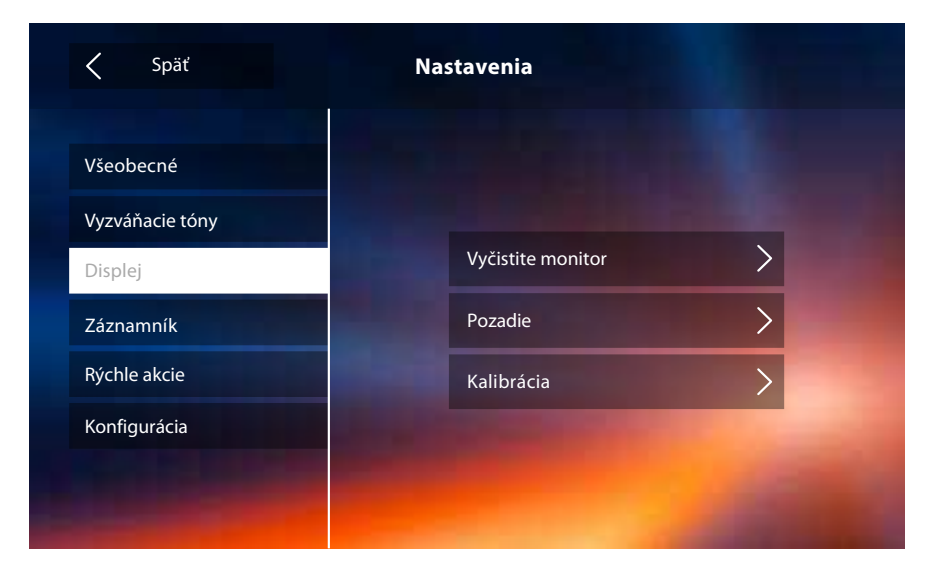

### Vyčistite monitor

Umožní Vám deaktivovať displej a tlačidlá a vyčistiť ho, bez toho aby ste nechtiac aktivovali niektorú z funkcií.

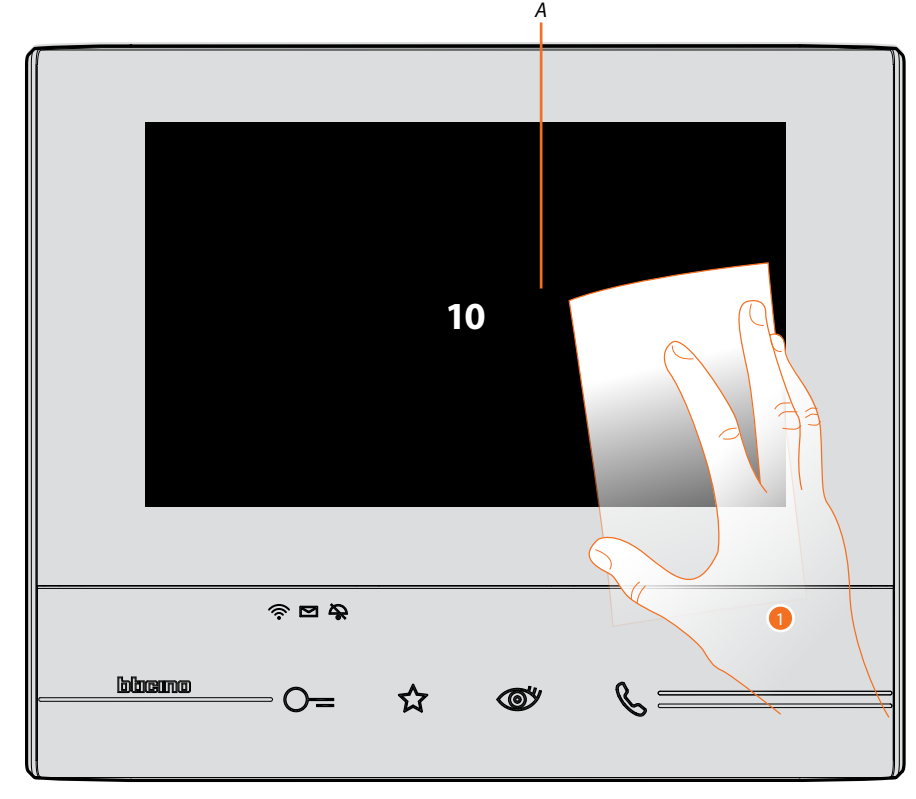

A. po dotknutí sa príslušnej ikony displej zostane v stand-by na 10 sekúnd.

1. V tejto dobe môžete vyčistiť monitor a tlačidlá.

**Pozn.:** nečistite riedidlami, rozpúšťadlami apod. Alebo abrazívnymi prípravkami. Používajte iba mäkkú handru.

### Obraz pozadia

Umožňuje Vám meniť obraz pozadia zariadenia.

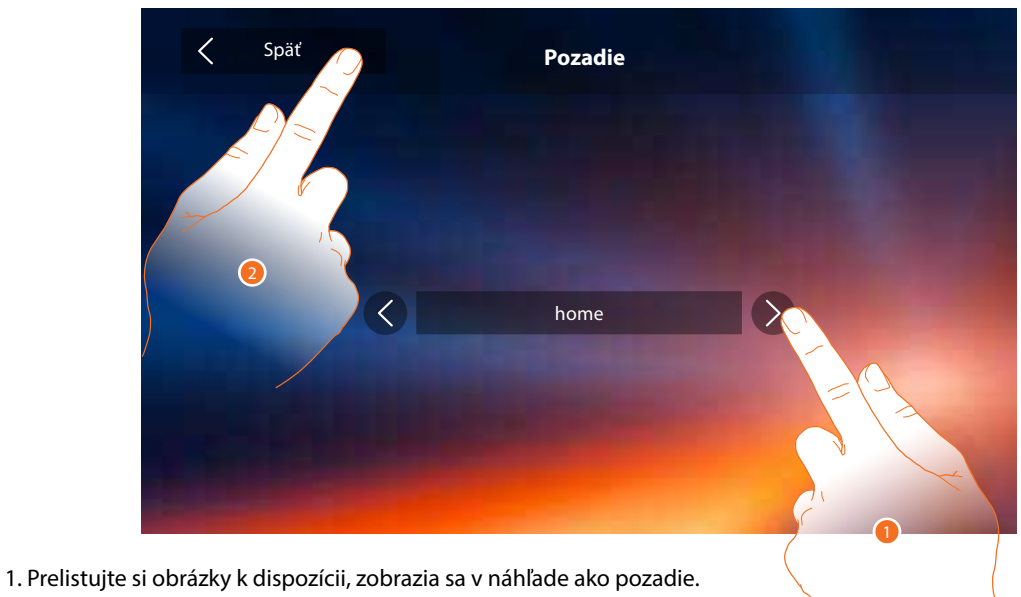

2. Dotknite sa pre návrat späť a uloženie nastavení.

### Kalibrácia

Umožní Vám nastaviť presnosť dotyku displeja.

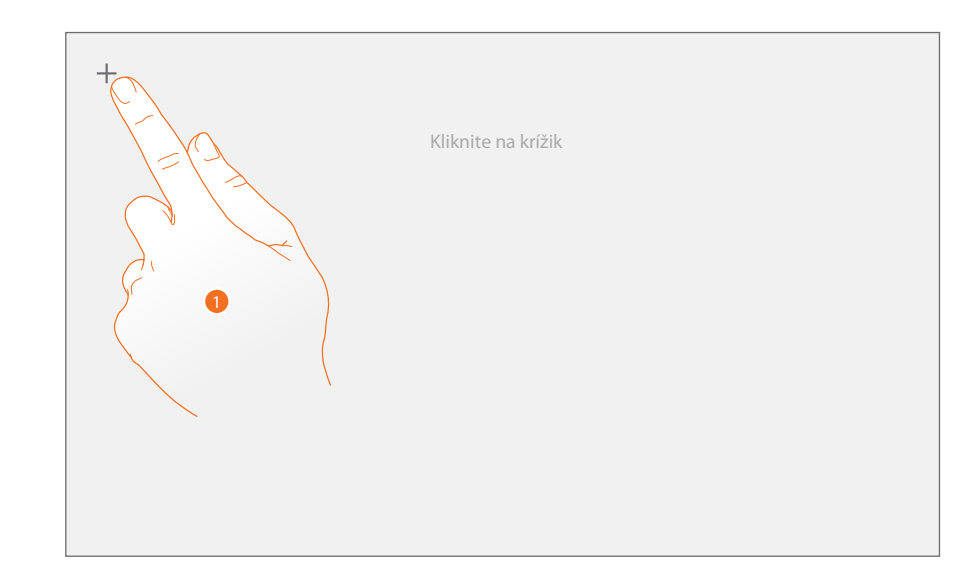

Dotknite sa symbolu "Křižík" zobrazeného na displeji vo všetkých pozíciách, v ktorých sa zobrazí (5 pozícií).

Nakoniec sa na okrajoch displeja objaví ikona 🔍 di, dotknite sa jej pre ukončenie kalibrácie.

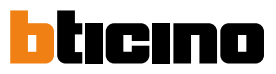

1

### Záznamník

V tejto sekcii môžete nastavovať kvalitu videa, ktoré bude nahrané záznamníkom a nahrať uvítaciu správu, aktivovať ju alebo deaktivovať.

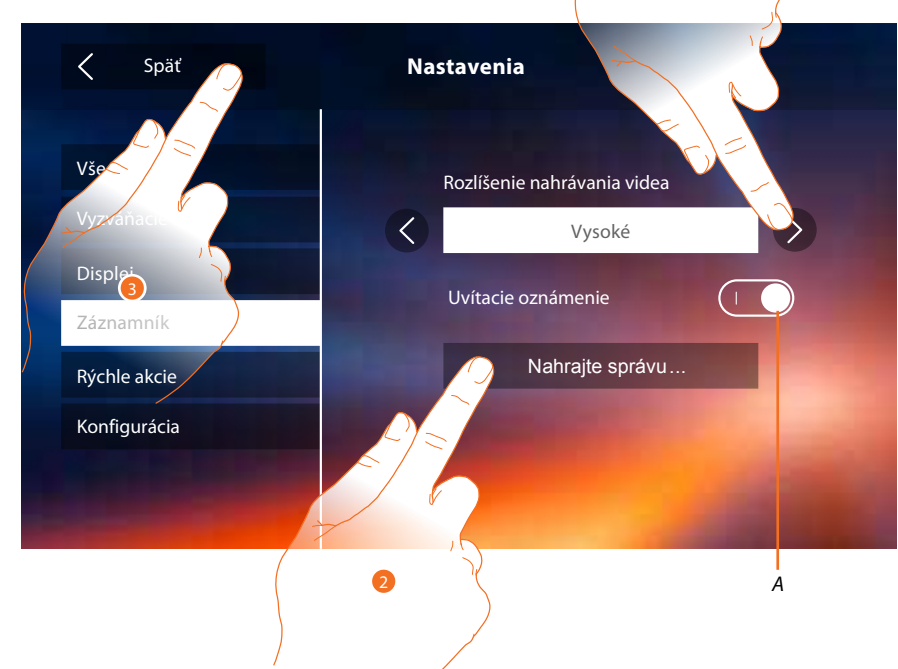

- A. Aktivujte/deaktivujte uvítaciu správu.
- Zvoľte, či video správy budú nahrávané do záznamníka s vysokým rozlíšením (maximálne 25 pätnásťsekundových video správ) alebo s nízkym rozlíšením (maximálne 150 pätnásťsekundových video správ).
- 2. Dotknite sa pre nahranie uvítacej správy.
- 3. Dotknite sa pre návrat späť a uloženie nastavení.

Pozn.: Pokiaľ bude dosiahnutá max. kapacita záznamníka tak najnovšia správa prepíše tú najstaršiu.

Inštalačná príručka

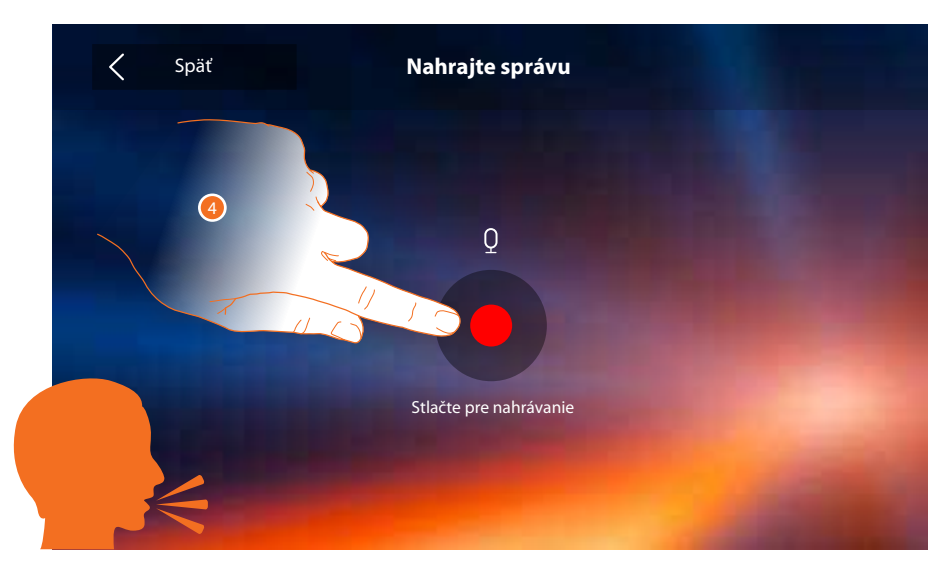

4. Dotknite sa pre sputenie nahrávania a nahovorte správu.

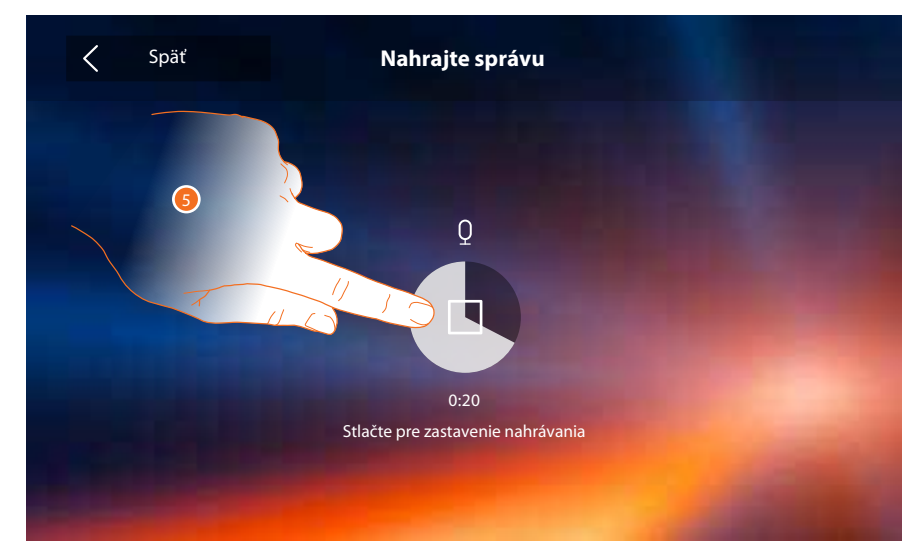

5. Dotknite sa pre ukončenie nahrávania.

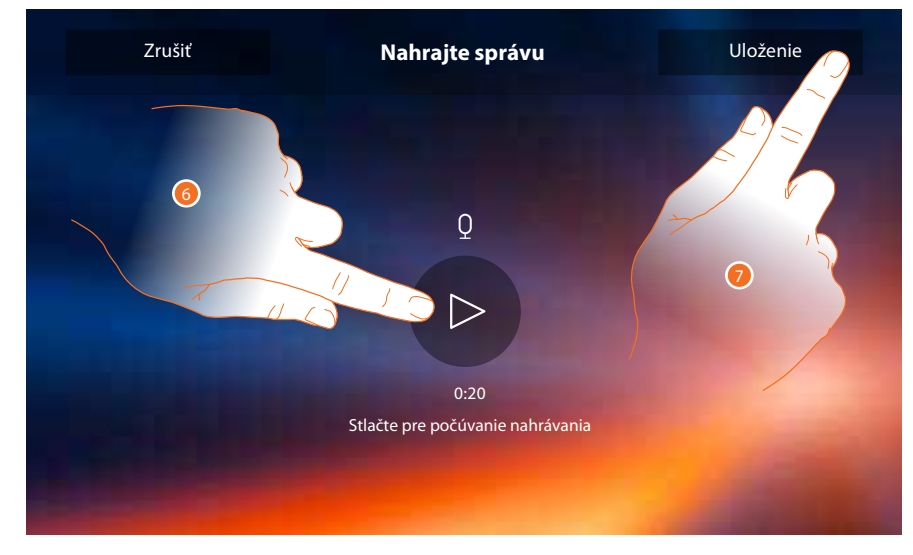

- 6. Dotknite sa pre opätovné počúvanie správy.
- 7. Dotknite sa pre uloženie.

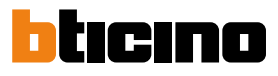

2

### Nastavenie

| Všeobecné            | >       | <u>Wi-Fi / Priradené účty / Hodina a dátum / Jazyk / Informácie / Tón tlačidiel</u>                 |
|----------------------|---------|----------------------------------------------------------------------------------------------------|
| Vyzváňacie tóny      | >       | <u>Hlasitosť / Vyzváňací tón intercom / Vyzváňací tón Vonkajšie miesto / Iné</u><br>vyzváňacie tóny |
| Displej              | >       | <u>Vyčistite obrazovku / Pozadie / Kalibrácia obrazovky</u>                                         |
| Záznamník            | >       | <u>Mód nahrávania / Uvítacia správa / Nahrajte správu</u>                                           |
| Pre vyššie uvedené n | astavei | nia sa riaďte sekciou <u>nastavenia</u> fyzickej konfigurácie.                                      |
| Konfigurácia         | >       | Všeobecné/Intercom/Domová videokamera/Aktivácia                                                     |
| Rýchle akcie         | >       | Pridajte rýchlu akciu                                                                               |

### Konfigurácia

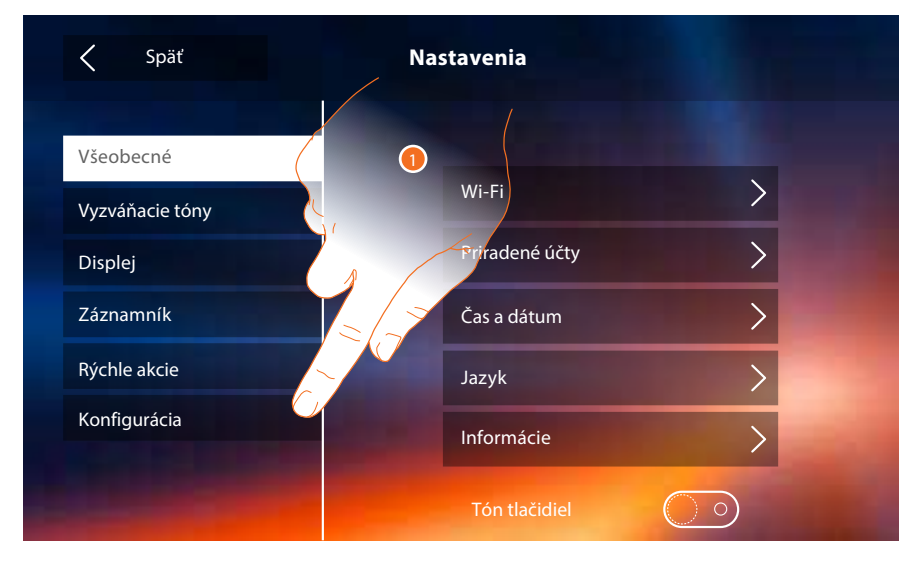

1. Dotknite sa pre reset zariadenia alebo jeho konfiguráciu v pokročilom móde.

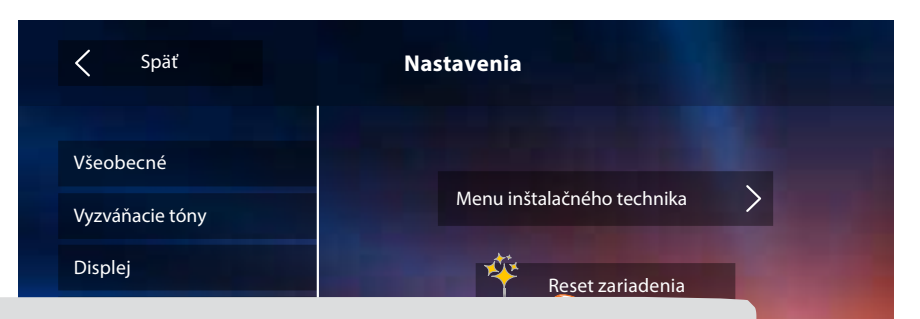

Budete sa sťahovať a chcete zo zariadenia vymazať všetky osobné údaje ako ODKAZY v záznamníku, SPRÁVY a hlavne chcete aby volania už neboli presmerované na Vaše smartphony? Resetujte jednoduchým dotykom zariadenie.

Inštalačná príručka

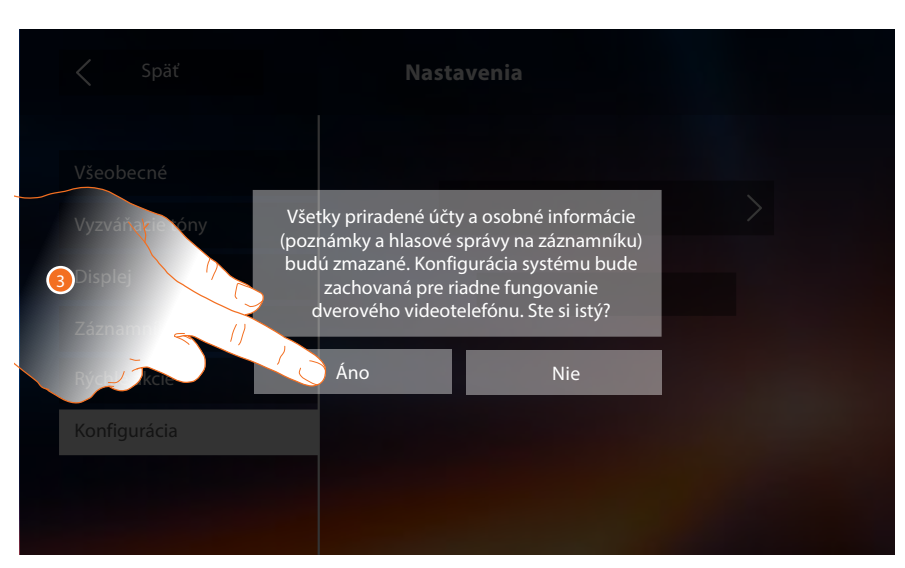

3. Dotknite sa pre potvrdenie.

| < Späť                                               | Nastavenia                                |
|------------------------------------------------------|-------------------------------------------|
| Všeobecné<br>Vyzváňacie tóny<br>Displej<br>Záznamník | Menu inštalažného technika<br>Reset zaria |
| Rýchle akcie<br>Konfigurácia                         |                                           |
|                                                      |                                           |

4. Dotknite sa pre konfiguráciu v pokročilom móde.

Pre vstup do tejto sekcie je treba zadať kód pre odblokovanie.

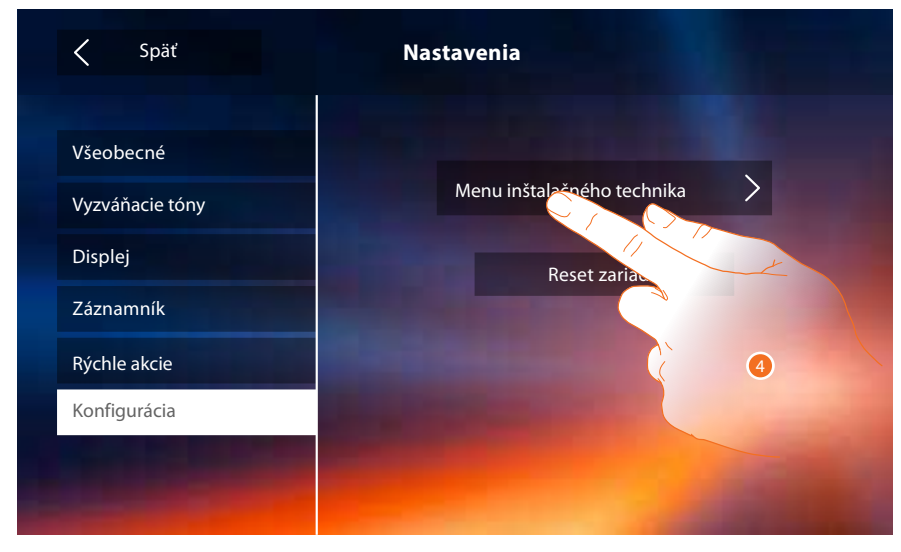

- 5. Zadajte kód pre odblokovanie (default 12345)
- 6. Dotknite sa pre potvrdenie.

Inštalačná príručka

01

6

hore.

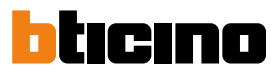

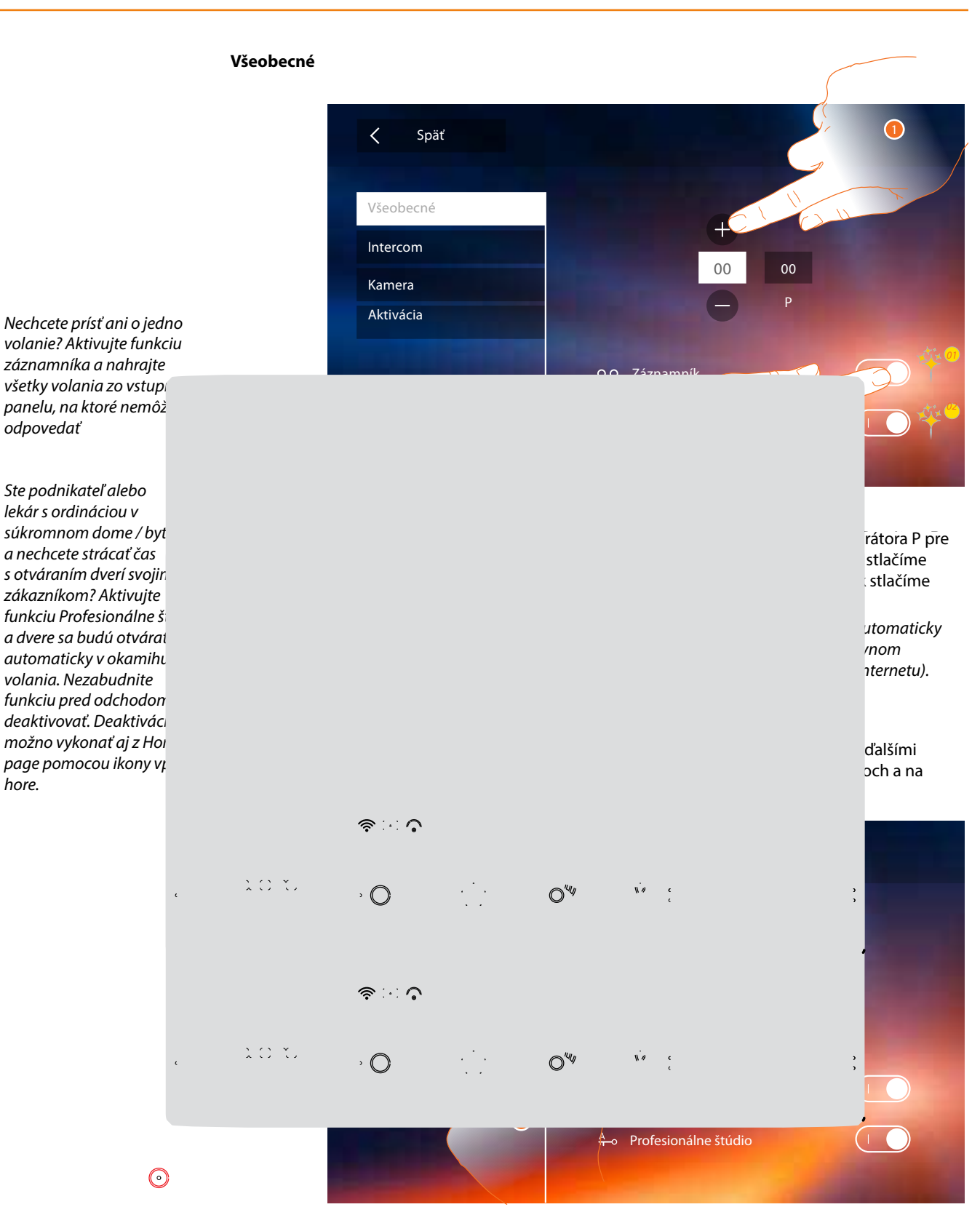

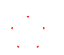

0"44

1. Dotknite sa pre vstup do sekcie Intercom.

### 1.0

Inštalačná príručka

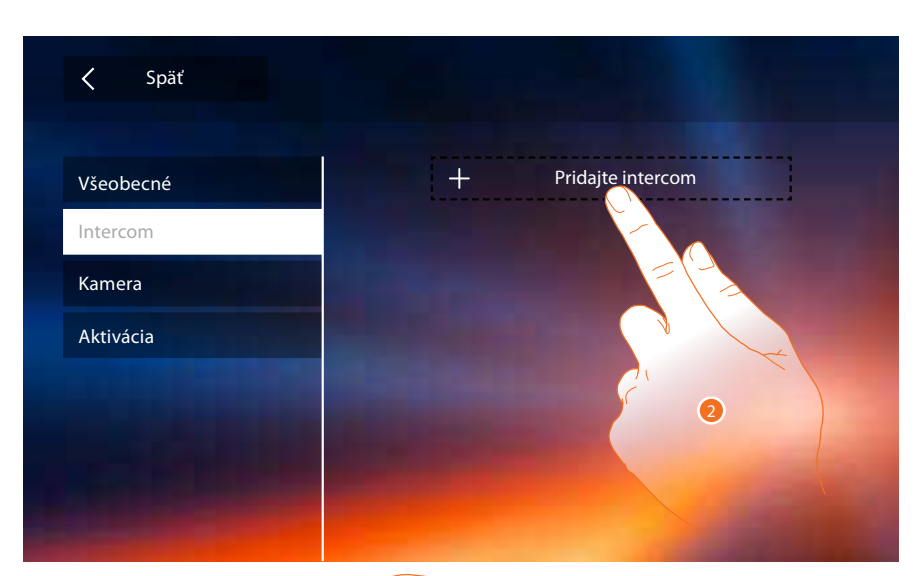

2. Dotknite sa pre pridanie intercomu.

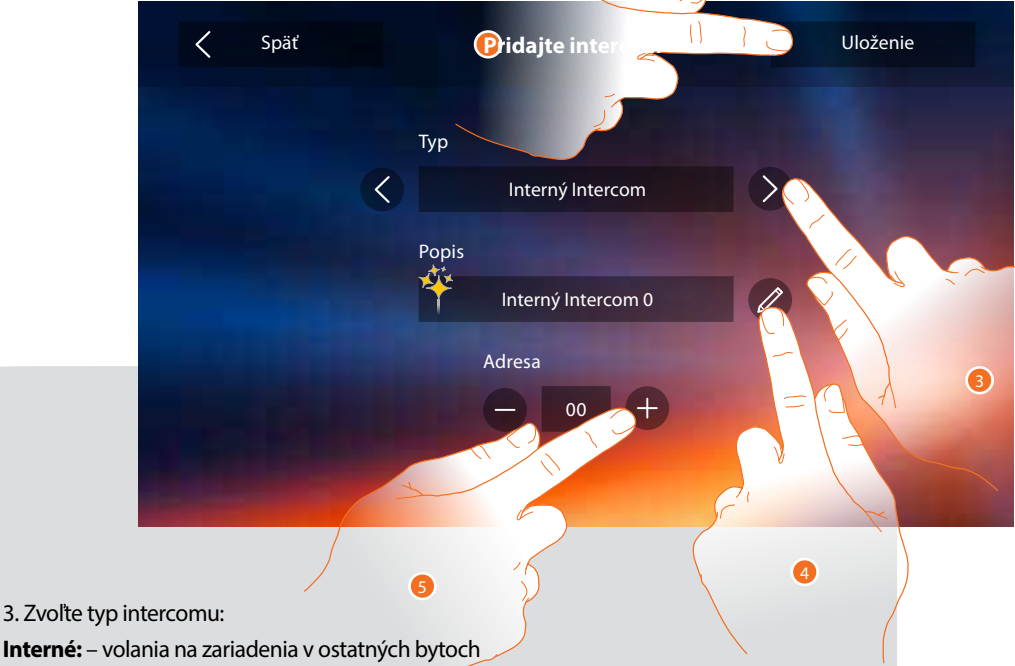

3. Zvoľte typ intercomu:

Voľbu Generálny použite

bytovým rozhraním

od zvyšku inštalácie ale

v rodinnom dome pre

1-2 rodiny.

jedine vtedy ak sa zariadenie nachádza v byte oddelenom

- volania na zariadenia vo vašom byte ak je Váš byt oddelený bytovým rozhraním

Vonkajšie: - volania na zariadenia v inom byte ak je Váš byt oddelený bytovým rozhraním.

Pager: volania na všetky zariadenia v inštalácii alebo všetky tie, ktoré sú oddelené spoločným bytovým rozhraním. Pri volaní neprebieha zvonenie ale je rovno naviazaná hlasová komunikácia (obdoba funkcie rozhlasu, napr. pre zvolanie detí k večeri). Volanie Pager možno prijať len na telefónoch Classe 300.

Generálny (hlavný): volania na všetky zariadenia v inštalácii alebo všetky tie ktoré sú oddelené spoločným bytovým rozhraním. Na rozdiel od funkcie Pager však prebieha zvonenie a hovor sa prepne na zariadenie kde dôjde k prijatiu volania (stisknutím tlačidla "slúchadlo").

Pozn.: v prípade, že nie je prítomné žiadne bytové rozhranie bude volanie / vyzvánanie prebiehať na všetkých prístrojoch v inštalácii. Ak je inštalácia rozsiahla tak môže dôjsť k preťaženiu napájacieho zdroja. Zdroj sa pri preťažení automaticky odpojí a nedôjde k jeho zničeniu.

4. Zmeňte názov.

5. Zadajte adresu:  $O^{u_y}$ <u></u>(μ) ε · O

Interné: - adresa iného zariadenia v inštalácii ak nie je váš byt oddelený bytovým rozhraním

- adresa zariadenia vo vašom byte ak je váš byt oddelený bytovým rozhraním

6. Dotknite sa pre uloženie

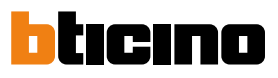

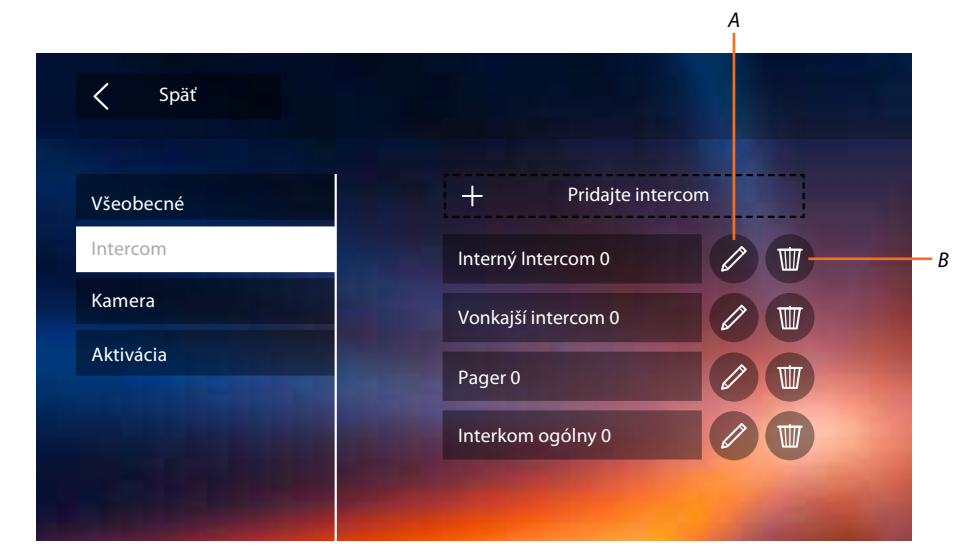

A. Zmeňte názov intercomu.

B. Odstráňte intercom.

### Videokamera

V tejto sekcii môžete nakonfigurovať, ktoré videokamery bude užívateľ môcť zobraziť. Zvoliť možno ako kamery vo vstupných paneloch tak aj integrované bezpečnostné kamery (analógové kamery pripojenej do systému pomocou rozhrania 347400).

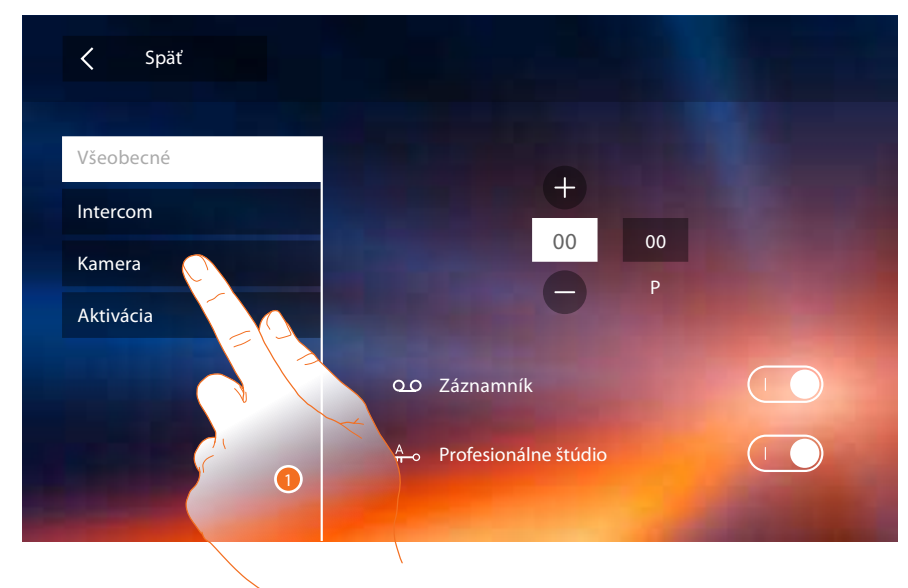

1. Dotknite sa pre vstup do sekcie videokamier.

Inštalačná príručka

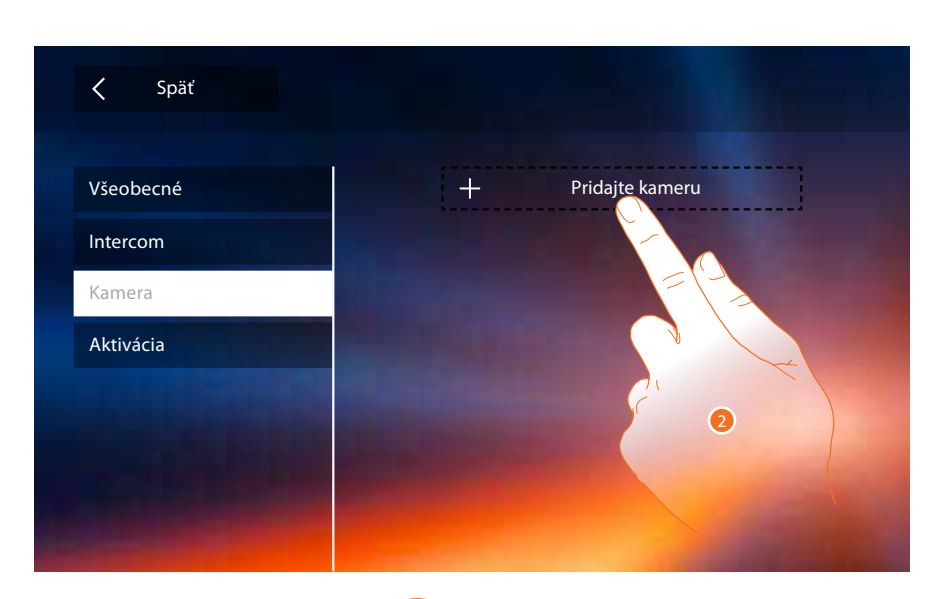

2. Dotknite sa pre pridanie videokamery.

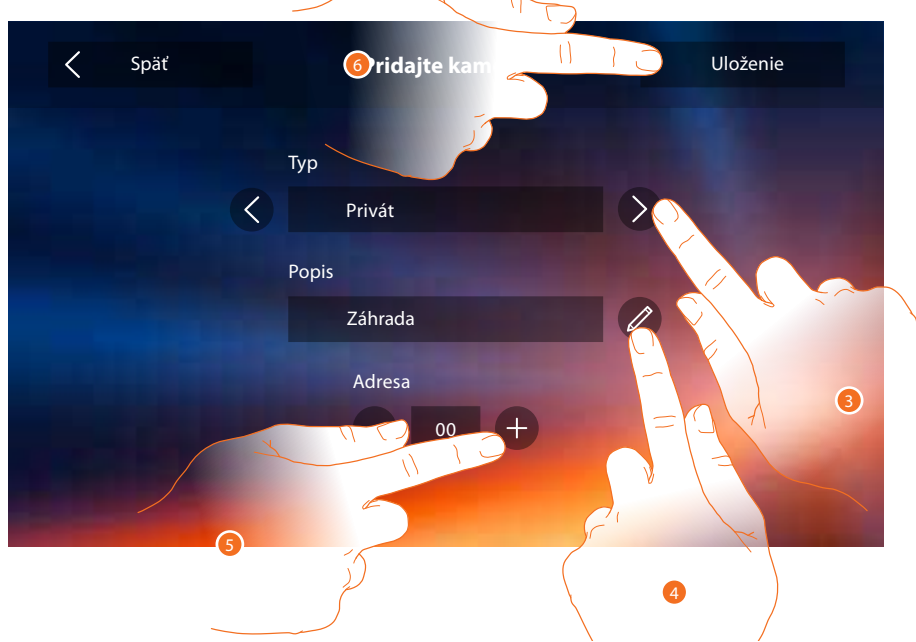

Zvoľte typ videokamery / vonkajšieho miesta medzi:

- **Privát (súkromná):** kamera umiestnená kdekoľvek v inštalácii ak Váš byt nie je oddelený bytovým rozhraním
  - kamera v časti inštalácia (pravdepodobne súkromný byt), ktorá je od zvyšku oddelená bytovým rozhraním je určená iba pre užívateľov bytu.

Verejná: kamera umiestnená kdekoľvek v inštalácii ak je váš byt od tejto inštalácie oddelený bytovým rozhraním

Pozn.: v systémoch bez bytových rozhraní a v rodinných domoch pre 1-2 rodiny vyberte voľbu Privát (Súkromná).

CCTV: umožňuje zobrazovať obrázky pochádzajúce z videokamery integrovaného monitorovacieho systému video dohľadu so systémom SCS domového videotelefónu. Obrázok sa bude zobrazovať po dobu troch minút.

Pozn.: pre realizáciu tejto integrácie sa riaďte návodmi alebo schémami rozhrania SCS / koaxiálny 347400.

**Pozn.:** konfigurácie <u>funkcií</u> alebo ich zmeny vykonané na zariadení Classe 300X Wi-fi budú automaticky prenesené aj na <u>APLIKÁCIU DOOR ENTRY</u> po prvom priradení ku smartphonu alebo po opätovnom prihlásení v aplikácii (odpojenie a opätovné pripojenie k smartphonu k spoločnej wi-fi alebo internetu).

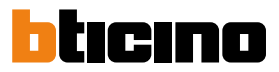

Α

4. Zmeňte názov.

5. Zadajte adresu integrovanej bezpečnostnej videokamery (hodnota v pozícii P v rozhraní 347400)/ vstupného panelu.

6. Dotknite sa pre uloženie.

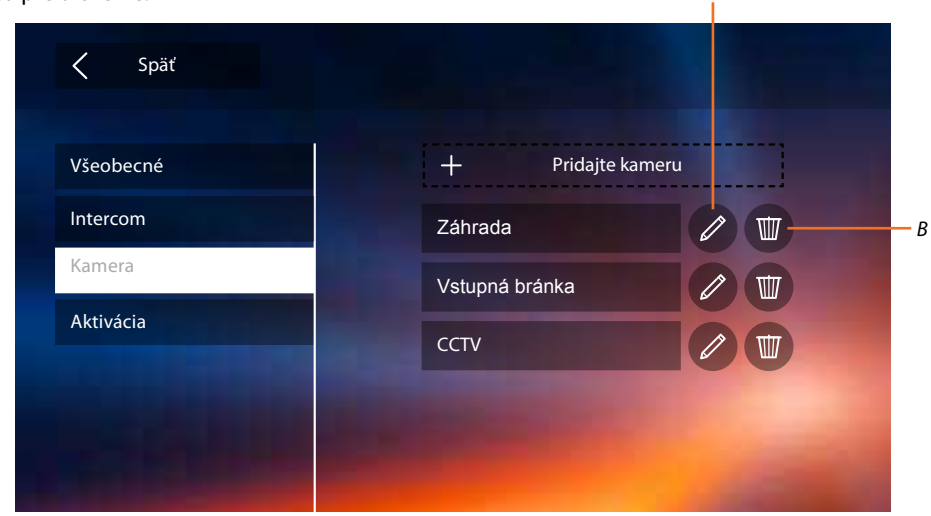

- A. Zmeňte názov videokamery / vstupného panelu.
- B. Odstráňte videokameru / vstupný panel.

### Aktivácia

V tejto sekcii môžete nakonfigurovať spínanie rôznych záťaží (osvetlenie, zavlažovanie, el. zámok ...). Záťaže je možné spínať pomocou prídavných relé alebo je možné ovládať ich priamo ako napr. el. zámok u vstupného panelu.

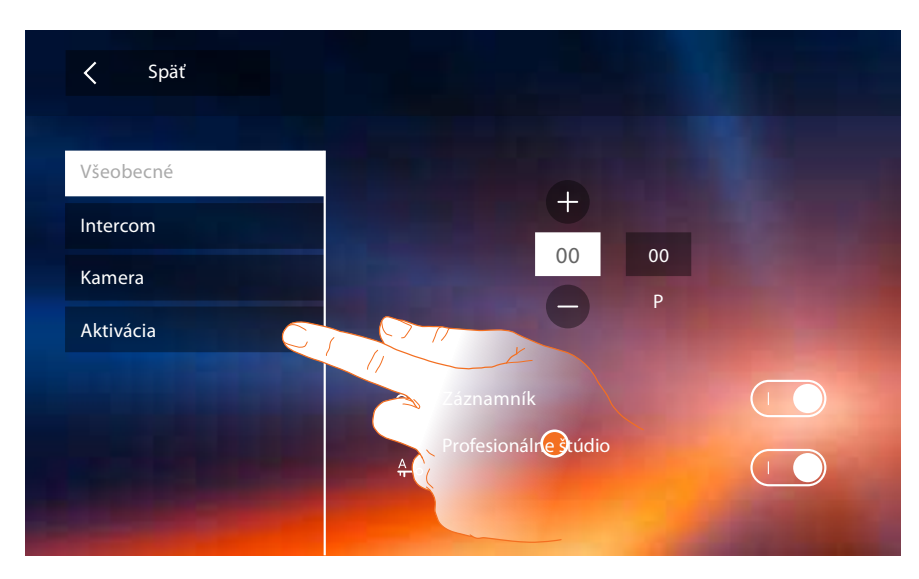

1. Dotknite sa pre vstup do sekcie Aktivácia.

Inštalačná príručka

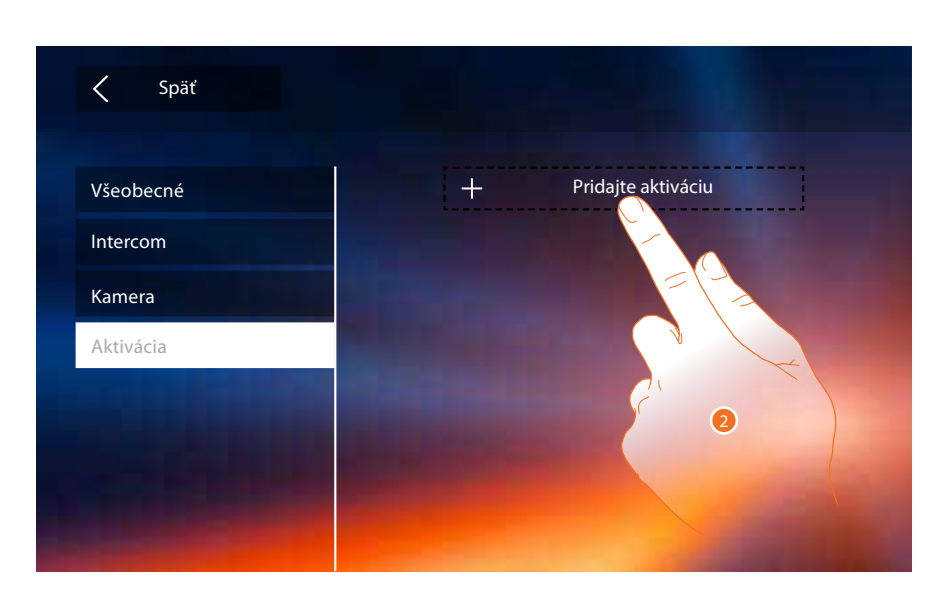

2. Dotknite sa pre pridanie aktivácie.

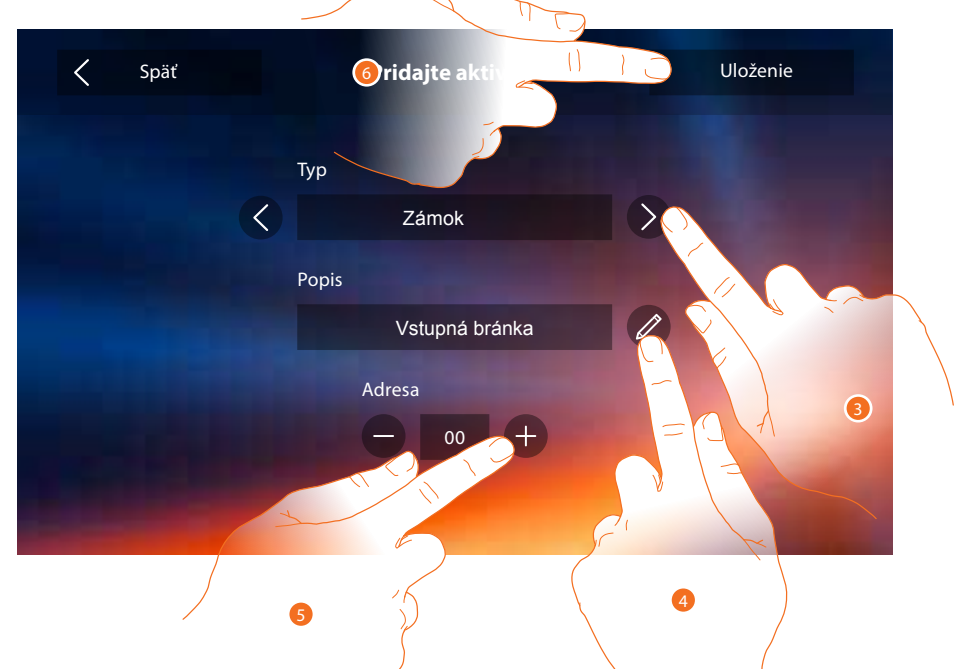

3. Zvoľte typ aktivácie:

Zámok: tlačidlo sa zobrazuje v menu Aktivácia s ikonou zámku Všeobecné: tlačidlo sa zobrazuje v menu Aktivácia s ikonou ruky Pozn: Voľby slúžia len pre grafické odlíšenie tlačidiel a nemajú vplyv na funkciu alebo druh spínanej záťaže.

- 4. Zmeňte názov.
- 5. Zadajte adresu vstupého panelu, ktorého zámok chcete spínať alebo prídavného relé
- 6. Dotknite sa pre uloženie.

**Pozn.:** konfigurácie <u>funkcií</u> alebo ich zmeny vykonané na zariadení Classe 300X Wi-fi budú automaticky prenesené aj na <u>APLIKÁCIU DOOR ENTRY</u> po prvom priradení k smartphonu alebo po opätovnom prihlásení v aplikácii (odpojenie a opätovné pripojenie smartphonu k spoločnej wi-fi alebo internetu).

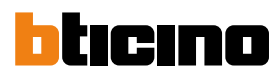

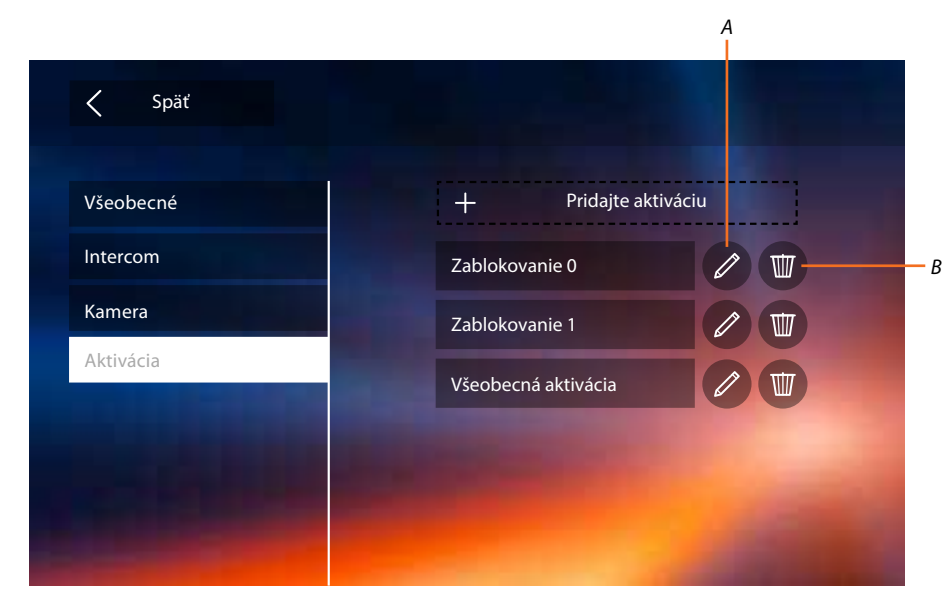

A. Zmeňte názov aktivácie.

B. Odstráňte aktiváciu.

Teraz keď ste nakonfigurovali funkcie Vášho systému, môžete pre jednoduchší prístup vybrať 4 najčastejšie používané a zobraziť ich priamo na Home page - viď Rýchle akcie.

### Rýchle akcie

**Pozn.:** aby ste mohli nadefinovať funkcie do menu Rýchle akcie, musíte tieto funkcie najprv nakonfigurovať – viď predchádzajúce strany: Intercom, Kamera a Aktivácia.

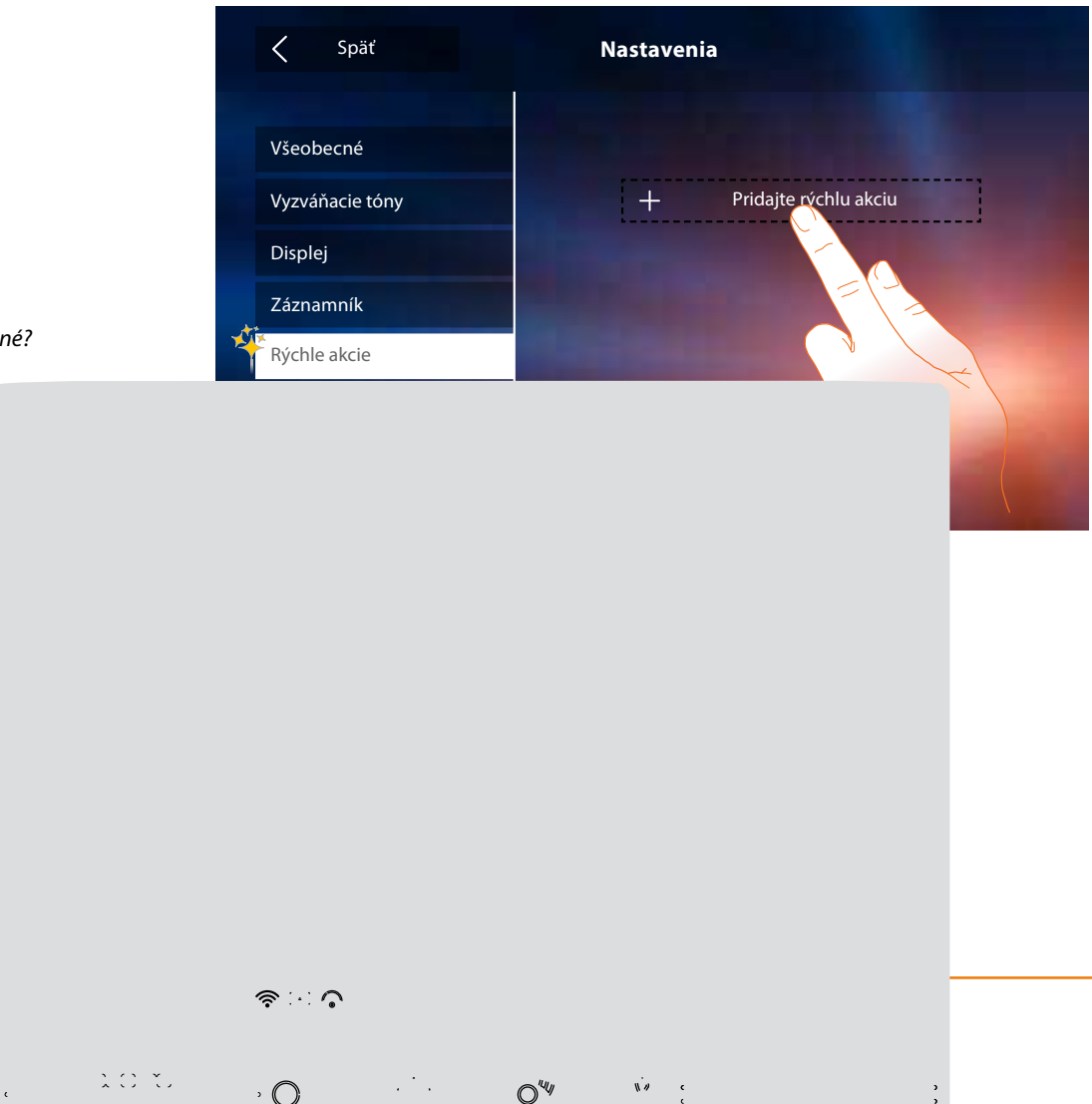

Existujú príkazy, ktoré používate častejšie ako iné? Zobrazte ich na hlavnej strane Vášho prístroja, c ste ich mali vždy k dispc

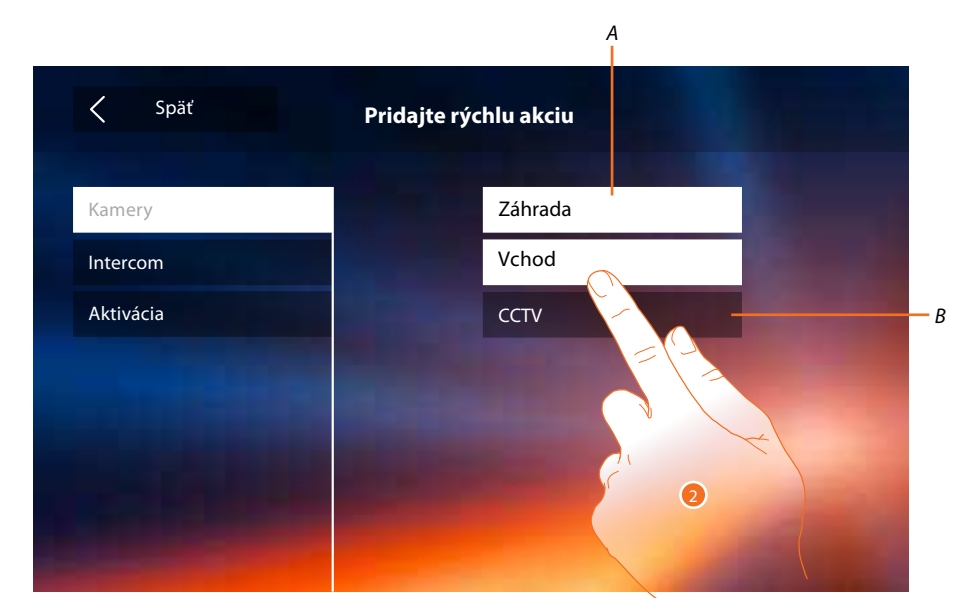

- A. Funkcia k dispozícii.
- B. Funkcia už použitá ako rýchla akcia.
- 2. Dotknite sa pre voľbu funkcie, ktorá bude použitá ako rýchla akcia.

| Späť            | Nastavenia                                                                                                    |  |
|-----------------|----------------------------------------------------------------------------------------------------|--|
| Všeobecné       |                                                                                                    |  |
| Vyzváňacie tóny | Záhrada                                                                                                    |  |
| Displej         | Vchod                                                                                                    |  |
| Záznamník       | Sused                                                                                                    |  |
| Rýchle akcie    | Obývačka                                                                                                    |  |
| Konfigurácia    | Statistics of the local division of the local division of the loca |  |
|                 |                                                                                                    |  |
|                 |                                                                                                    |  |

Nakonfigurujte až 4 rýchle akcie

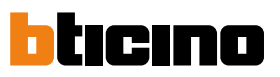

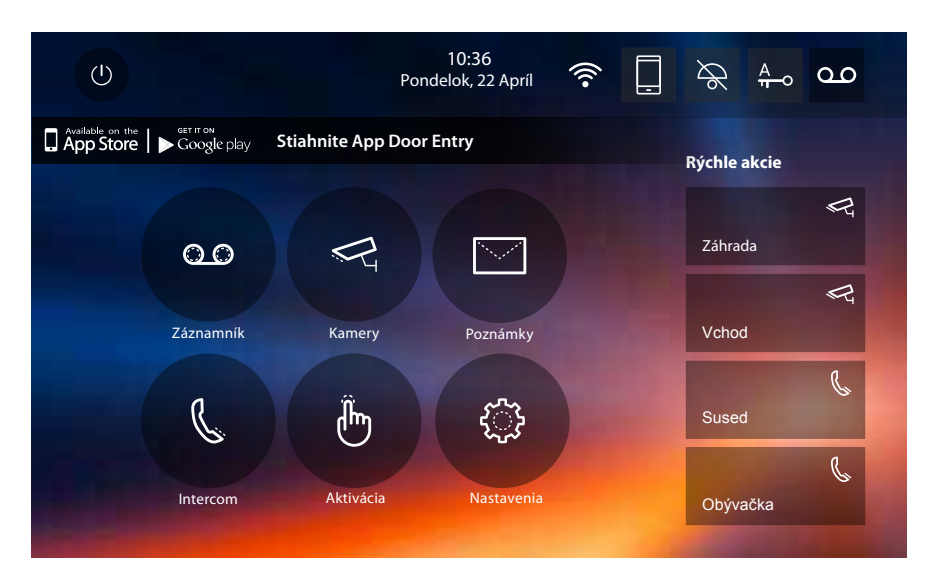

Rýchle akcie sa teraz objavia na Home Page

### Továrenská konfigurácia

- Tón tlačidiel: OFF
- Profesionálne štúdio: OFF
- Wi-fi: OFF
- Typy vyzváňacieho tónu: Hlavný vstupný panel S0 = 2 Sekundárny vstupný panel S1 = 11 Sekundárne vstupný panel S2 = 5 Sekundárny vstupný panel S3 = 4 Volanie na poschodí (tlačidlo pri dverách bytu) = 7 Správy = 13 Intercom interné = 1 Intercom vonkajšie = 16
- Defaultné pozadie: Home
- Kód odblokovania menu inštalačného technika: 12345

Možnosti zariadenia

- Pamäť a správy:

(S funkciou záznamníka) 25 video záznamov s vysokým rozlíšením (pozor, po dosiahnutí maximálneho limitu najnovšie prepíše najstaršie)

(S funkciou záznamníka) 150 video záznamov s nízkym rozlíšením (pozor, po dosiahnutí maximálneho limitu najnovšie prepíše najstaršie)

Zvukové správy 20 (pozor, po dosiahnutí maximálneho limitu najnovšie prepíše najstaršie) Písané správy 50 (pozor, po dosiahnutí maximálneho limitu najnovšie prepíše najstaršie)

 Nakonfigurovatelné príkazy: max poč.zámků: 50 max poč. všeobecných aktiváciou: 50 max poč. vnútorných intercom: 40 max poč. vonkajších intercom: 40

Pozn.: pre maximálny počet zariadení a ich konfiguráciu v systéme sa vždy riaďte technickou príručkou.

### **ODSTRAŇOVANIE ZÁVAD**

Sytém musí byť pri každej zmene fyzickej konfigurácie (vloženie / vybratie konfigurátora z pätice na zadnej strane prístrojov) reštartovaný tzn. odpojený od napájania na cca 1 minútu. Preto pri objavení závady ako prvý krok k jej odstráneniu vykonajte REŠTART sytému.

| Problém                                                                                                    | Riešenie                                                                                                    |
|----------------------------------------------------------------------------------------------------|----------------------------------------------------------------------------------------------------|
| Domový telefón zvoní, ale nezapína<br>obraz.                                                                 | <ul> <li>Skontrolujte nasledujúce:</li> <li>v pozícii J2 je vložený konfigurátor JMP - ak to tak nie je, tak je telefón konfigurovaný ako SLAVE tzn. obraz sa zapne až po prijatí hovoru. Pre konfiguráciu ako MASTER vložte do pozície J2 konfigurátor JMP. V prípade, že je v systéme viac telefónov s rovnakou adresou N konfigurovaných ako MASTER bude potrebné pripojiť prídavný napájací zdroj na svorky 1 a 2 video telefónu aby ich súčasným zapnutím nedošlo k preťaženiu zbernicového nap. zdroja *.</li> <li>na svorke BUS telefónu je aspoň 18V - ak nie tak použite expanzný modul (kontaktujte Legrand) pre posilnenie napájania. Toto možno čiastočne vyriešiť aj použitím zbernicového kábla s väčším prierezom.</li> </ul>                                                                                                    |
| Domový telefón nezvoní ani sa nezapína                                                                       | <ul> <li>Skontrolujte nasledujúce:</li> <li>vyskúšajte či je telefón funkčný: dotykom zapnite obrazovku, ak sa rozsvieti tak skontrolujte či je telefón správne nakonfigurovaný. Taktiež skontrolujte či nie je vypnuté zvonenie - ikona zvončeka v pravom hornom rohu nesmie byť bielo podfarbená.</li> <li>vyskúšajte či je v poriadku kabeláž: odpojte telefón aj vstupný panel a oboje pripojte k zdroju priamo v rozvádzači. Ak všetko funguje jedná sa o poruchu kabeláže alebo inú poruchu, pozri ďalšie body.</li> <li>na svorke BUS v mieste inštalácie telefónu je aspoň 18V - ak nie tak použite expanzný modul (kontaktujte Legrand) pre posilnenie napájania. Toto možno čiastočne vyriešiť aj použitím zbernicového kábla s väčším prierezom majte však na pamäti, že systém má určité limity pre dĺžku kabeláže, ktoré treba dodržať v každom prípade (kontaktujte Legrand) .</li> <li>v pozícii J1 je vložený konfigurátor JMP -ak tomu tak nie je, prístroj je konfigurovaný pre lokálne napájanie prídavným zdrojom cez svorky 1 a 2. Pre odstránenie závady pripojte buď prídavný napájací zdroj na svorky 1 a 2 alebo vložte konfigurátor JMP do pozície J1 (v tomto prípade je potrebné dbať aby nedošlo k preťaženiu systémového zbernicového napájacieho zdroja *).</li> </ul> |
| Volanie prichádza, ale zvuk je slabý                                                                         | Skontrolujte nastavenie hlasitosti v menu domového videotelefónu, ak sa problém<br>vyskytuje na všetkých videotelefónoch systému, skontrolujte nastavenie hlasitosti na<br>vstupnom paneli.                                                                                                    |
| Volanie sa nepresmerováva na<br>smartphone                                                                   | <ul> <li>Skontrolujte nasledujúce:</li> <li>či sa na telefóne Classe 300X Wi-fi zapína pri volaní obraz, ak nie tak postupujte podľa predchádzajúcich bodov.</li> <li>v menu telefónu Nastavenia / Všeobecné / Wi-fi / Priradené účty skontrolujte, či je spomínaný Smartphone priradený k niektorému z užívateľských účtov. Ak nie, tak postupujte podľa pokynov od str. 75 ďalej: Registrácia účtu, Autentizácia, alebo Pozvanie používateľa.</li> </ul>                                                                                                    |
| Nemôžete registrovať nový účet (priradiť<br>nového užívateľa k zariadeniu Classe<br>300X Wi-fi)              | <ul> <li>Skontrolujte nasledujúce:</li> <li>v menu Nastavenia / Všeobecné / Wi-fi / Priradené účty skontrolujte, či už nebol nejaký účet priradený. Ak áno tak vás musí majiteľ tohto účtu pozvať, pozri Pozvanie na str. 59.</li> <li>ak ste boli pozvaní tak v menu Nastavenia / Všeobecné / Wi-fi / Priradené účty skontrolujte počet už priradených účtov. Max. počet je 10. Pokiaľ je tento počet už dosiahnutý tak pomocou autentizácie prihláste smartphone k niektorému už existujúcemu účtu (prihláste sa rovnakým užív. menom a heslom). Max. počet smartphpnů pripojených ku Classe 300X Wi-fi je 20.</li> <li>skontrolujte či sú Classe 300X Wi-fi aj smartphone pripojené k rovnakej wi-fi sieti (sieť má v oboch zariadeniach rovnaký názov napr. "WI-FI doma") a tu ja táto wi-fi sieť pripojená k internetu (skúste na smartphone načítať ľubovoľnú internetovú stránku a kliknúť náhodne na niekoľko odkazov)</li> </ul>                                                                                                    |
| Nemôžete sa prihlásiť pomocou už<br>existujúceho užívateľského mena a hesla<br>aj keď skôr všetko fungovalo. | <ul> <li>Skontrolujte nasledujúce:</li> <li>v menu Nastavenia / Všeobecné / Wi-fi / Priradené účty skontrolujte či je váš smartphone stále priradený a nebol prípadne zmazaný</li> <li>ak ste mimo vašu wi-fi sieť skontrolujte či je: – smartphone pripojený k internetu <ul> <li>Classe 300X Wi-fi pripojený k wi-fi sieti a tá je pripojená k internetu</li> <li>či ste pripojení k vašej wi-fi sieti ako Classe 300X Wi-fi</li> </ul> </li> </ul>                                                                                                    |

Pokiaľ dôjde k preťaženiu zbernicového systémového zdroja tak sa zdroj automaticky vypne a systém sa reštartuje, nedôjde však k jeho zničeniu.

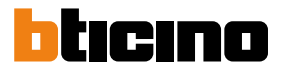

### **Aplikácia Door Entry**

### Úvod

So svojím zariadením Classe 300X Wi-fi môžete komunikovať pomocou bezplatnej aplikácie DOOR ENTRY. Pre správnu funkciu je nutné používať systém Android 4.2.x a vyšší alebo iOS 8.1.x a vyšší.

Po <u>zaregistrovaní sa</u> a uskutočnení <u>autentizácie</u> je treba vykonať <u>priradenie k zariadeniu</u>; potom môžete:

- prijať hovor zo vstupného panelu,
- zavolať na Váš video telefón Classe 300X Wi-fi,
- kontrolovať kamery inštalované vo vašom 2vodičovom vstupnom systéme vrátane kamier vo vstupných paneloch
- otvárať el. zámky
- spínať ďalšíe záťaže ako je osvetlenie, zavlažovanie atd.
- aktualizovať firmware zariadenia Classe 300X Wi-fi

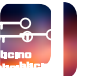

Pre stiahnutie aplikácie DOOR ENTRY (pre zariadenia iOS z App Store, pre zariadenia Android z Google Play), načítajte svojím smartphonom QR kód:

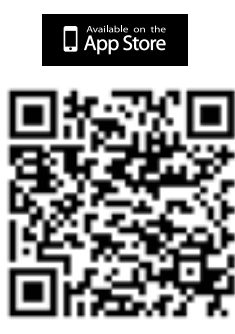

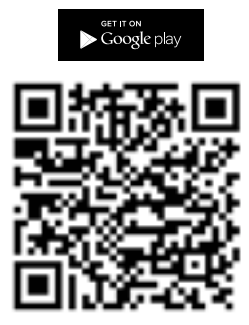

Rovnaký QR kód nájdete aj na prístroji Classe 300X Wi-fi v menu: Nastavenia/Všeobecné/Informácie

### Registrácia účtu

Aby ste mohli používať aplikáciu <u>DOOR ENTRY</u> a využiť funkcie rozhrania s Vaším zariadením Classe 300X Wi-fi, je treba najprv zaregistrovať účet užívateľa.

Po otvorení aplikácie postupujte podľa inštrukcií pre vykonanie registrácie.

| •••• 🗢 1:45 PM           | * ==>         |
|--------------------------|---------------|
| Vítajte v<br>Door Entry  | <b>?} →</b> A |
| E-mail                   |               |
| Password                 |               |
| Zabudli ste svoje heslo? |               |
| Pripomeňte mi            |               |
| Vstúpte                  |               |
| Zaregistrujte sa         |               |
| Chcete eliminovať účet?  |               |

- A. Otvorí sa prihlasovacia stránka.
- 1. Dotknite sa pre zaregistrovanie.

Inštalačná príručka

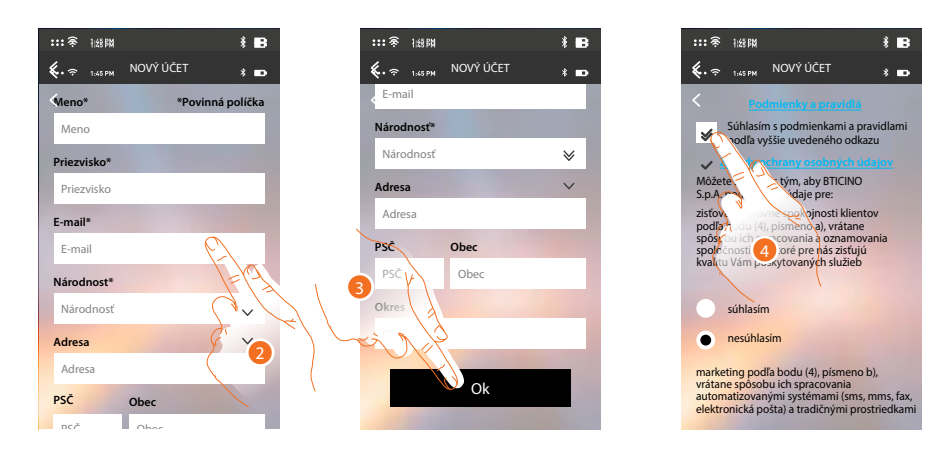

- 2. Zadajte svoje údaje.
- 3. Dotknite sa pre potvrdenie.
- 4. Zaškrtnite pre prijatie podmienok použitia uvedených v pripojenom texte (povinné).

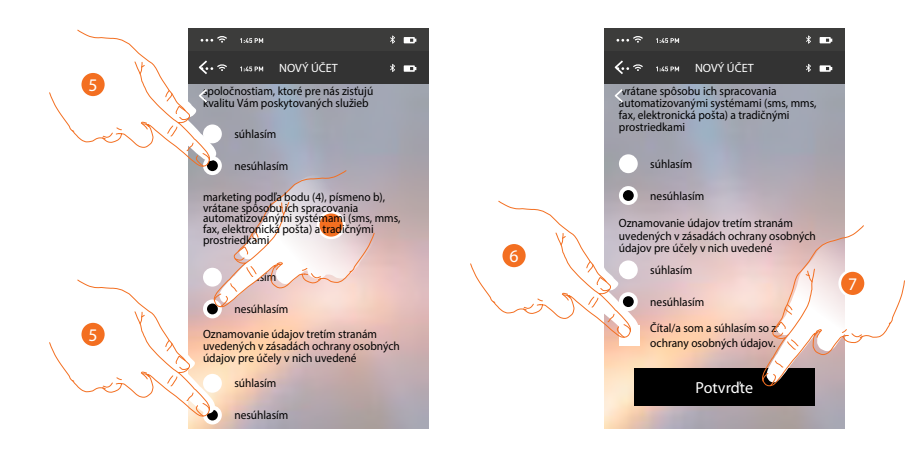

- 5. Povoľte alebo odmietnite použitie Vašich údajov k rôznym účelom.
- 6. Zaškrtnite pre súhlas s podmienkami ochrany osobných údajov (povinné).
- 7. Dotknite sa pre potvrdenie.

Pre potvrdenie Vám systém zašle údaje pre vykonanie prvého prihlásenia (provizorné heslo) na e-mailovú adresu, ktorú ste uviedli vo fáze registrácie.

| ··· ? | 1:45 PM                                                                                              | * 🗈 |   |
|-------|----------------------------------------------------------------------------------------------------|-----|---|
|       | ACCOUNT CREATO                                                                                       |     |   |
| P     | Vitajte<br>James Smith<br>Rodali sme Vám e-ma<br>roviziónym prime vitane ovám<br>Rodali sme Vám e-ma |     | 8 |

8. Dotknite sa pre pokračovanie.

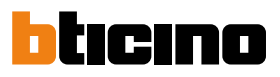

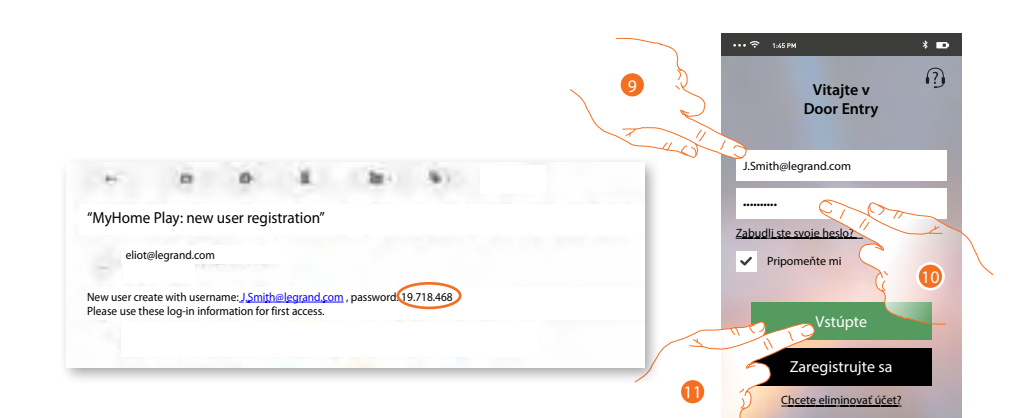

- 9. Zadajte e-mail (vaše užívateľské meno).
- 10. Zadajte heslo, ktoré ste obdžali e-mailom.
- 11. Dotknite sa pre vstup.

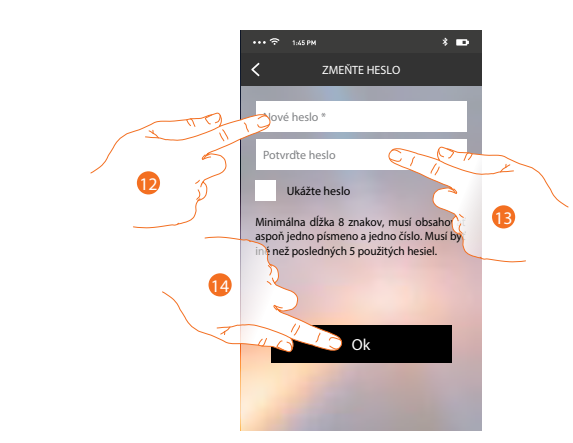

- Z bezpečnostných dôvodov zadajte nové heslo s týmito charakteristikami: minimálna dĺžka 8 znakov;
  - musí obsahovať aspoň jedno písmeno a jedno číslo;
  - musí byť iné než posledných 5 použitých hesiel.
- 13. Zadajte znovu pre potvrdenie správnosti.
- 14. Dotknite sa pre potvrdenie, ak sa procedúra ukončí riadne, obdržíte potvrdzovací e-mail o zmene hesla.

Teraz systém zobrazí návod, ako vykonať priradenie Vašeho Classe 300X Wi-fi k aplikácii Door Entry a vášmu smartphonu.

Pozn. V prípade, že je Vaše zariadenie Classe 300X Wi-fi už priradené a chcete pridať ďalšieho užívateľa, ktorý by mohol používať rovnaké funkcie, musíte ho prizvať cez špeciálnu procedúru "Pozvať užívateľa" priamo z aplikácie Door Entry na Vašom smartphone.

Súčasne je možné aj používať rovnaký účet (e-mail) pre viac smartphonov. V tomto prípade stačí ďalšej osobe zdeliť Vaše prihlasovacie údaje.

#### Prihlásenie

Po zaregistrovaní vykonajte prihlásenie pomocou užívateľského mena a nového hesla.

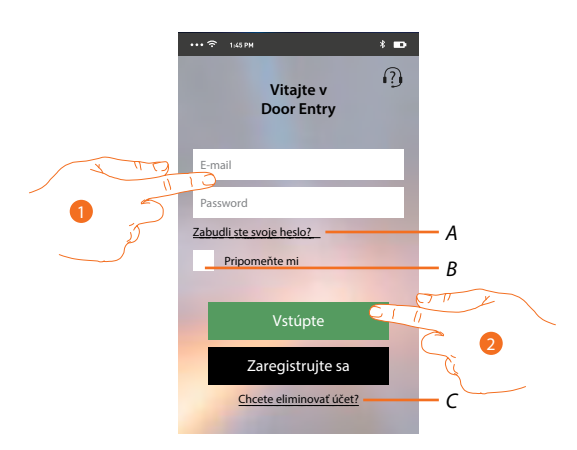

#### A. Dotknite sa pre obnovenie hesla.

B. Zaškrtnite políčko pre zapamätanie prihlasovacích údajov.

**Pozn.:** Môže sa stať, že pri bežnom fungovaní a pri zaškrtnutom políčku v bode B, bude systém po Vás požadovať opätovné zadanie užívateľského mena a hesla.

Táto požiadavka je normálna a slúži k zaručeniu väčšej bezpečnosti účtu.

C. Dotknite sa pre zmazanie účtu.

Zmazanie účtu nie je možné vrátiť a je spoločné pre všetky aplikácie pripojených zariadení Legrand/ BTicino pre ktoré daný účet slúži.

- 1. Zadajte e-mail a heslo.
- 2. Dotknite sa pre prihlásenie.

**Pozn.:** po troch neúspešných pokusoch o vstup (chybné heslo) počas jednej hodiny systém zablokuje účet na 15 minút.

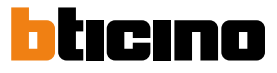

#### Priradenie zariadenia

Po zaregistrovaní a prvom prihlásení (prihlasení na prvý smartphone) sa Vám zobrazí postup, podľa neho vykonáte priradenie svojho účtu k zariadeniu Classe 300X Wi-fi.

**Pozn.:** zariadenia Classe 300 Wi-Fi musí byť pripojené k rovnakej sieti Wi-Fi, ku ktorej je pripojený smartphone, na ktorom je nainštalovaná aplikácia <u>DOOR ENTRY</u> a táto sieť musí byť pripojená k internetu.

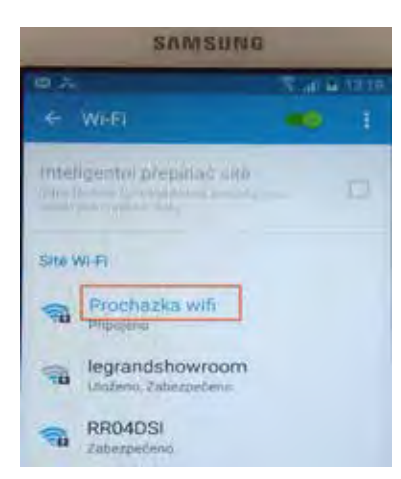

Zhodný názov (čiže SSID) znamená, že sú prístroje pripojené k rovnakej wifi.

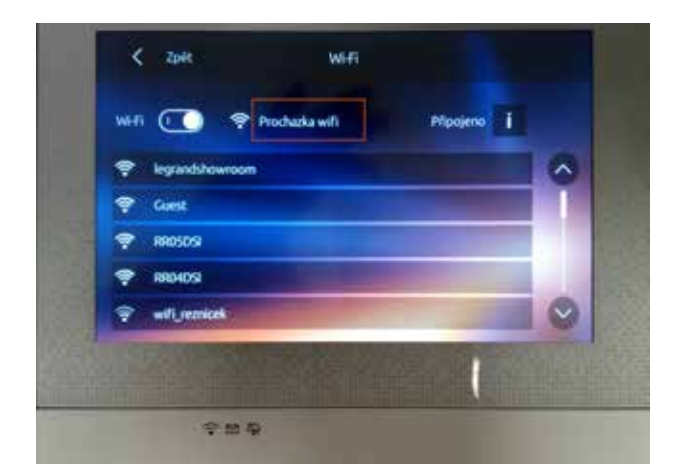

Ak sa tento úkon vykonal riadne, budete ho potrebovať len pri prvom vstupe a umožňuje aktivovať prepojenie medzi oboma zariadeniami.

Môžete taktiež prizvať ďalších užívateľov, aby mohli používať funkcie spojené so zariadením Classe 300X Wi-fi. Takto pozvaný užívateľ už nemusí byť pripojený na rovnakej wifi sieti ako Classe 300 Wifi avšak oba prístroje musia byť pri <u>Priradení</u> pripojené k internetu.

Pre priradenie je treba najprv pripojiť Vaše zariadenie Classe 300X Wi-fi k sieti Wi-Fi, a pokiaľ je pripojené rozsvieti sa príslušná ikona.

| Û | Por           | 10:36<br>ndelok, 22 April |                      |
|---|---------------|---------------------------|----------------------|
|   |               |                           | Rýchle akcie         |
|   |               |                           | Súkromná videokamera |
|   |               |                           | Vonkajší Intercom    |
|   |               |                           | Pager                |
|   |               |                           | +-•<br>Zablokovanie  |
|   |               |                           |                      |
|   | <del>\$</del> |                           |                      |

Riaďte sa návodom krok za krokom. Jednotlivé stránky posuňte ťahaním prsta zprava doľava pokiaľ sa nedostanete na stránku s voľbou "Konfigurujte". Teraz môžete vykonať priradenie.

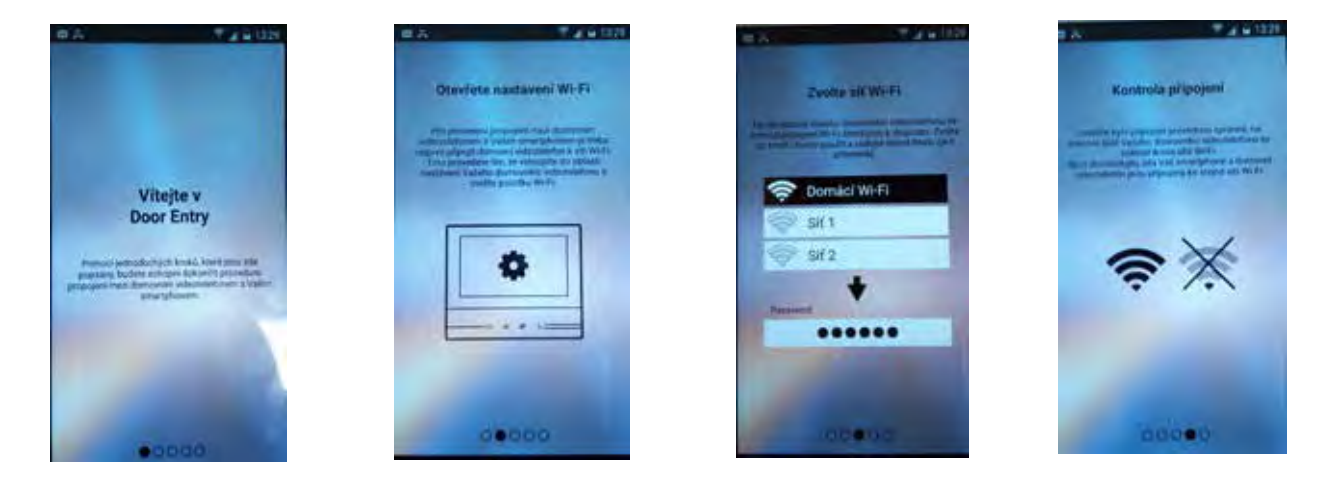

Inštalačná príručka

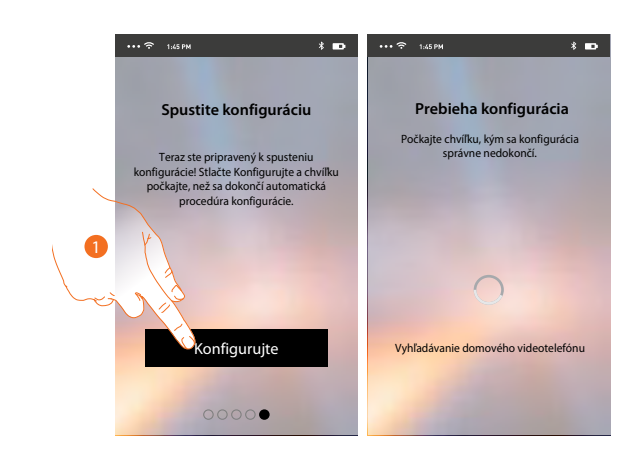

1. Dotknite sa pre spustenie procedúry.

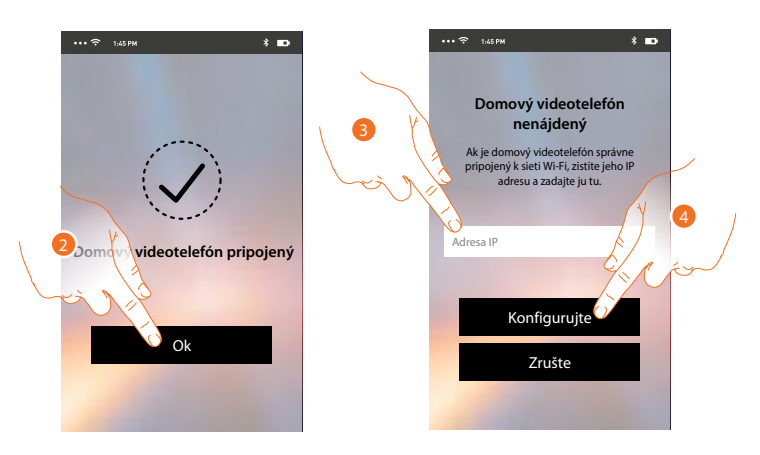

2. Dotknite sa pre ukončenie procedúry a prechod na Home Page.

V prípade, že nebude možné nájsť zariadenie Classe 300X Wi-fi v sieti v automatickom móde, objaví sa obrazovka, do ktorej treba zadať <u>IP adresu</u> zariadenia Classe 300X Wi-fi ručne.

3. Zadajte IP adresu zariadenia Classe 300X Wi-fi ("Nastavenia/Všeobecné/Wi-fi/ikona i ")

4. Dotknite sa pre spustenie procedúry.

Ak sa procedúra riadne vykonala, rozsvieti sa príslušná ikona.

|           |                                                                    |    | 1036       |                                         |
|-----------|--------------------------------------------------------------------|----|------------|-----------------------------------------|
|           |                                                                    |    |            |                                         |
| App Store |                                                                    |    |            | Rýchle akcie                            |
|           |                                                                    |    |            | Súkromná videokamera<br>R               |
|           |                                                                    |    |            | Son Son Son Son Son Son Son Son Son Son |
|           |                                                                    |    |            | C.<br>Pager                             |
|           |                                                                    |    |            | u−0<br>Zablokovanie                     |
|           |                                                                    |    |            |                                         |
|           | -<br>-<br>-<br>-<br>-<br>-<br>-<br>-<br>-<br>-<br>-<br>-<br>-<br>- | \$ |            |                                         |
|           | — O=                                                               | ☆  | <b>o</b> y | &                                       |

Ku každému prístroju Classe 300X Wi-fi možno priradiť až 10 užívateľských účtov/užívateľov. K týmto účtom možno pripojiť celkom 20 smartphonov/tabletov.

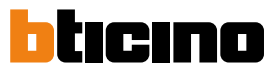

### Zabudnuté heslo

V prípade, že ste zabudli heslo:

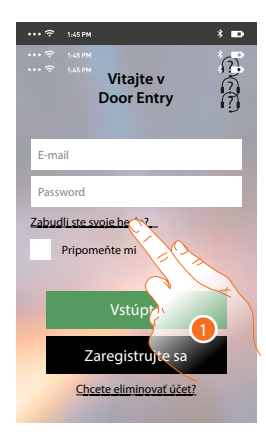

1. Dotknite sa pre obnovenie hesla.

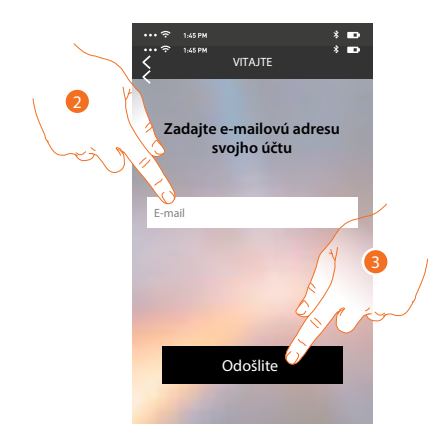

2. Zadajte e-mailovú adresu spojenú s Vašim účtom, na ktorú bude zaslané nové heslo.

3. Dotknite sa pre odoslanie

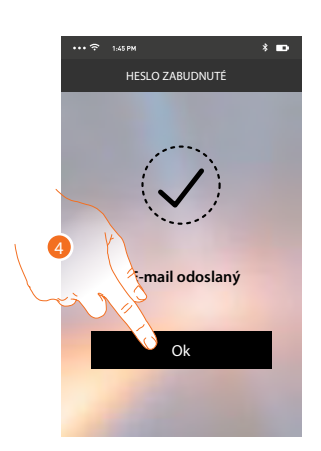

Teraz bolo heslo Vášho účtu zresetované a na e-mailovú adresu uvedenú v bode 2 bolo zaslané nové heslo, ktoré budete môcť použiť pre prístup k aplikácii <u>DOOR ENTRY</u>.

4. Dotknite sa pre opustenie procedúry.

### Zmazanie účtu

Účet môžete zmazať pomocou špeciálnej procedúry.

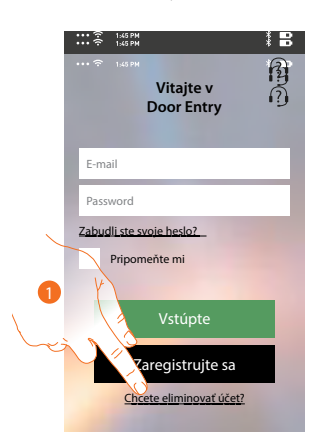

1. Dotknite sa pre spustenie procedúry.

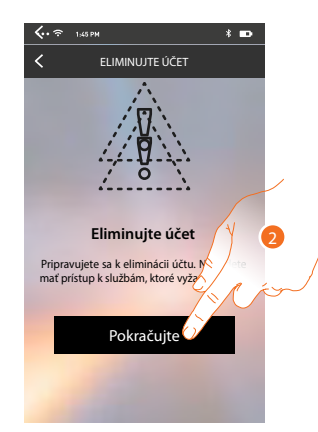

2. Dotknite sa pre pokračovanie a majte na pamäti, že po skončení tejto procedúry Váš účet bude definitívne zmazaný a všetky pôvodne pripojené smartphony nebudú naďalej môcť využívať funkcie zariadenia Classe 300X Wi-fi.

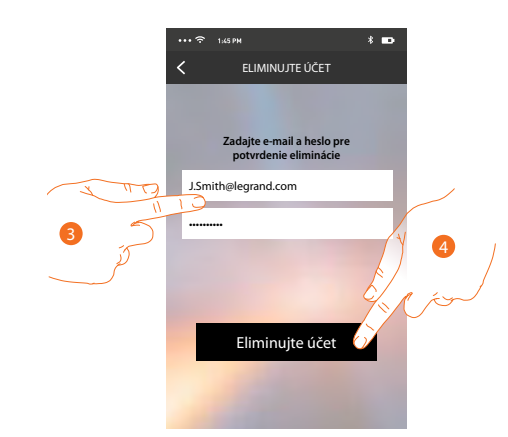

- 3. Zadajte e-mailovú adresu a heslo účtu, ktorý chcete odstrániť.
- 4. Dotknite sa pre potvrdenie.

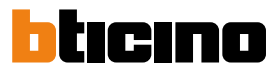

Objaví sa potvrdzovacia správa.

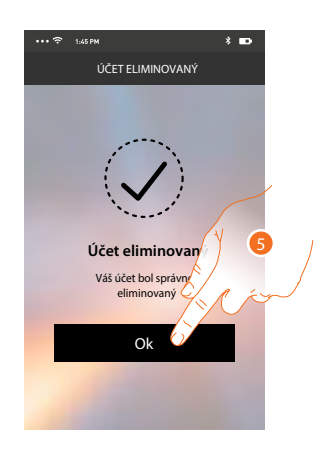

Dotknite sa pre pokračovanie.

#### Home page

Po vykonaní autentizácie je možné z tejto stránky komunikovať s Vaším zariadením Classe 300X Wi-fi a so systémom domového videotelefónu.

Môžete vykonávať rôzne nastavenia pomocou výsuvného menu.

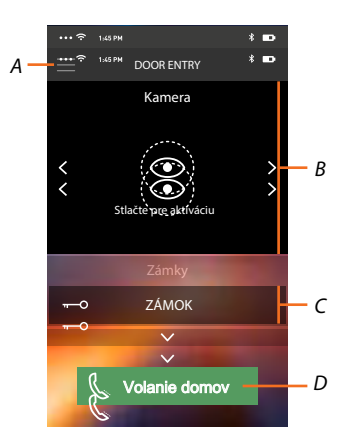

- A. Výsuvného menu.
- B. Zobrazenie bezpečnostných kamier alebo kamier vo vstupných paneloch.
- C. Aktivácia zámkov.
- D. Volanie prístroja Classe 300X Wi-fi.

### Skontrolujte kamery v systéme

Pomocou tejto funkcie môžete zobrazovať samostatné bezpečnostné videokamery a kamery vo vstupných paneloch ktoré sú konfigurované na prístroji Classe 300X Wi-fi inštalačným technikom.

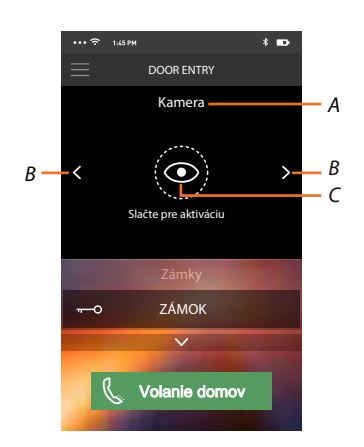

- A. Názov videokamery alebo vstupného panelu
- B. Prepína medzi jednotlivými videokamerami alebo vstupnými panelmi
- C. Zapne zobrazenie kamier

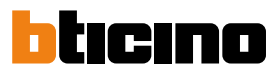

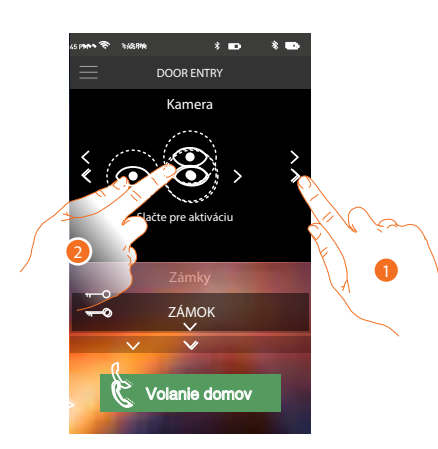

- 1. Zvoľte videokameru alebo požadovaný vstupný panel.
- 2. Dotknite sa pre zobrazenie.

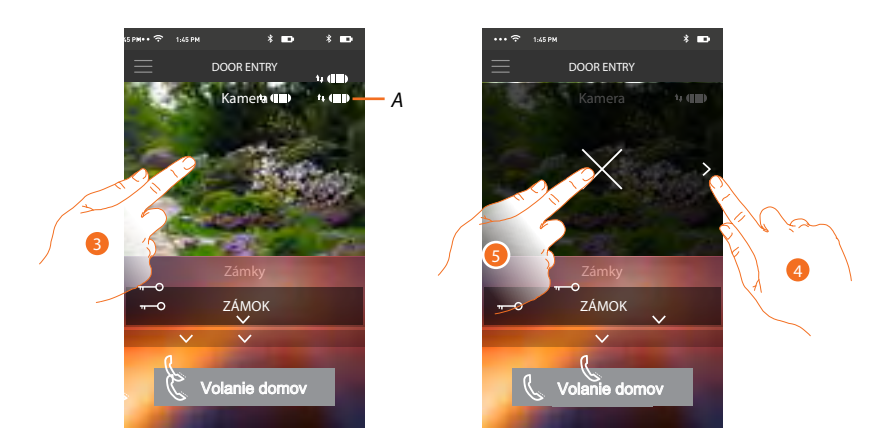

A. Indikátor kvality spojenia: označuje, či existujú dostatočné podmienky (Cloud, Wi-Fi a spojenie 3G/4G) pre vzájomnú komunikáciu.

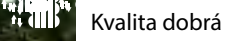

🐠 🚺 Kvalita priemerná

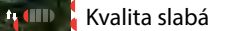

- 3. Dotykom zobrazíte tlačidlo pre cyklovanie na ďalšie videokamery a tlačidlo "X" pre ukončenie prezerania.
- 4. Dotknite sa pre cyklovanie na ďalšiu videokameru.
- 5. Dotknite sa pre ukončenie prehliadania

Natočením smartphonu vodorovne sa zobrazia ďalšie voľby a môžete napríklad aktivovať zámok práve zobrazeného vstupného panelu.

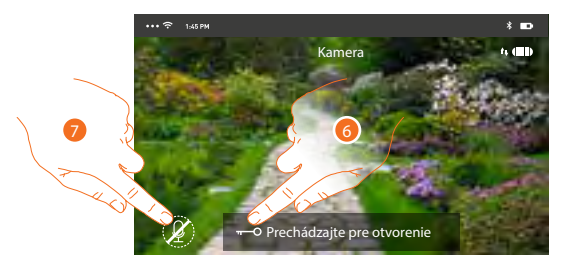

- 6. Ťahaním zľava doprava aktivujete el. zámok
- 7. Dotknite sa pre aktiváciu mikrofónu a komunikáciu so vstupným panelom.

#### Otvorenie (aktivácia) el. zámkov

Pomocou tejto funkcie môžete otvárať zámky vstupných panelov nakonfigurovaných na zariadení Classe 300X Wi-fi Vaším inštalačným technikom.

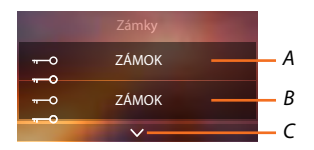

- A. Zámok u hlavného vstupného panelu
- B. Ďalšíe nakonfigurované el. zámky
- C. Zobrazí ďalšie nakonfigurované zámky

| ••• 🗢 1:45 PN    | * 📼                   | 🤕        | 1:45 PM    |                                | * 🗈 | ••• 🗢 1,45 PI | 4                   | * 🚥   |
|------------------|-----------------------|----------|------------|--------------------------------|-----|---------------|---------------------|-------|
| $\equiv$         | DOOR ENTRY            | $\equiv$ | DC         | OR ENTRY                       |     |               | DOOR ENTRY          |       |
|                  | Kamera                |          | ŀ          | amera                          |     |               | Kamera              |       |
| <b>K</b><br>Slač | te pre aktiváciu      | <        | Slačte     | <b>O</b> pre aktiváciu         | >   | <b>&lt;</b>   | Jačte pre aktiváciu | >     |
|                  | Zámky                 |          |            | Zámky                          |     |               | Zámky               | 3.4   |
| (), thád         | zajte pre otvorenie 🕤 |          | Prechádzaj | te pr <mark>e otvorenie</mark> | Ð   |               | ZÁMOK               | d – A |
|                  | Ň                     |          |            | ~                              |     |               | ~                   |       |
| C                | lanic                 |          | ( vol      | anie domov                     |     | C             | Volanie domov       |       |

- A. Keď sa lišta zafarbí na zeleno, znamená to, že zámok bol riadne aktivovaný, ak zostane červená, príkaz nebol vykonaný.
- 1. Presuňte zľava doprava, aby sa aktivoval zámok.

**Pozn.:** počet zámkov, ktoré môžete zobrazovať na Home Page, závisí na charakteristikách Vášho smartphonu. Použite rozbaľovacie menu pre zobrazenie všetkých nakonfigurovaných zámkov.

#### Prijímanie volania zo vstupného panelu

Pomocou tejto funkcie môžete prijímať hovory prichádzajúce zo vstupného panelu.

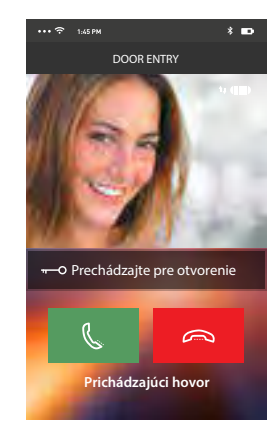

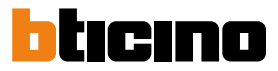

Smartphon v stand-by pri volaní zo vstupného panelu sa chová nasledujúcim spôsobom:

- Na Androide sa objaví obraz z kamery vstupného panelu s ikonami pre príjem/odmietnutie hovoru\*;
- Na iOS sa objaví správa o volaní.
- \* Prvé tri smartphony (MASTER), na ktoré príde volanie, uvidia priamo obraz z kamery vstupného panelu, zatiaľ čo na ostatných prístrojoch (SLAVE) je počuť iba zvonenie. Ak však prijmem hovor na prístroji SLAVE tak sa obraz z volajúceho vstupného panelu zobrazí aj tu. Prijatie hovoru na jednom zariadení vylúči z komunikácie všetky ostané.

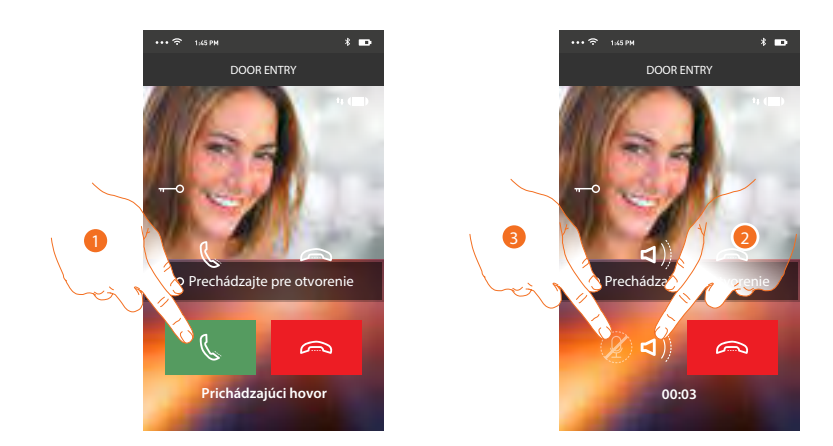

- 1. Dotykom príjmete volanie zo vstupného panelu. Zvuk je automaticky nastavený na hlasný odposluch.
- 2. Dotykom zrušíte mód hlasného odposluchu.
- 3. Dotykom vypnete mikrofón.

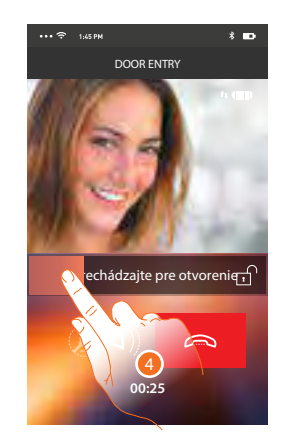

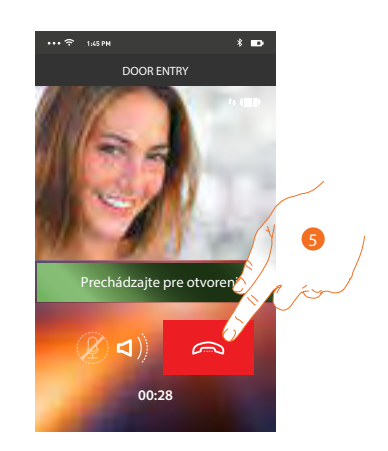

- 4. Zámok vstupného panelu, s ktorým prebieha komunikácia môžete aktivovať ťahaním zľava doprava. Ak sa lišta zafarbí zeleno, znamená to, že zámok bol aktivovaný, ak zostane červená, znamená to, že sa príkaz nevykonal správne.
- 5. Dotykom ukončíte hovor.

### Volanie domov: zavolajte na svoj prístroj Classe 300X Wi-fi

Pomocou tejto funkcie môžete komunikovať so svojím zariadením Classe 300X Wi-fi.

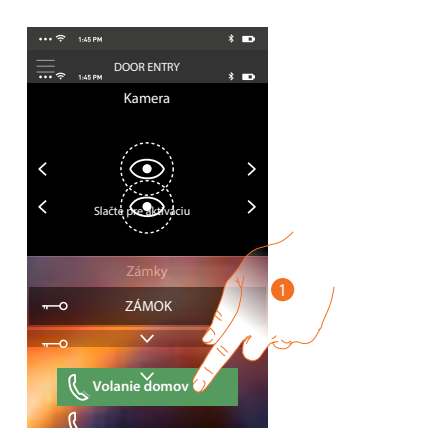

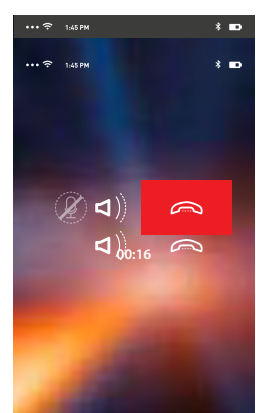

1. Dotknite sa pre volanie Classe 300X Wi-fi

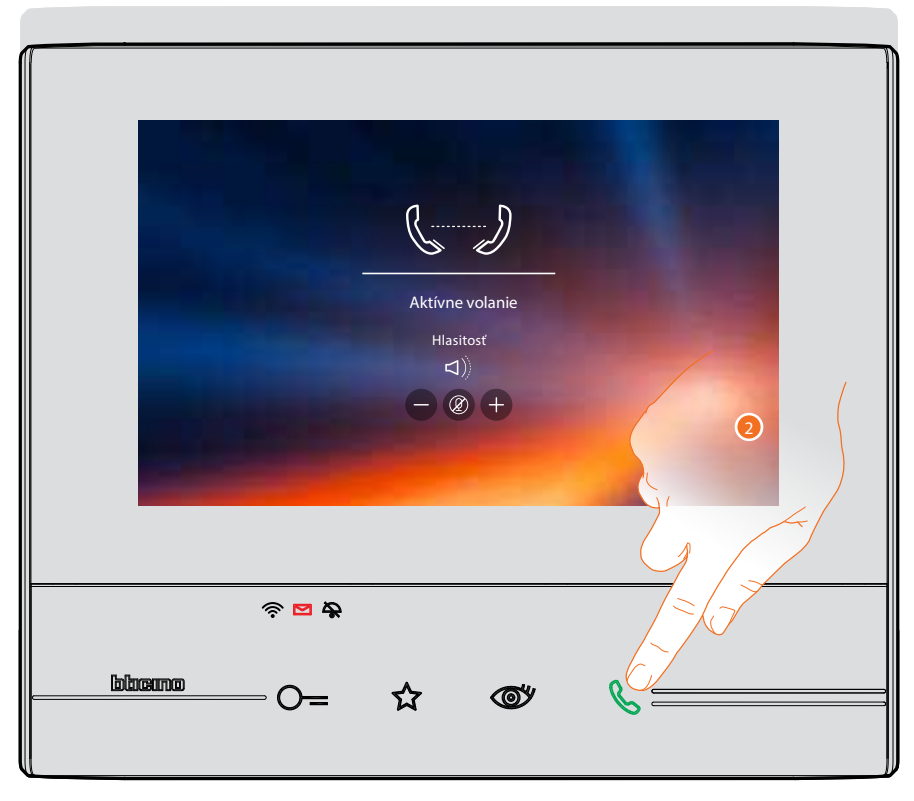

2. Stlačením tlačidla pre príjem hovoru na prístroji Classe 300X Wi-fi sa začne komunikácia.

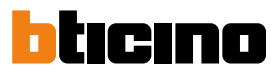

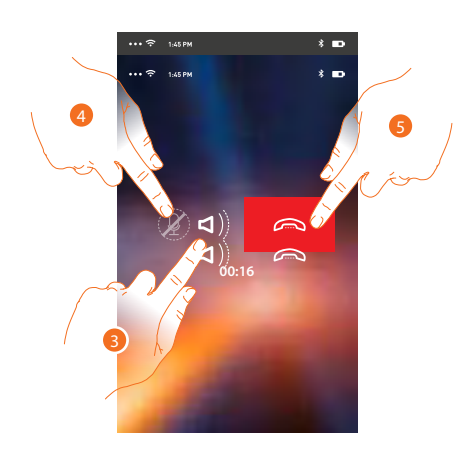

Táto komunikácia automaticky prebieha v móde hlasného odposluchu.

- 3. Dotykom zrušíte mód hlasného odposluchu.
- 4. Dotykom vypnete mikrofón.
- 5. Dotykom ukončíte hovor.

#### Menu

Pomocou tohto výsuvného menu môžete aktivovať relé a zámky, kontrolovať zoznam priradených užívateľov, vykonávať aktualizáciu firmwaru svojho zariadenia Classe 300X Wi-fi, modifikovať údaje svojho účtu a zobrazovať informácie týkajúce sa aplikácie.

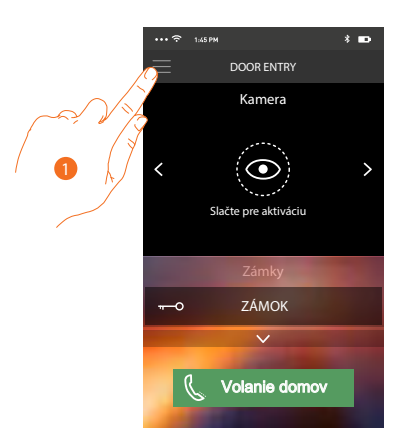

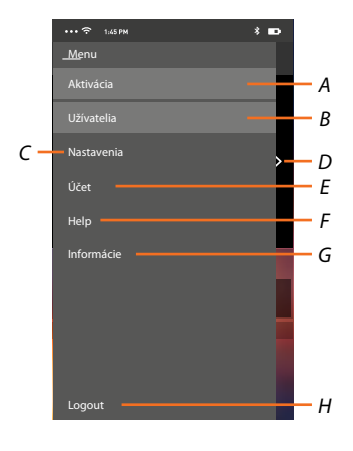

- 1. Dotykom zobrazíte výsuvné menu:
- A. Otvorí sa sekcia Aktivácia.
- B. Otvorí sa sekcia Užívatelia.
- C. Otvorí sa sekcia Nastavenia.
- D. Zatvorí sa výsuvné menu.
- E. Otvorí sa sekcia Účet.
- F. Otvorí sa stránka s odkazmi na web s tech. pomocou a možnosťou nahlásiť problém s aplikáciou.
- G. Otvorí sa obrazovka s rôznymi informáciami o aplikácii (verzia atď.).
- H. Odhlásite sa od aktuálneho účtu.

#### Aktivácia

V tejto sekcii môžete aktivovať niektoré záťaže (napr .: el. zámok, osvetlenie záhrady, zavlažovanie atď.) Prítomné vo Vašom systéme. K dispozícii sú tie aktivácie, ktoré sú prítomné v sekcii <u>Aktivácia</u> Vášho prístroja Classe 300X Wi-fi a každá zmena, ktorá sa tu vykoná (napr. Názov aktivácie) sa po chvíli premietne automaticky aj do aplikácie DOOR ENTRY.

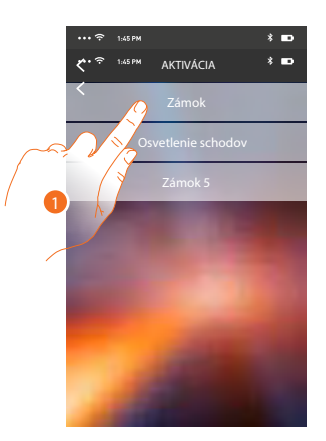

1. Dotykom aktivujete zámok.

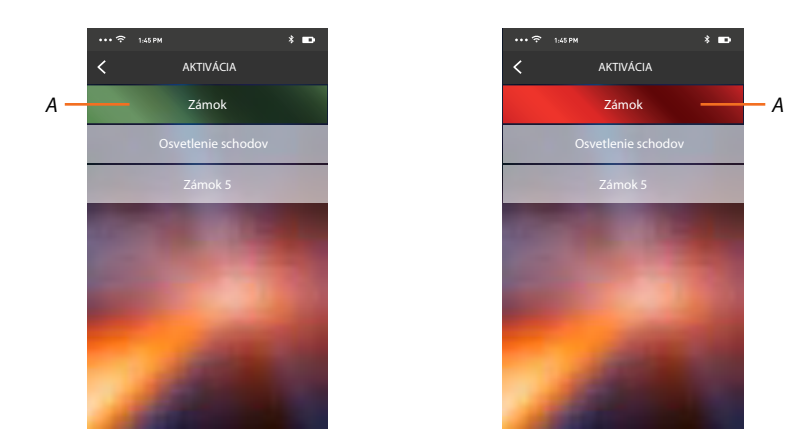

A. Ak sa lišta zobrazí na zeleno, aktivácia sa vykonala správne, ak sa zafarbí na červeno, znamená to, že pri nej došlo k nejakému problému a aktivácia sa nevykonala.

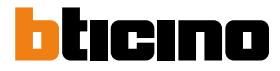

#### Užívatelia

V tejto sekcii môžete odobrať aktuálneho užívateľa (užívateľský účet) a tým odpojiť k nemu pripojené smartphony.

Môžete tiež prizvať iných užívateľov na priradenie ich účtu k Vášmu prístroju Classe 300X Wi-fi, takto budú môcť používať všetky funkcie spojené s týmto prístrojom.

Potom, čo sa užívateľ, ktorého ste prizvali, zaregistruje do portálu a vykoná autentizáciu (prihlási sa), zobrazí sa v zozname smartphony, ktoré sú k jeho účtu priradené.

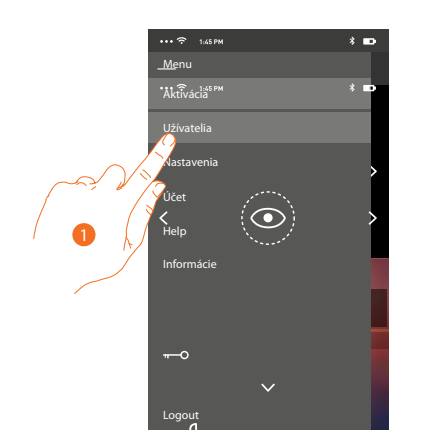

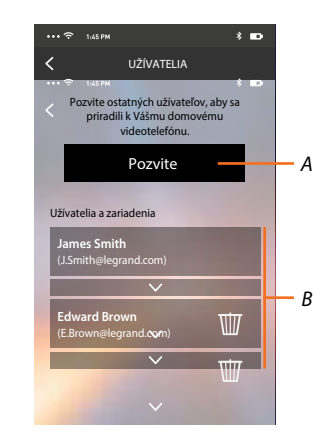

1. Dotknite sa pre otvorenie sekcie uživateľov.

A. Spustí sa procedúra.

B. Priradení užívatelia.

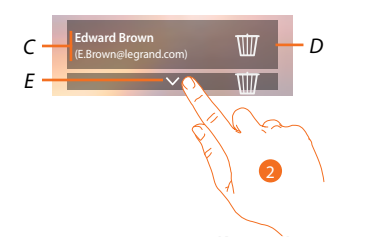

- C. Meno a prihlasovacie meno užívateľa
- D. Odoberie sa užívateľ a následkom toho sa odpoja všetky pripojené smartphony. Ak chcete odpojiť jednotlivý smartphone namiesto celého účtu tak použite prístroj Classe 300X Wi-fi a menu: Nastavenia / Účet priradených. Vyberte požadovaný účet a následne konkrétny smartphone.
- E. Otvorí sa zoznam smartphonov pripojených k uživateľovi.

**Pozn.:** Pre znovu priradenie užívateľa k prístroju Classe 300X Wi-fi je nutné ho pozvať iným užívateľom alebo ak neexistujú iní užívatelia, znovu vykonať procedúru priradenie.

2. Dotknite sa pre zobrazenie smartphonov pripojených k užívateľovi.

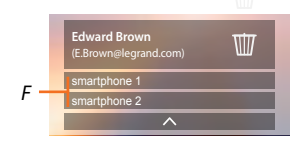

F. Pripojené smartphony

#### Pozvanie užívateľa

Pomocou tejto procedúry môžete pozvať ďalších používateľov na používanie funkcií Vášho prístroja Classe 300X Wi-fi, týmto budú môcť používať všetky jeho funkcie.

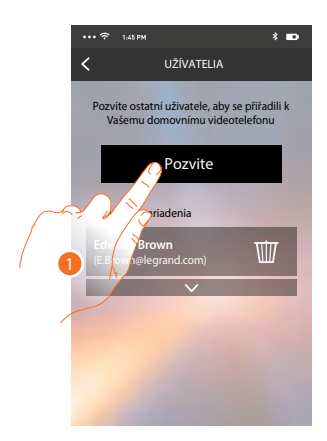

1. Dotykom pozvete ďalšieho užívateľa.

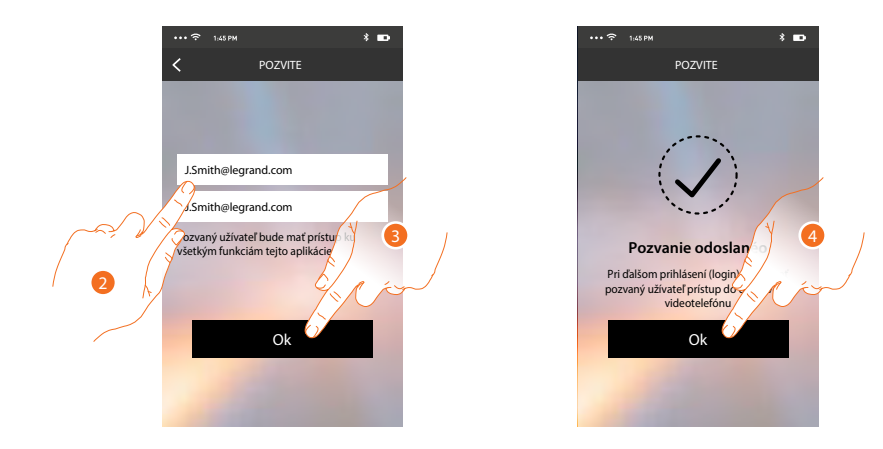

2. Zadajte e-mailovú adresu používateľa, ktorého chcete pozvať, a potvrďte ju opätovným zadaním.

3. Dotknite sa pre potvrdenie pozvania.

4. Dotknite sa pre opustenie menu.

**Pozn.:** pozvaný užívateľ bude môcť používať systém a funkcie spojené s Vaším prístrojom Classe 300X Wi-fi.

Pozvaný užívateľ dostane e-mail s pozvánkou, aby sa priradil k Vášmu Classe 300X Wi-fi. Na tento účel si bude musieť stiahnuť aplikáciu <u>DOOR ENTRY</u>, zaregistrovať sa pomocou príslušnej procedúry, vykonať login a prijať pozvanie.

Od tejto chvíle ho nájdete v zozname priradených účtov.

| . 6                              |                                              | 0                            |                          | 38-               |                                 |
|----------------------------------|----------------------------------------------|------------------------------|--------------------------|-------------------|---------------------------------|
| "MyHome                          | Play: user                                   | invited"                     |                          |                   |                                 |
| eliot                            | @legrand.com                                 |                              |                          |                   |                                 |
| The invite to:<br>(invitation se | J <u>Smith@legra</u><br>nt by <u>E.Brown</u> | ind.com to m<br>@legrand.con | anage your i<br><u>1</u> | nstallation "Vide | eocitofono" was sent correctly. |

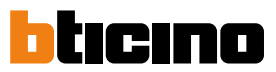

#### Nastavenia

V tejto sekcii môžete vykonávať aktualizáciu firmwaru svojho Classe 300X Wi-fi a výmenu domového videotelefónu. Táto posledná funkcia Vám umožňuje vymeniť chybné zariadenia za nové. Všetky kon-figurácie budú obnovené, okrem pripojenia zariadenia k sieti Wi-Fi, ktoré musíte vykonať manuálne.

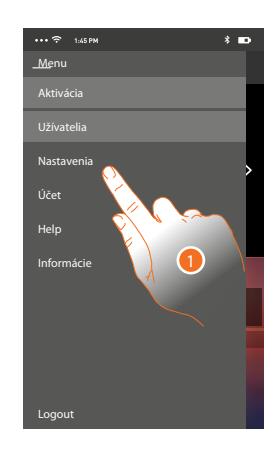

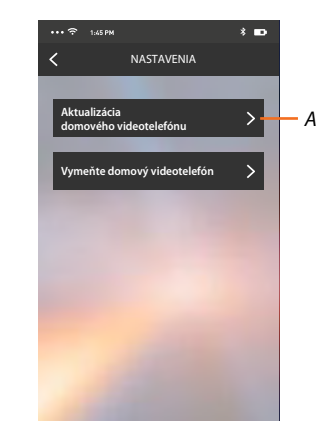

- 1. Dotykom otvorte sekciu Nastavenia
- A. Vykonajte aktualizáciu firmwaru prístroja Classe 300 Wifi. Prístroj musí byť pripojený k internetu.
- B. Túto voľbu použite v prípade výmeny Vášho prístroja Classe 300 Wifi za iný.

**Aktualizácia firmwaru prístroja Classe 300 wi-fi** (iba ak je pripojený k internetu prostredníctvom rovnakej siete wi-fi ako váš smartphone).

Pri vydaní nového firmwaru Vám bude na smartphone zaslaná správa a budete môcť po vstupe do tejto sekcie vykonať aktualizáciu firmwaru svojho zariadenia Classe 300X Wi-fi.

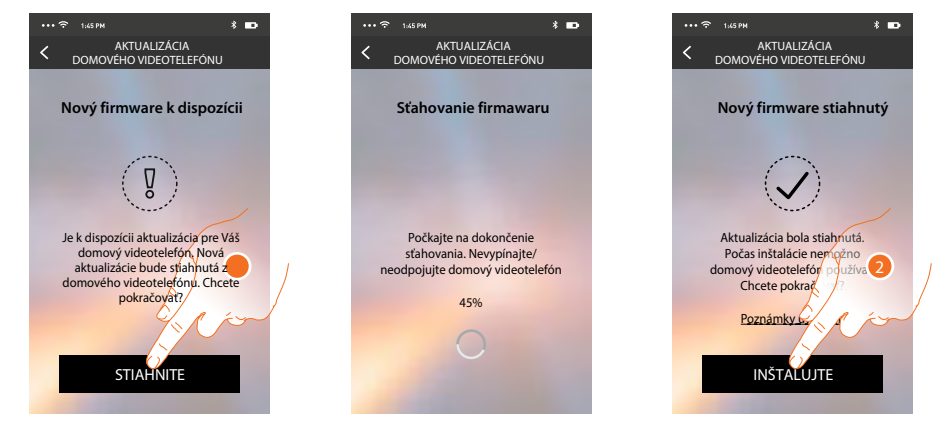

Ak je k dispozícii aktualizácia, po vstupe do tejto sekcie sa zobrazí tlačidlo pre jej stiahnutie. V opačnom prípade sa zobrazí informácia o aktuálne nainštalovanej verzii.

- 1. Dotknite sa pre stiahnutie aktualizácie.
- 2. Dotknite sa pre inštaláciu.

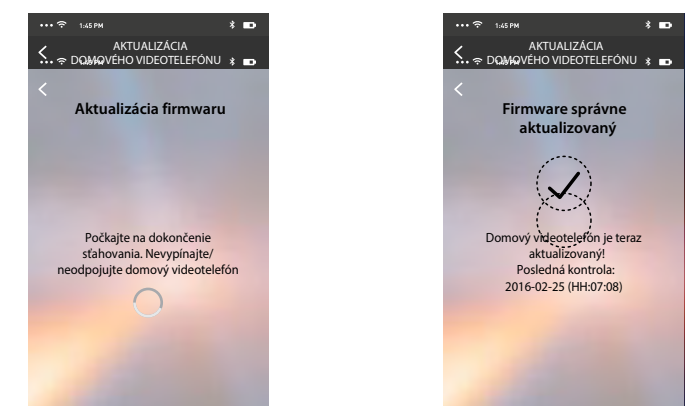

Po ukončení inštalácie môžete zobraziť verziu firmwaru nainštalovanú na Vašom prístroji Classe 300X Wi-fi.

#### Výmena prístroja Classe 300X Wi-fi

Keby bolo potrebné vymeniť prístroje Classe 300X Wi-fi nainštalované vo Vašom systéme, použite tento postup:

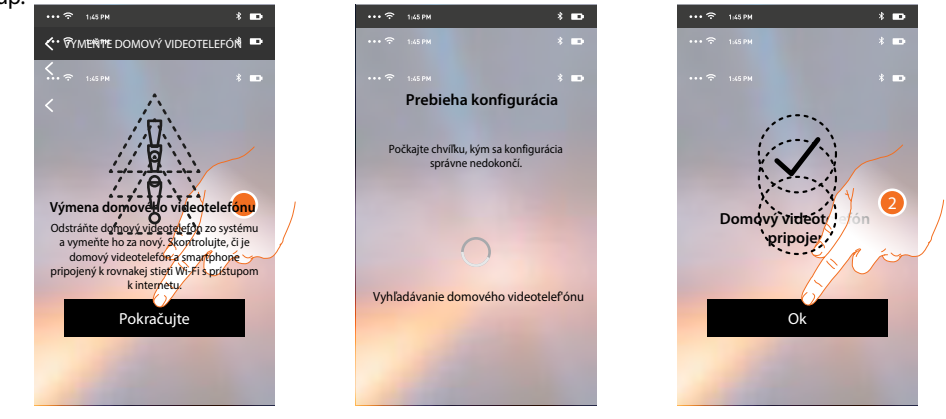

Pri vstupe do sekcie sa objaví obrazovka s varovaním.

1. Odstráňte požadovaný prístroj Classe 300X Wi-fi a pripojte nový, potom stlačte voľbu Pokračujte.

2. Dotykom ukončite procedúru.

**Pozn.:** týmto postupom obnovíte všetky nastavenia, ktoré obsahovali pôvodný prístroj okrem pripojenia k sieti wi-fi. Toto sa musí uskutočniť manuálne znova.

Inštalačná príručka

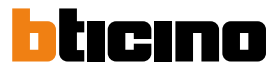

### Účet

Účet je spoločný všetkým aplikáciám pripojených zariadení Legrand / BTICINO (tzv. Program ELIOT). V tejto sekcii môžete zobrazovať informácie o svojom účte a / alebo ho odstraňovať. Môžete tiež zmeniť prihlasovacie heslo.

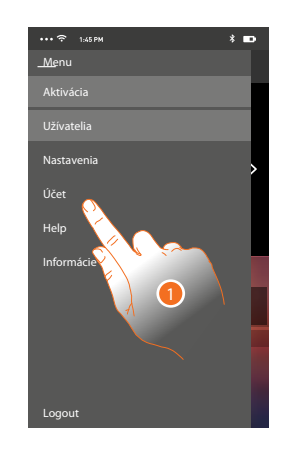

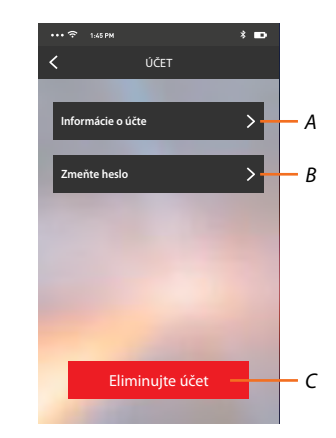

A. Zobrazuje a modifikuje <u>údaje</u> Vášho účtu.

B. Mení <u>heslo</u> Vášho účtu.

C. <u>Maže</u> Váš účet.

1. Dotykom zobrazíte ďalšie možnosti.

### Informácie

Tu môžete upratovať údaje o Vašom účte.

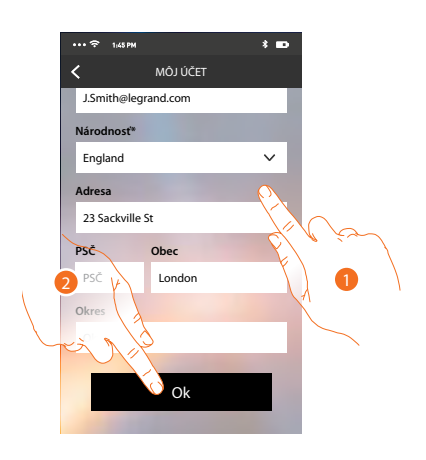

- 1. Upravte údaje
- 2. Dotykom potvrďte zmeny

### Zmente heslo

Tu môžete zmeniť Vaše heslo pre prihlásenie.

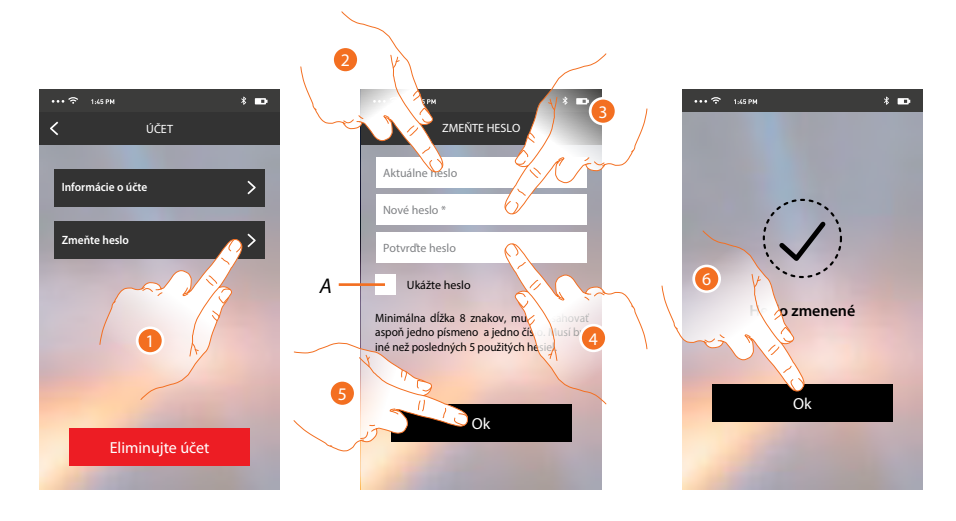

- A. Zobrazí text
- 1. Dotykom otvoríte menu pre zmenu hesla.
- 2. Zadajte aktuálne heslo.
- 3. Zadajte nové heslo.
- 4. Potvrďte nové heslo
- 5. Dotknite sa pre potvrdenie
- 6. Dotykom ukončíte procedúru.

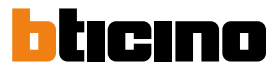

### Zmazanie účtu

V tejto sekcii môžete definitívne zmazať svoj účet.

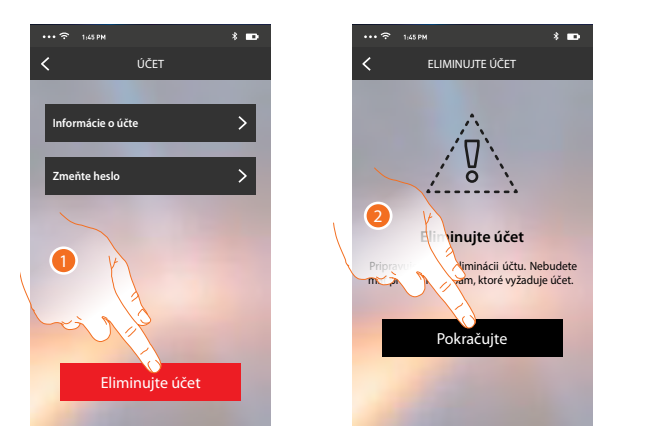

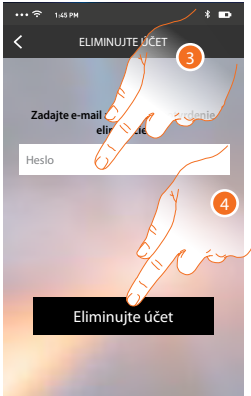

- 1. Dotknite sa pre spustenie procedúry zmazanie účtu.
- 2. Dotknite sa pre pre pokračovanie.
- 3. Zadajte prihlasovacie heslo.
- 4. Zmažte účet.

**Pozn.:** po zmazaní účtu už nebudete môcť používať funkcie Classe 300X Wi-fi. Aby ste ich mohli opätovne používať, budete musieť vykonať novú registráciu.

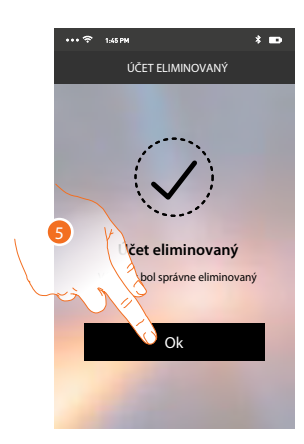

5. Dotykom procedúru ukončíte.

Poznámky

# Classe 300X Wi-fi

Inštalačná príručka

### KONTAKT:

**Legrand s.r.o.** Sokolovská 100/94 180 00 Praha 8 tel.: 246 007 668

**technická podpora:** tel.: 246 007 607 e-mail: technicka.podpora@legrandcs.cz

návody a katalogové listy: www.legrand.cz/vstupni-systemyJ

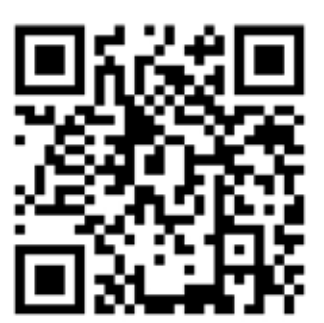